美緑にアクセス! 埼玉みどりのポータルサイト 利用者マニュアル(サイト構成編)

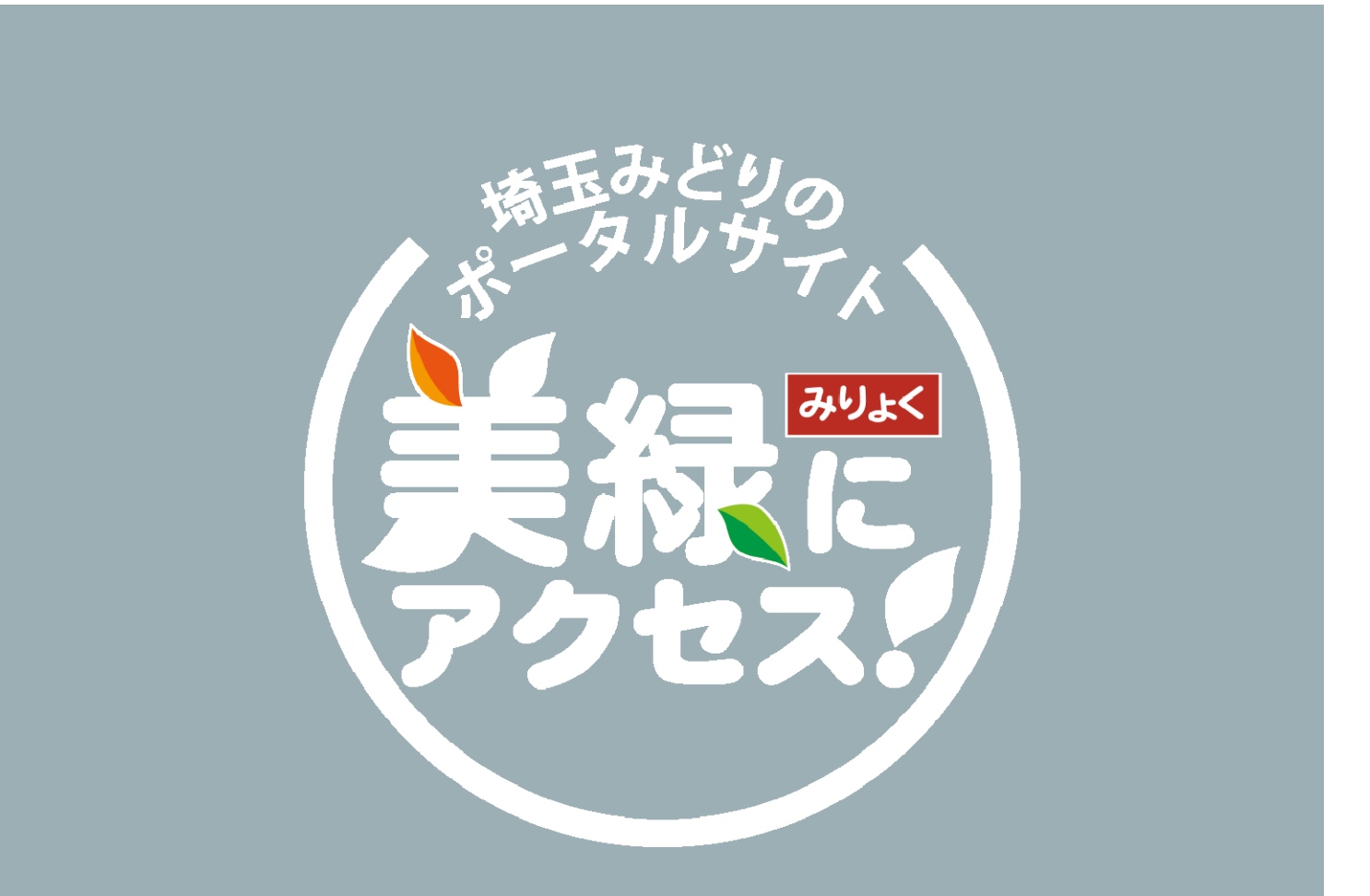

2021-10-13版 サイト管理者

| 全て       基本的な事項 全てのユーザー向け利用マニュル・・・・3         サイト構成・・・・・・・・・・・・・・・・・・・・・・・・・・・・・・・・・・・・ |         | 目次 ・・・・・・・・・・・・・・・・・・・・・・・・・・・・・・・・・・1<br>はじめに ・・・・・・・・・・・・・・・・・・・・・・・・・・・・・・・・・2                                                                                                    |
|----------------------------------------------------------------------------------------|---------|----------------------------------------------------------------------------------------------------|
| 団体向け利用マニュル・・・・・・・・・・・・・・・・・・・・・・・・・・・・・・・・・・・・                                         | 全て      | 基本的な事項 全てのユーザー向け利用マニュル・・・・3<br>サイト構成・・・・・・・・・・・・・・・・・・・・・・・・・・・・・・・・・・・・                                                                                                    |
| 市町村向け利用マニュアル・・・・・・・・・・・・・・・・・・・・・・・・・・・・・・・・・・・・                                       | 団体      | 団体向け利用マニュル・・・・・・・・・・・・・・・・21<br>イベント情報・・・・・・・・・・・・・・・・・・・・・・・・・・・・・・・24<br>ボランティア団体紹介・・・・・・・・・・・・・・・・・・・・・・・・・・・・・・26<br>活動レポート・・・・・・・・・・・・・・・・・・・・・・・・・・・・・・・・・・・・                         |
| 県向け利用マニュアル・・・・・・・・・・・・・・・・・・・・・・・・・・・・・・・・・・・・                                         | 市町<br>村 | 市町村向け利用マニュアル・・・・・・・・・・・・・・・・35<br>お知らせ・・・・・・・・・・・・・・・・・・・・・・・・・・・38<br>イベント情報・・・・・・・・・・・・・・・・・・・・・・・・・・・40<br>緑地マップ・・・・・・・・・・・・・・・・・・・・・・・・・・42<br>支援情報・・・・・・・・・・・・・・・・・・・・・・・・・・・・・・・・・・・・ |
|                                                                                        | 県       | 県向け利用マニュアル・・・・・・・・・・・・・・・・・・・・・・・・・・・・・・・・・・・・                                                                                                    |

### はじめに

- この利用者マニュアルは、埼玉県が運営する「美緑にアクセス!埼玉みどりのポータルサイト」の利用者向けのコンテンツ入力・編集を行うのための利用マニュアルです。
- ・サイトのアドレス
- URL <u>www.midorinoportal.pref.saitama.lg.jp</u>
- ・管理者向け www.midorinoportal.pref.saitama.lg.jp/wp-login.php ORコード

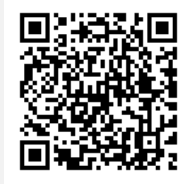

- 本サイトの利用者は、団体、市町村、県です。これらユーザー に共通する事項と各ユーザー向けの事項とを分けて記載してい ます。ユーザーごとに入力・編集するページが異なるためです。
- •本書の構成は、目次にあるように、
- ①基本的な編集項目 全てのユーザーに共通する事項
- ②団体向け利用マニュアル
- ③市町村向け利用マニュアル
- ④県向け利用マニュアル
- となっています。このため、共通事項か各ユーザー対象のページをご参照ください。
- なお、当サイトはWord Pressというオープンソースのプログラム ソフトウェア(プログラミング言語php)から作成されています。
- それでは、早速入力・編集していきましょう。

# 基本的な事項 すべてのユーザー向けマニュ アル

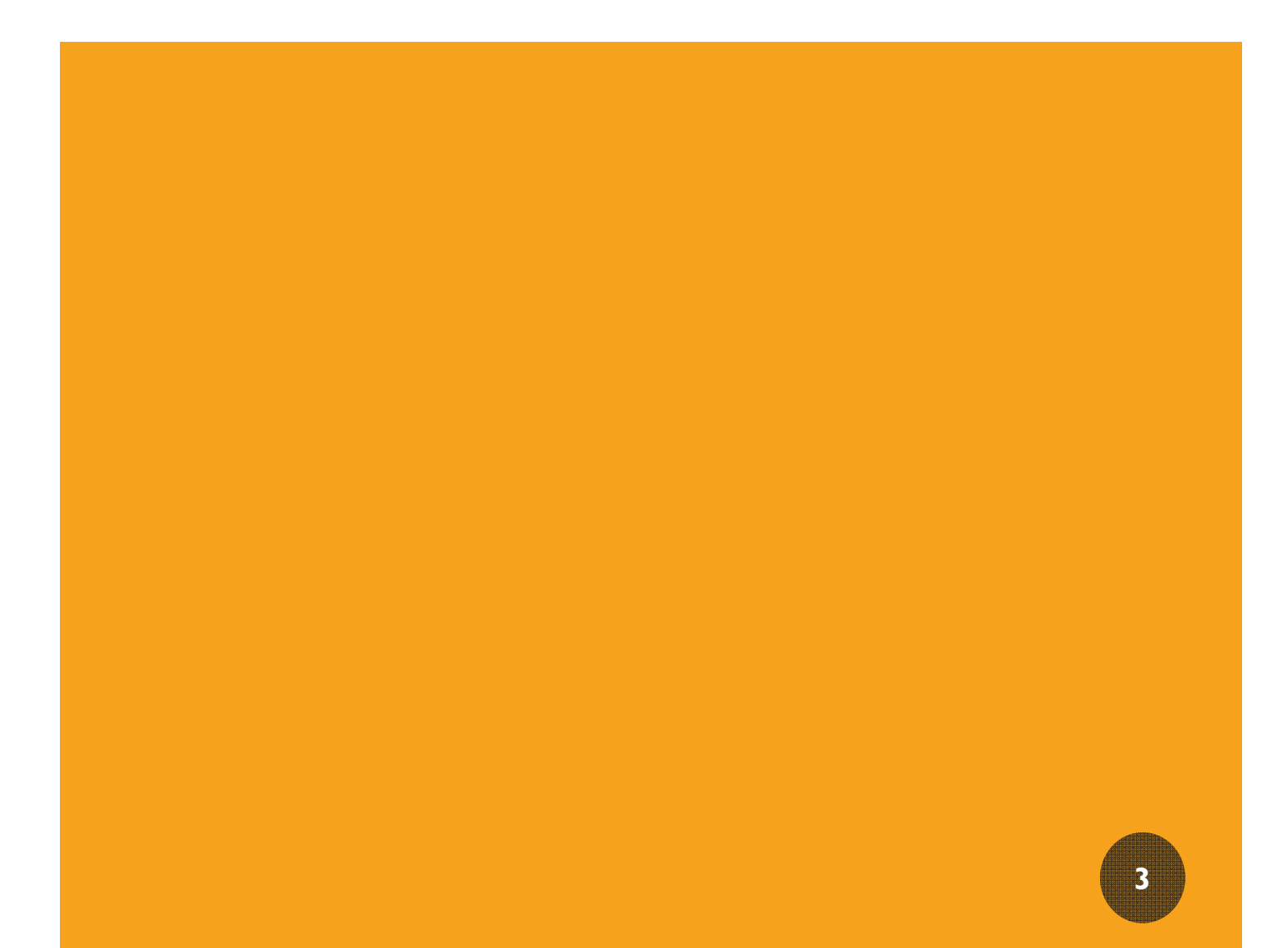

### サイト構成

本サイトで掲載する主なページのサイト構成図です。

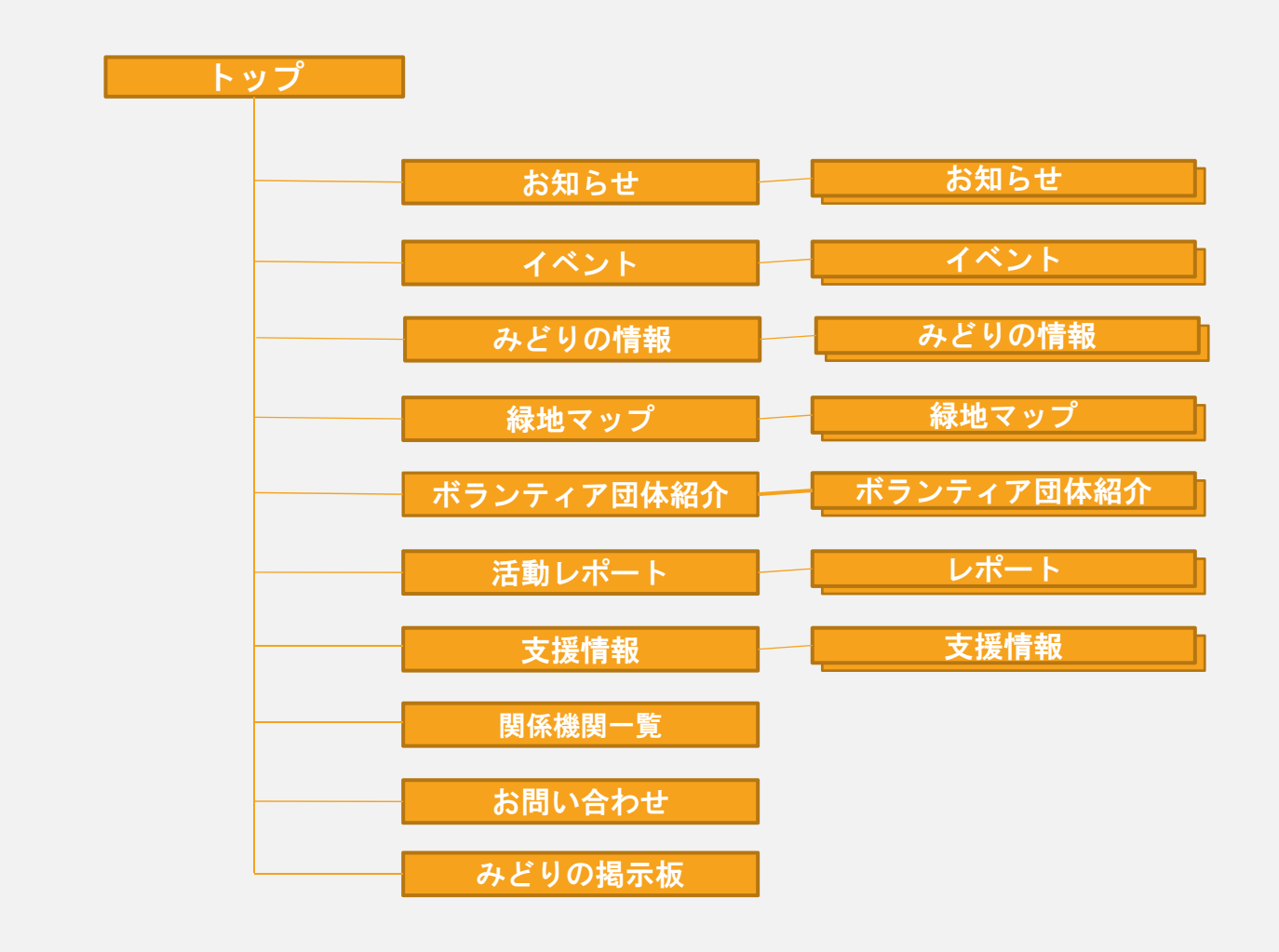

- 編集できるサイトの範囲については、ユーザー別のマニュア ルを参照してください。
- 団体向け p22
- 市町村向け p36
- ・県向け p47

# 記事の入力から公開までの流れ

- 記事の入力は各団体、自治体で行うことが出来ますが、この 段階では記事は公開されず、掲載待ち状態になります。
- 公開は県のサイト管理者が内容確認後に行います

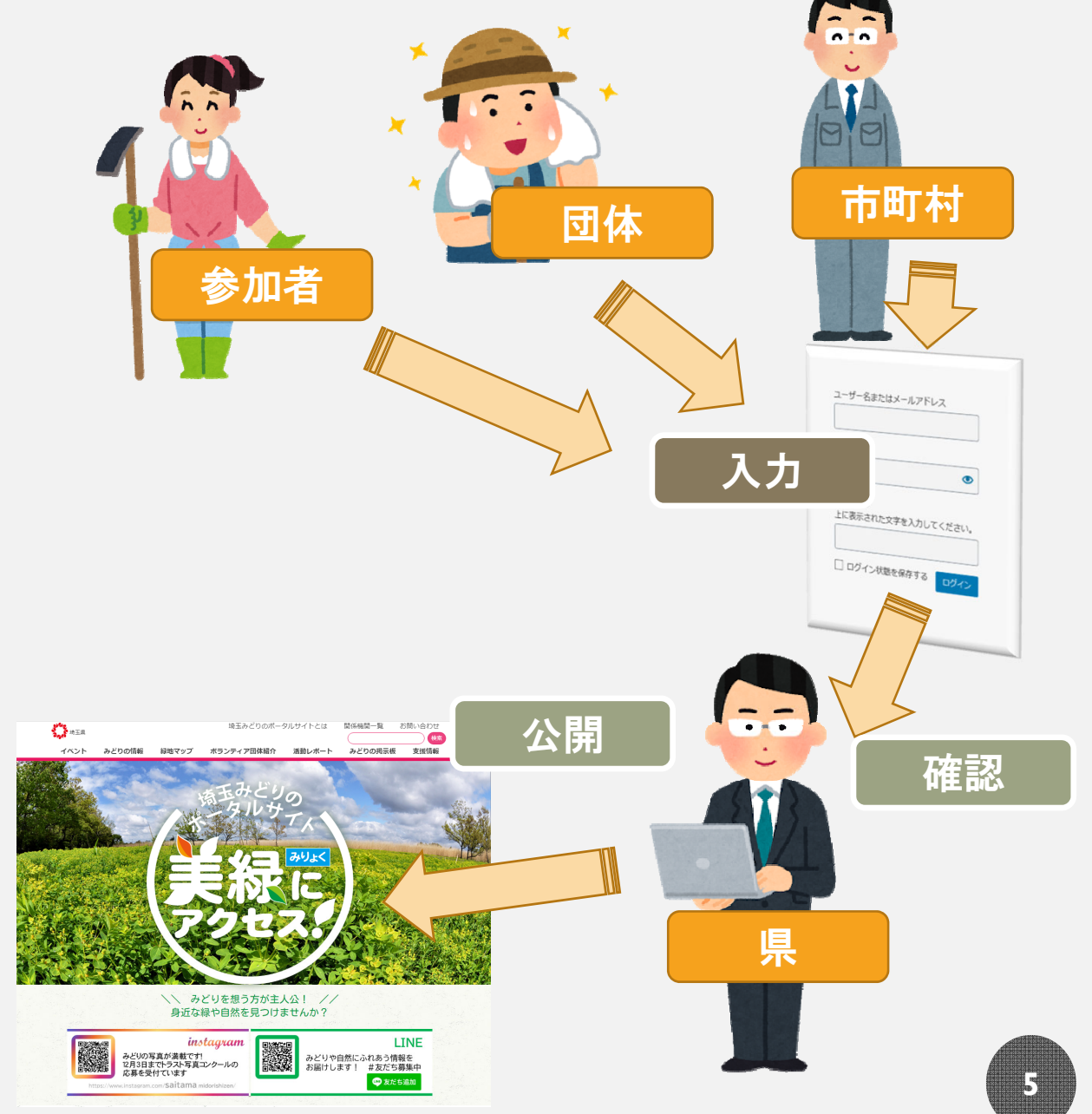

### 管理画面(ダッシュボード)の範囲

- 本サイトはどのユーザーも以下いずれか4つのグループに分 類されます。
- ・グループは

1参加者 <2 団体 <3 市町村 <4 県 の順で、右へ行くほど入力・編集出来るサイトが多くなります。

※管理画面(ダッシュボード):

入力・編集できる画面のことです。

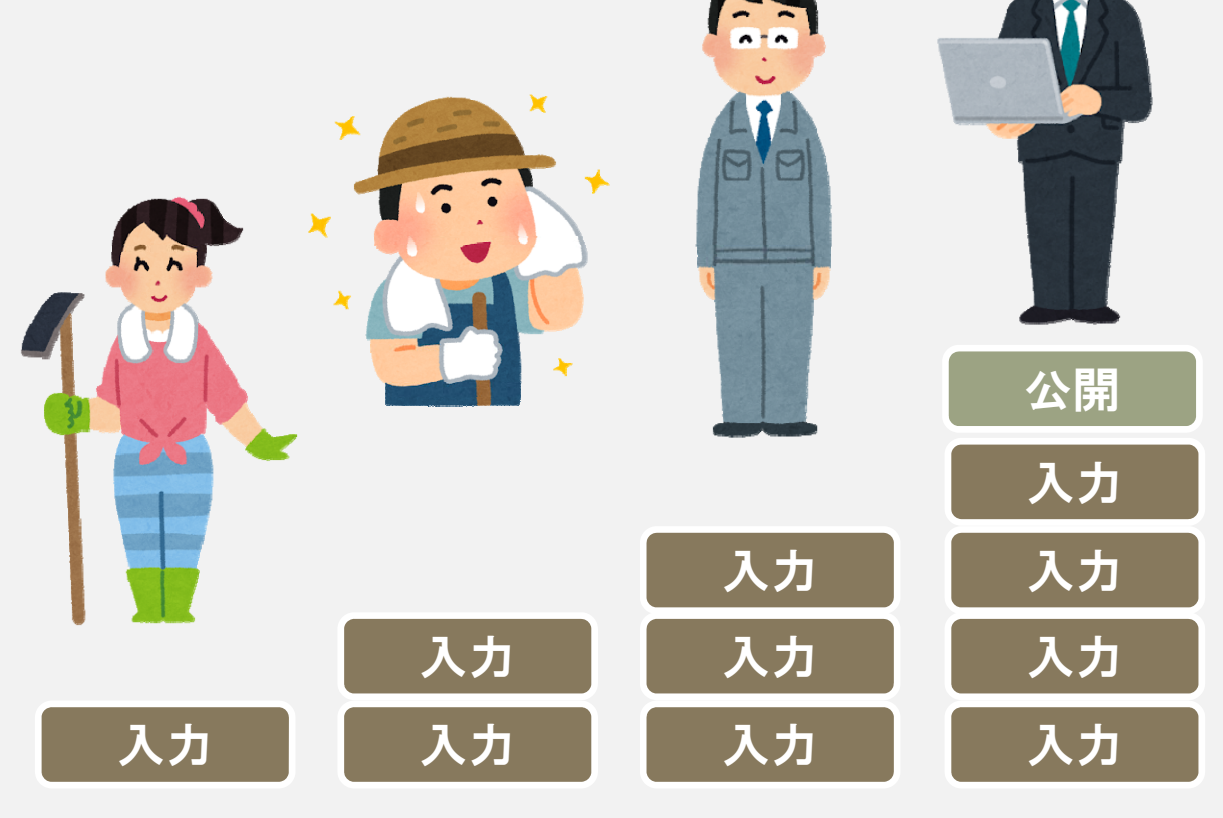

ログイン

 検索エンジンから管理画面URLを入力し、ログイン画面を表示 させます。

管理画面URL www.midorinoportal.pref.saitama.lg.jp/wp-login.php

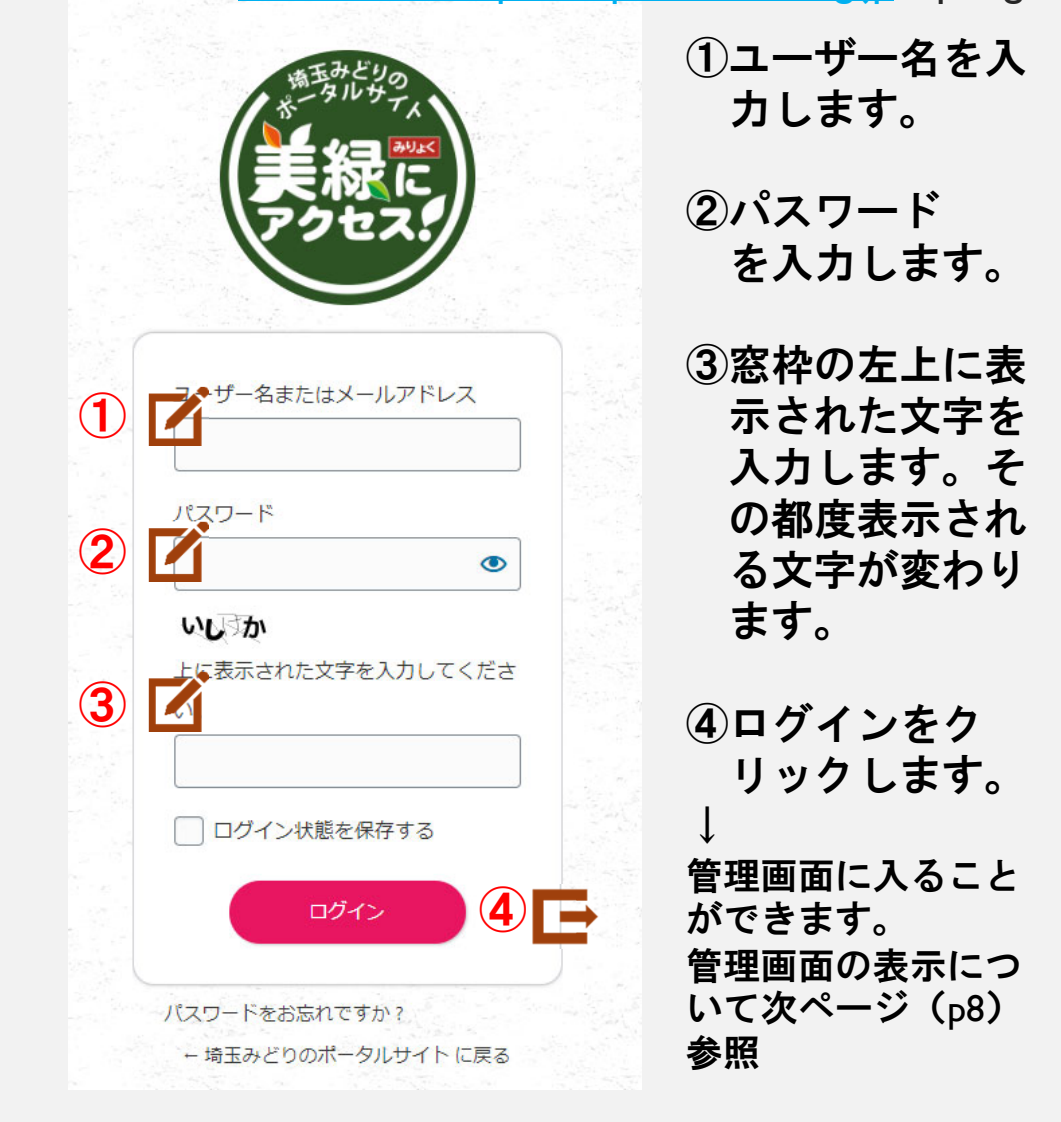

※ユーザー名、パスワードを忘れたときは 県のみどり自然課担当者までご連絡ください。 連絡先 電話 048-830-3190

### 管理画面(ダッシュボード)の表示

- ログイン後、先ずは管理画面上のトップページが表示されます。
- ・ 画面左上に表示される★ア「埼玉みどりのポータルサイト」、
   ★イ「ダュシュボード」をクリックすると、管理用のメニューを表示させることができます。

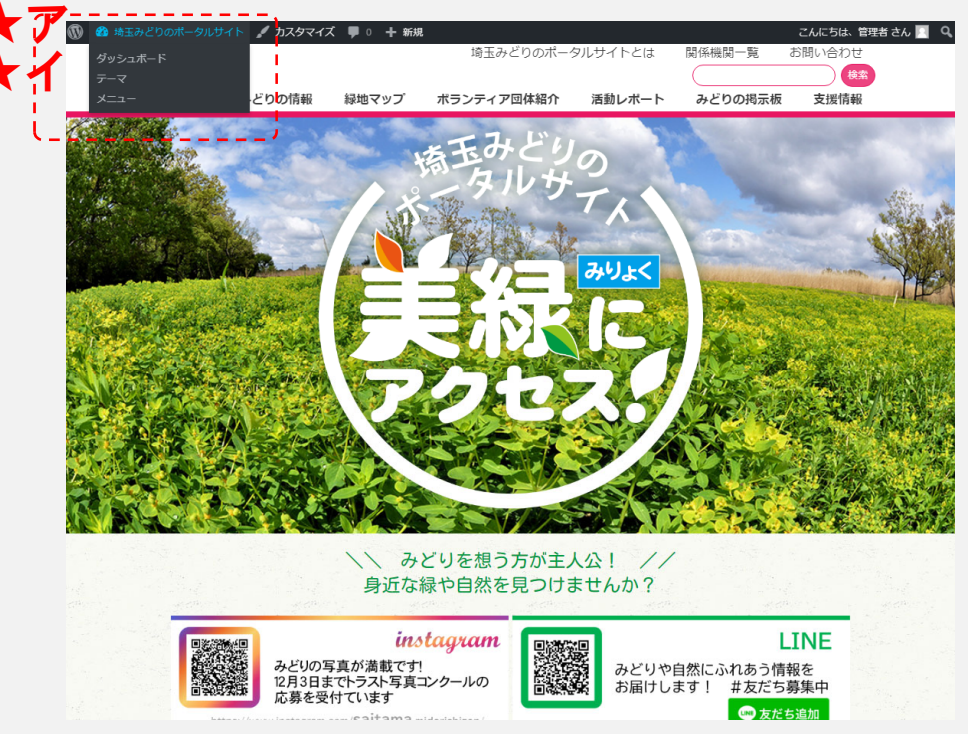

- 管理画面へ入った後の操作方法については、以下のユー ザー別のマニュアルを参照してください。
- 団体向け p21
- 市町村向け p35
- 県向け p46
- 基本的な編集方法については、次ページ以降を参照してください。

# 基本的な編集方法

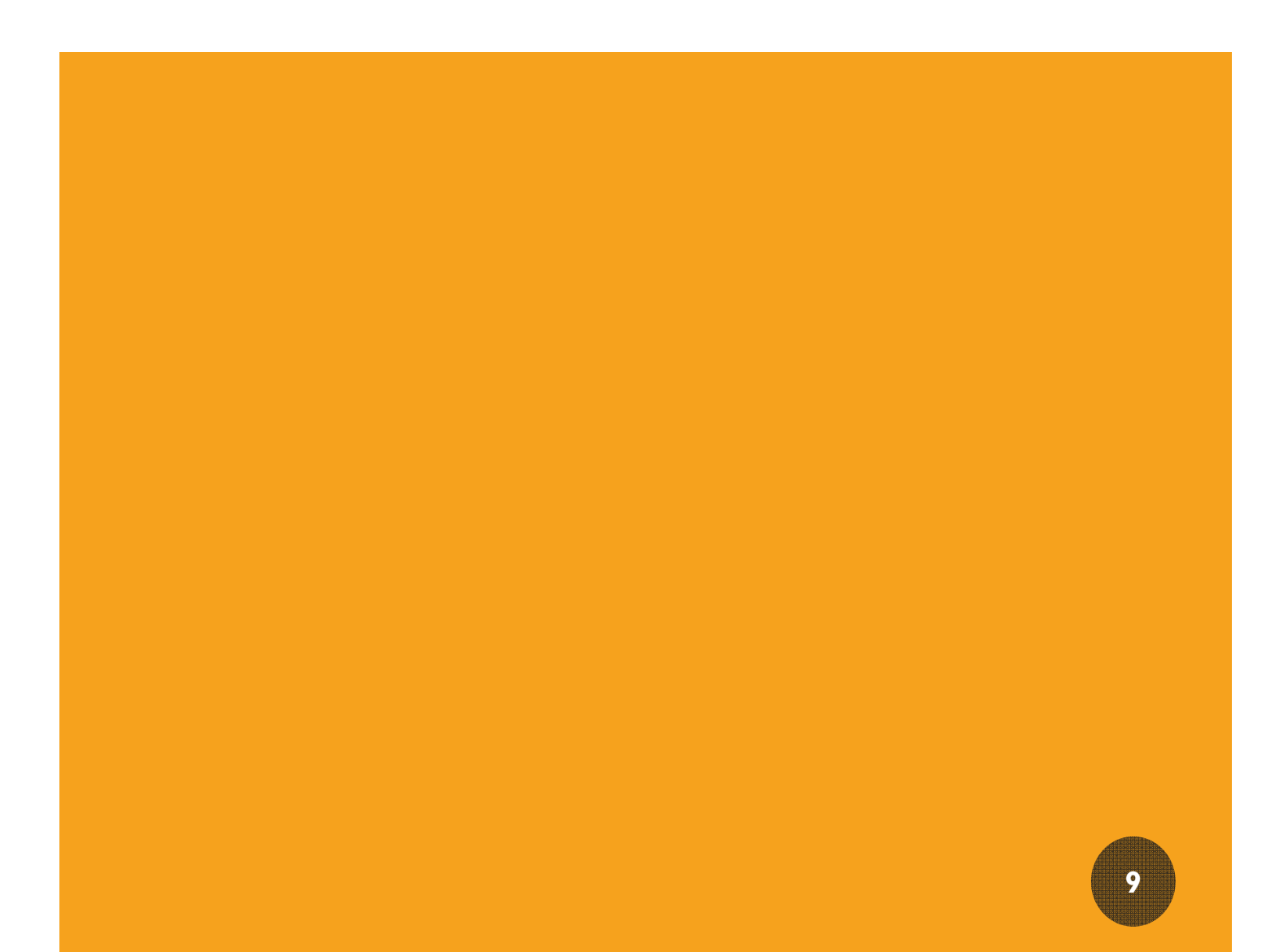

## 基本的な編集項目

|                     |       | ブレビュー 公開する            | <b>*</b> : | <ul><li>①タ</li></ul>     | イトル                        |
|---------------------|-------|-----------------------|------------|--------------------------|----------------------------|
|                     |       | <b>6</b> Joy <b>7</b> | ×          |                          |                            |
|                     |       |                       |            | • (2) I                  | ディター                       |
| タイトルを追加             |       | 人テーダ人と公開状態            | ^          | <u></u>                  |                            |
|                     | /     | 公開状態                  | 公開         | 簡単(                      | こ文字や画像を                    |
|                     |       | 公開                    | <u>今すぐ</u> | 入力                       | <ul> <li>編集する機能</li> </ul> |
| 文本入力、または / でブロックを選択 | ····· | □ レビュー待ち              |            | を持・                      | った部分です。                    |
| (2)                 | j.    | 作成者 管理者               | ~          | 1 11                     | の公景によって                    |
|                     |       |                       | •          |                          | ガガ重にのうて                    |
| イベント情報              | ^     | 活動の種類                 |            | 71,                      | へが変わります。                   |
| 活動日時                |       |                       |            | <b>•</b> +               |                            |
|                     | `\_   |                       |            | • 30                     | りかしの頃                      |
| 3                   |       | □ 市町村主催               |            | 日か                       | いけられて                      |
| 活動日時(終了)            |       | □ 県主催                 | - i -      |                          |                            |
|                     |       | □ 研修・講習・講座            |            | いる                       | 们有较                        |
|                     |       | 新規 活動の種類 を追加          |            | _                        |                            |
| 主 <mark>催</mark> 者名 |       |                       |            | • ④ 梢                    | 含素項日(分                     |
|                     |       | 10×3                  |            |                          |                            |
|                     |       | 中央地域                  |            | 頬ノ                       |                            |
|                     | I     |                       | - i -      |                          |                            |
|                     |       | □ 来印尼或                |            | <ul> <li>(5)ア</li> </ul> | イキャッチ                      |
|                     |       | □ 西部地域                |            | 0                        |                            |
|                     |       | 新規 地域 を追加             | - <u>i</u> | <ul> <li>トッ:</li> </ul>  | プ画面など上の                    |
|                     |       | ×                     |            | 階層(                      | こある一覧ペー                    |
| 1                   |       | アイキャッチ画像              | ^          | いて                       | キテック えん                    |
|                     |       | マノキャッチ面像を             | 论学         | ノしゃ                      | 及うてきる国家                    |
|                     | i     | 5                     | ax Ac      | C 9 o                    | )                          |
|                     |       | Post Expirator        | ^          |                          | 8113                       |
| 活動內容                |       |                       | -          |                          | レビュー                       |
|                     |       | し 投稿有効期限を設定す          | ବ          |                          |                            |
|                     |       | 年月日                   |            | <ul> <li>公開</li> </ul>   | 則に編集した                     |
|                     |       | 2020 V 3月 V 04        | 4),        | ペー                       | ジを確認できま                    |
| \                   |       | @ 18 v 5              | 5          | す。                       |                            |
|                     |       |                       |            |                          |                            |
| ·                   |       | 期限切れ時の処理:             |            | • (7)4                   | い開                         |

- ・※カテゴリーによって入力できる項目は変わ
- ・ります。

### エディター(編集機能)その1

- エディターは、文字や画像などの入力・編集機能です。
- みどりの情報、活動レポート、お知らせのページ作成時に使用します。イベント情報でも使用する場合があります。

★ボランティア団体等の皆様へ

この機能は、活動レポートやイベントを記載する場合に使用します。

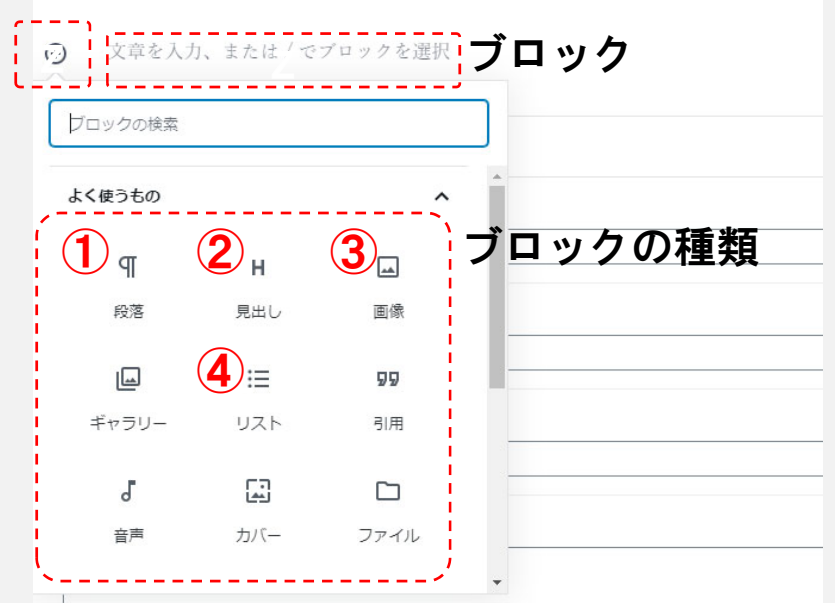

- エディター(編集機能)のうち、使用頻度の高いブロックの機能について解説します。

- ①段落 文字情報を入力(1段落単位での作成)
- ②見出し
   見出しを表示
- ③画像 画像を添付
- ④リスト 箇条書きする 場合に選択します。
- ブロックを積み重ねて一つのページにまとめます。

# エディター(編集機能)その2

•エディター(編集機能)の使い方です。

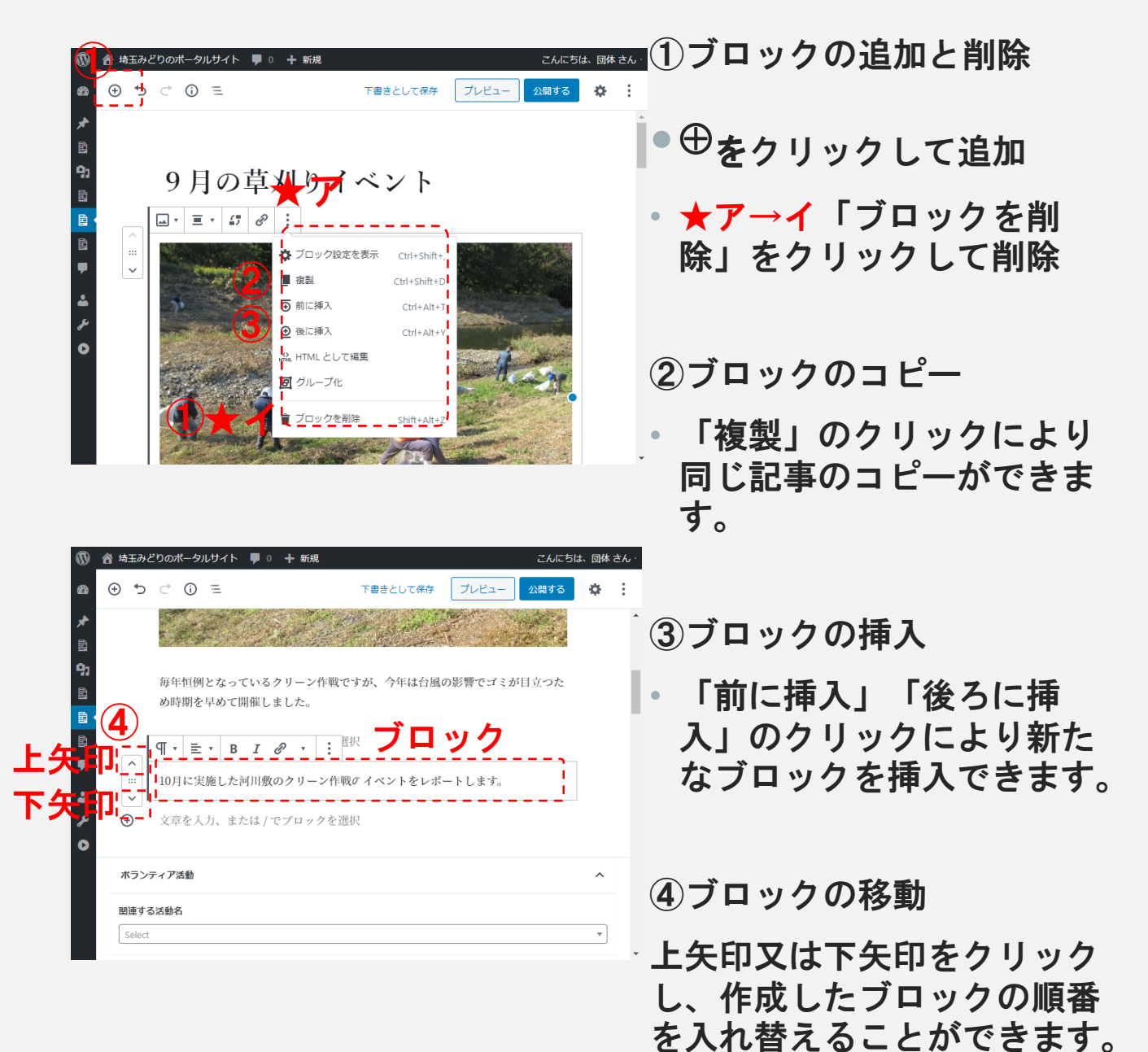

### あらかじめ項目が分けられている情報

- 情報のカテゴリーごとに入力が必要な項目が異なります。
- これらの項目を入力してページを完成させます。

| 活動日時            |      |      |  |
|-----------------|------|------|--|
|                 |      |      |  |
|                 |      |      |  |
| 活動日時(終了)        | <br> | <br> |  |
|                 | <br> | <br> |  |
| 主催者名            |      |      |  |
|                 |      |      |  |
|                 |      |      |  |
| 活動期間            |      |      |  |
|                 |      |      |  |
|                 |      |      |  |
|                 |      |      |  |
|                 |      |      |  |
|                 |      |      |  |
|                 |      |      |  |
| <del>7</del> -7 |      |      |  |
|                 |      |      |  |
| 活動内容            |      |      |  |
|                 |      |      |  |
|                 |      |      |  |
|                 |      |      |  |

# 検索項目(分類)の設定

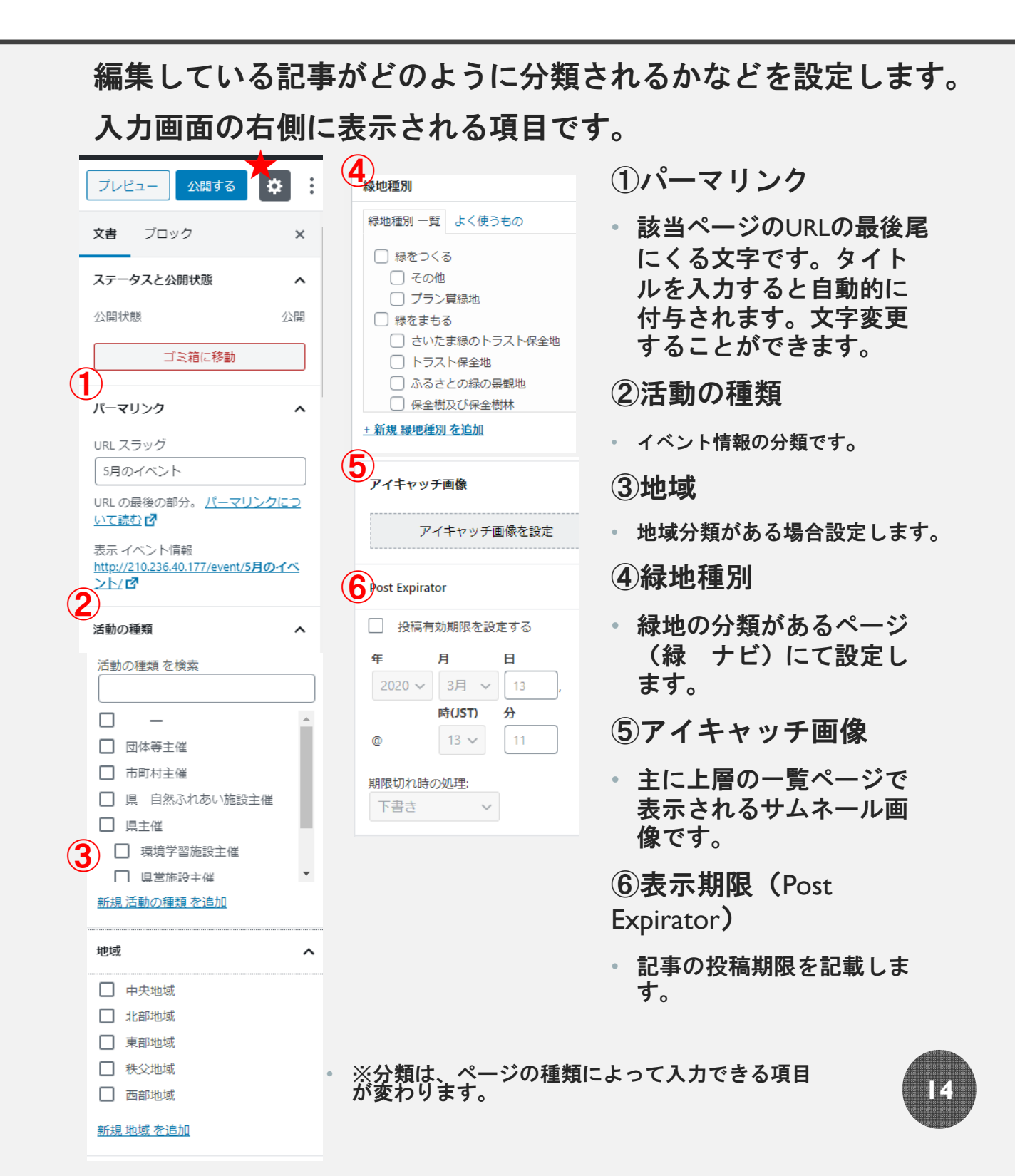

# プレビュー

編集した記事が実際どのように表示されるか確かめてみましょう。 赤枠の「プレビュー」ところをクリックします。

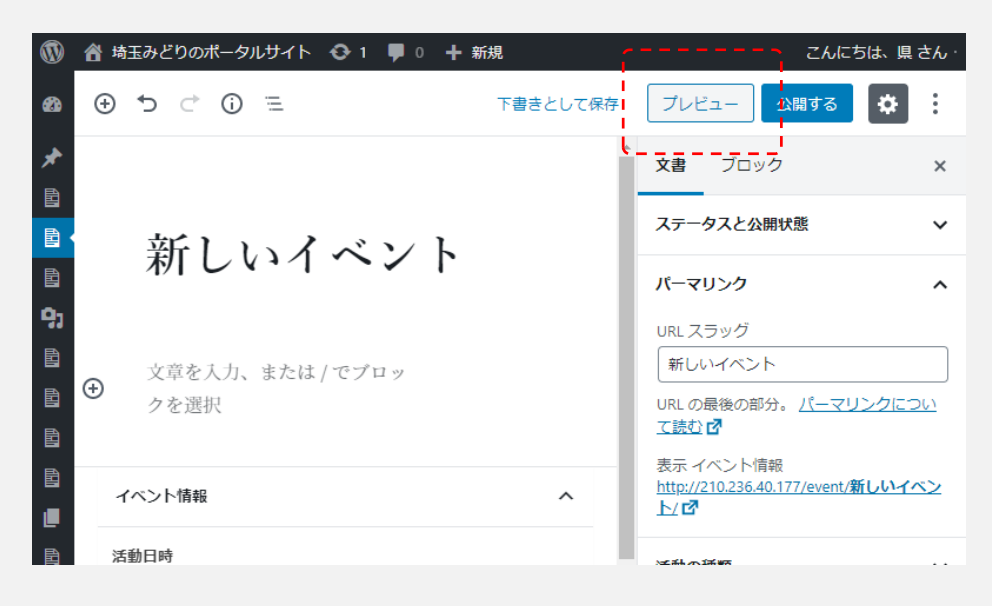

#### 以下のようにプレビュー画面をみることができます。

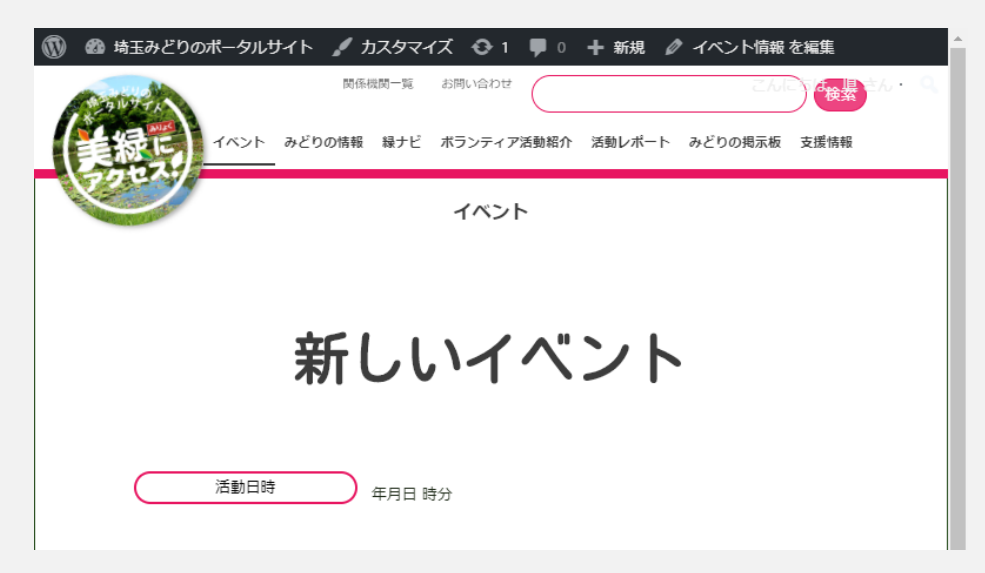

公開

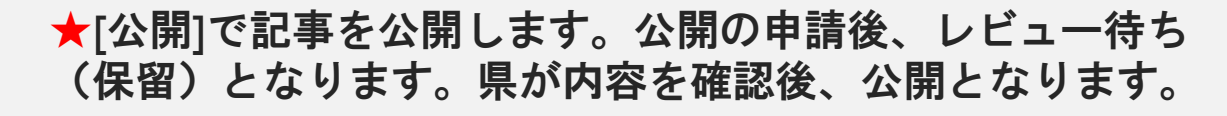

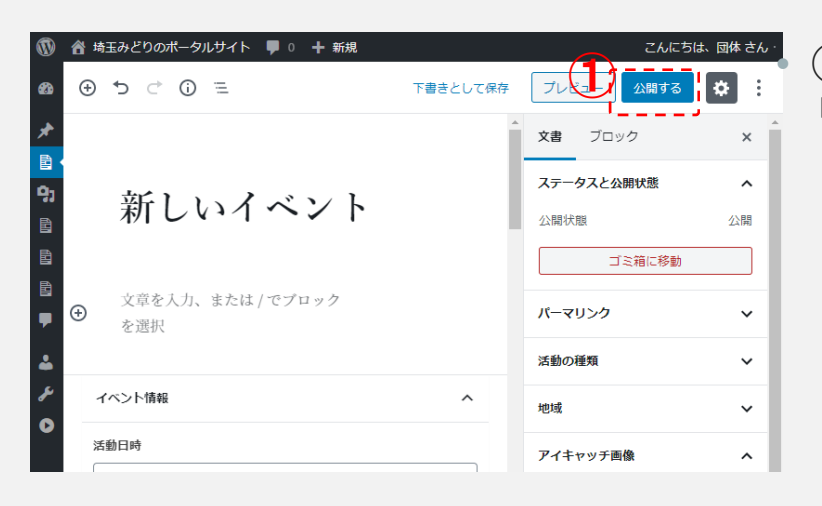

 ①公開するをク リックします。

| ())<br>()) | 音 埼玉みどりのポータルサイト ■ 0 + 新規   ④ つ ご ① 三               | こんにちは、団体さん・<br>2 レビュー待ちとして送信 ×                                           |
|------------|----------------------------------------------------|--------------------------------------------------------------------------|
|            | 新しいイベント<br><sup> 文章を入力、または/でブロック</sup><br>を選択      | ▲ レビューをリクエストする準備ができましたか?<br>準備ができたらレビューをリクエストしま<br>しょう。編集者が承認して公開できます。 ● |
| بر<br>0    | イベント情報     ヘ       活動日時     (       活動日時(終了)     ( | ● 公開前チェックを常に表示する。                                                        |

②レビュー待ちとして送信をクリックします。

これによりデータ保存され、保留扱いとなります。 団体、市町村はここで 作業終了です。

団体・市町村は、レ ビュー案件一覧の確認、 内容変更、削除などをし たい場合には、次ページ を参照してください。

県はレビュー待ち(保
 留)案件の内容を確認後、
 公開作業をします。

### ページ管理

★一覧表示で下書き保存した案件や、レビュー待ち・公開中案件等の一覧を確認できます。記事の再編集や公開申請、削除、 プレビュー表示等をすることができます。

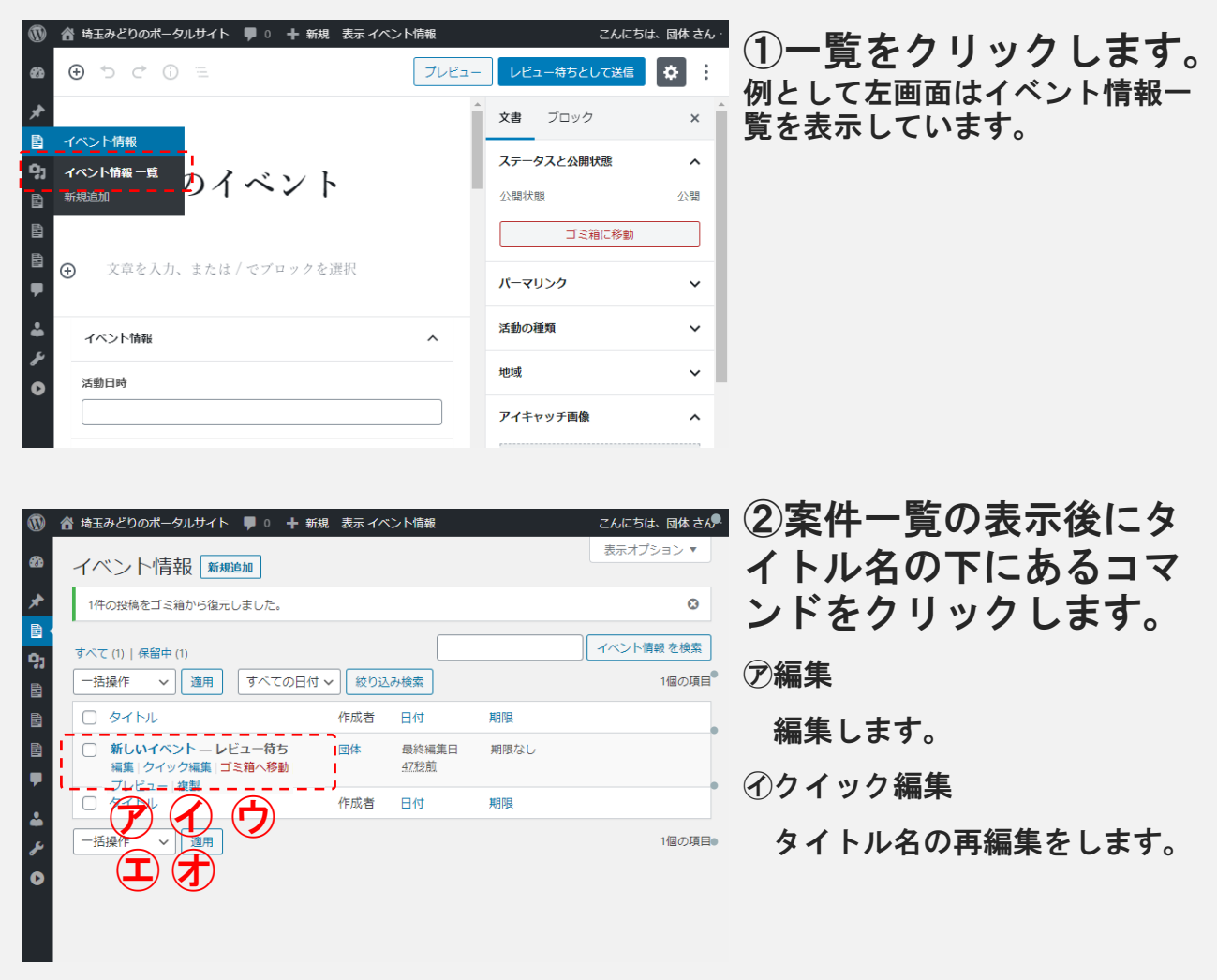

- ・ ウゴミ箱へ移動
- ゴミ箱へ移動します。ゴミ箱へ移動後に、「完全に削除をする」をクリックし、削除します。「復元」のクリックにより再度記事を復元できます。

17/

- ・ 主プレビュー
- プレビュー画面を表示させ、確認します。
- 才複製
- 記事を複製します。

## 注意事項

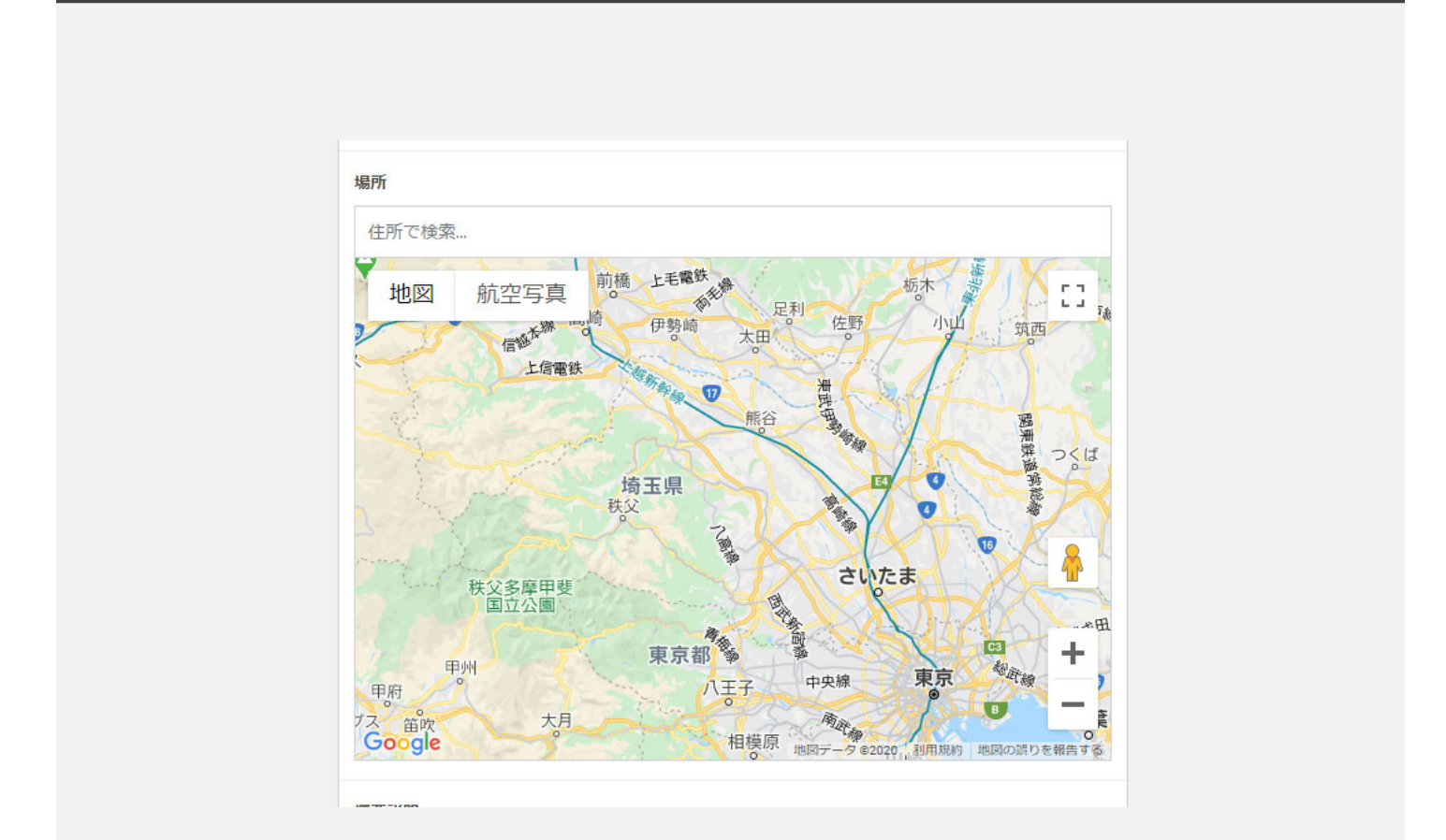

地図で入力する項目について

場所には、Google マップ上で表示させる所在地を入力します。

地図部分は Google マップ を利用しているため、制約があり 地番がない場所には旗を立てられません。また、大字名な どの「地域名」のみを入力した場合も地図上の大字名の文 字表記の場所に旗が降ろされてしまいます。

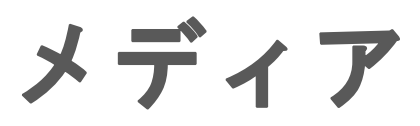

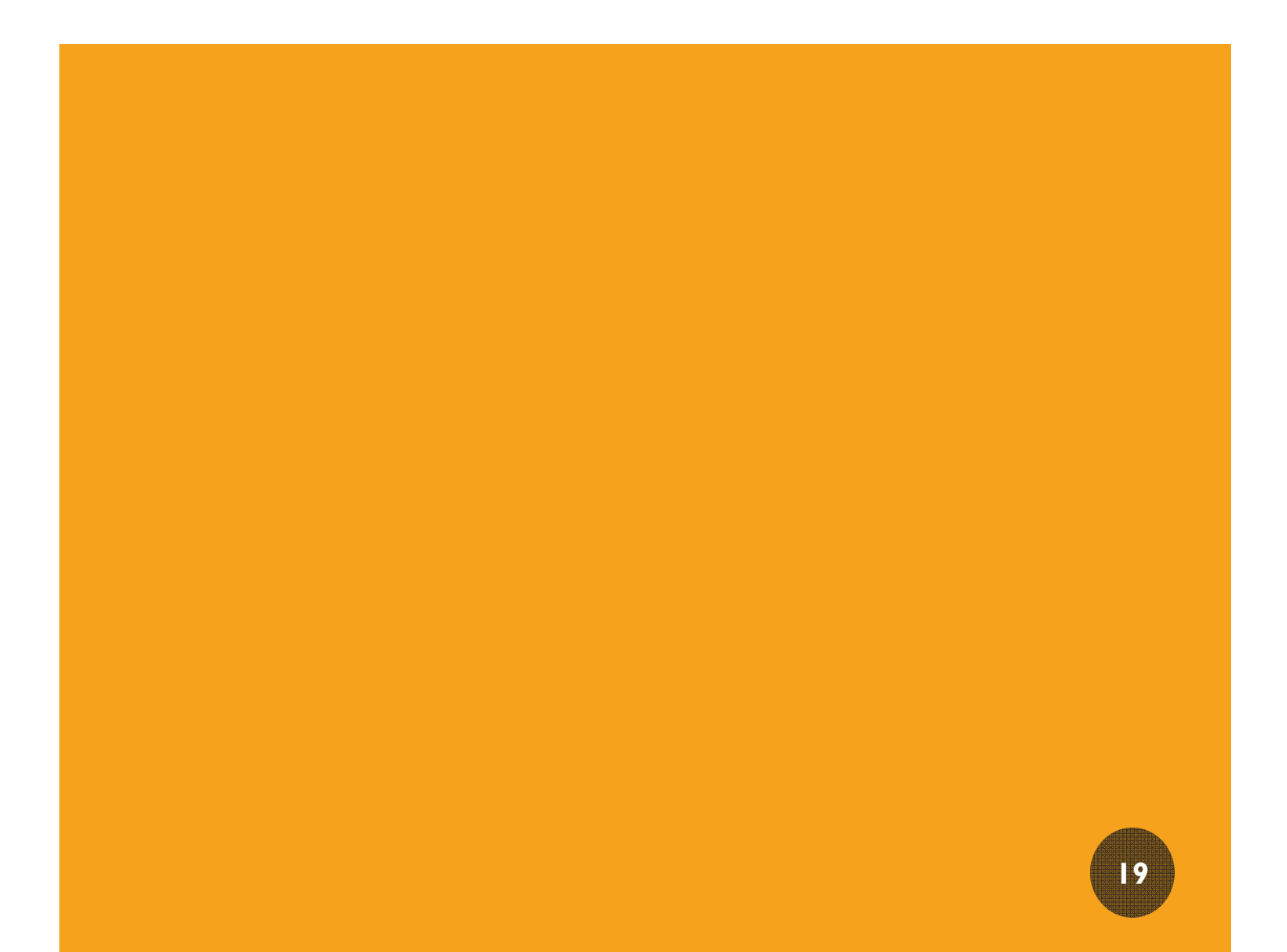

メディア

メディアライブラリは、当該サイトで表示する写真、PDFや書類などのファイルを格納する場所です。

管理画面からアップロードしたファイルは、ここに格納され、サイト 表示することができます。

★注意事項

- 画像は、1枚当たり5メガバイト以下及び横長写しのものをアップしてください。縦長の写真は、ページに掲載する際にプログラムの自動編集により構図が乱れてしまうためです。
- サムネール画像を表示させる場合には、本文の画像等とは別に設定させる必要があります。

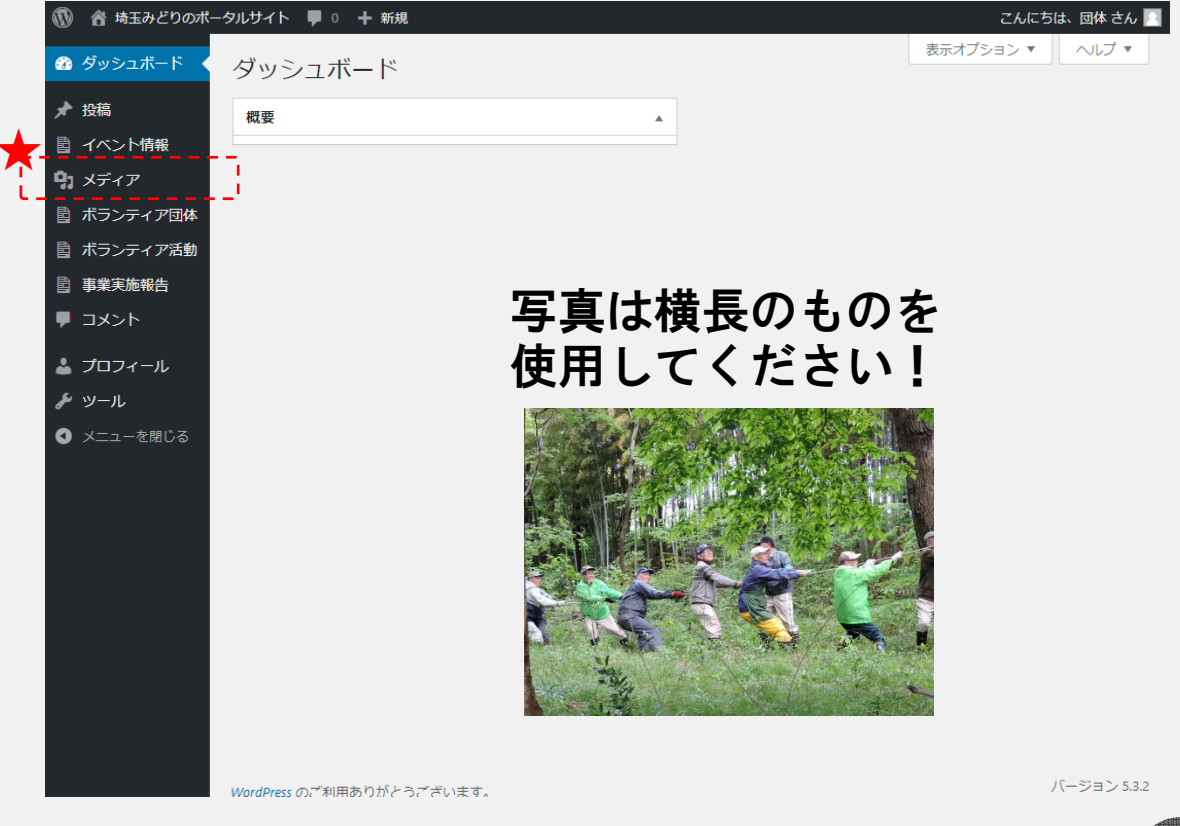

|  |  | 21 |
|--|--|----|

## 入力・編集できる項目

#### 団体が管理して入力・編集ができる項目は以下のとおりです。

- ・イベント情報
- ボランティア団体
- 活動レポート
- 事業実施報告(外部に公開されます。)
- みどりの掲示板

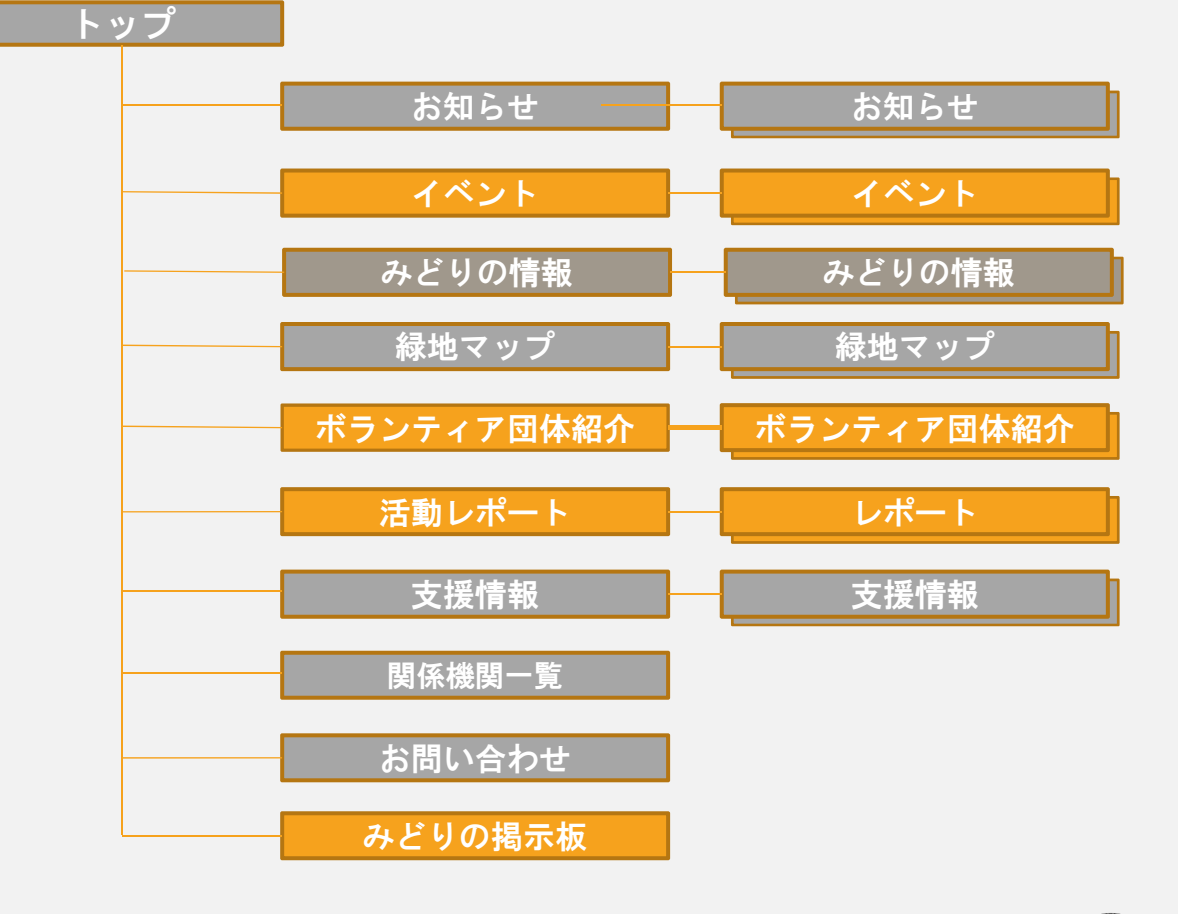

団体が入力・編集できるのは、オレンジ色のサイトです。

### 管理画面(ダッシュボード)

ログイン後、管理画面に入る(p7,p8参照)とまずこの画面が表示 されます。

★次に赤枠内から入力、編集するページ名を選択します。

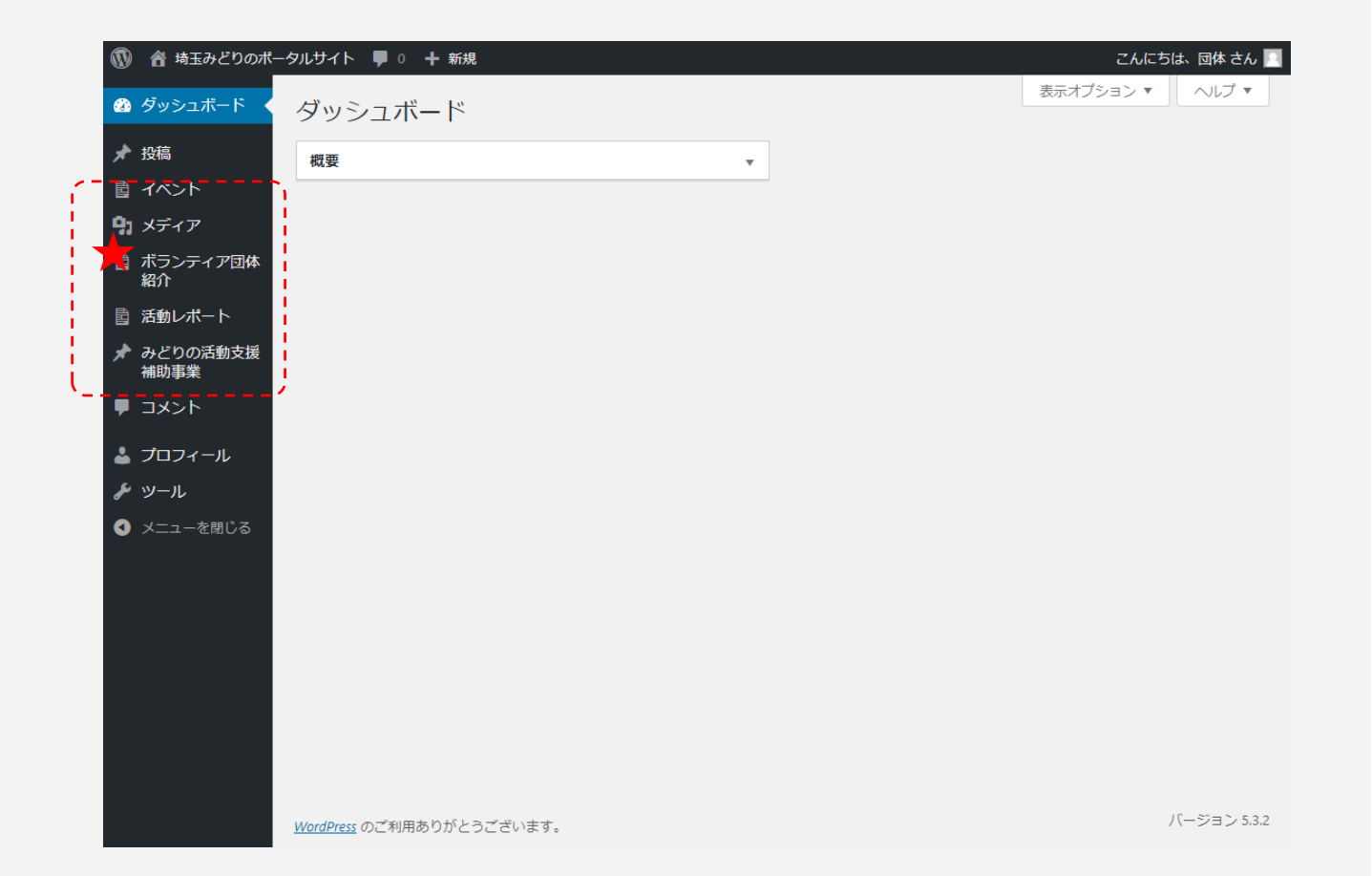

### イベント情報(目的、編集対象箇所)

#### 目的

注目される話題やみどりのイベント、研修情報、団体への支援情報などを掲載します。

編集できる箇所

・イベント 一覧ページ→各イベントのページ

入力・編集後のサイトイメージ

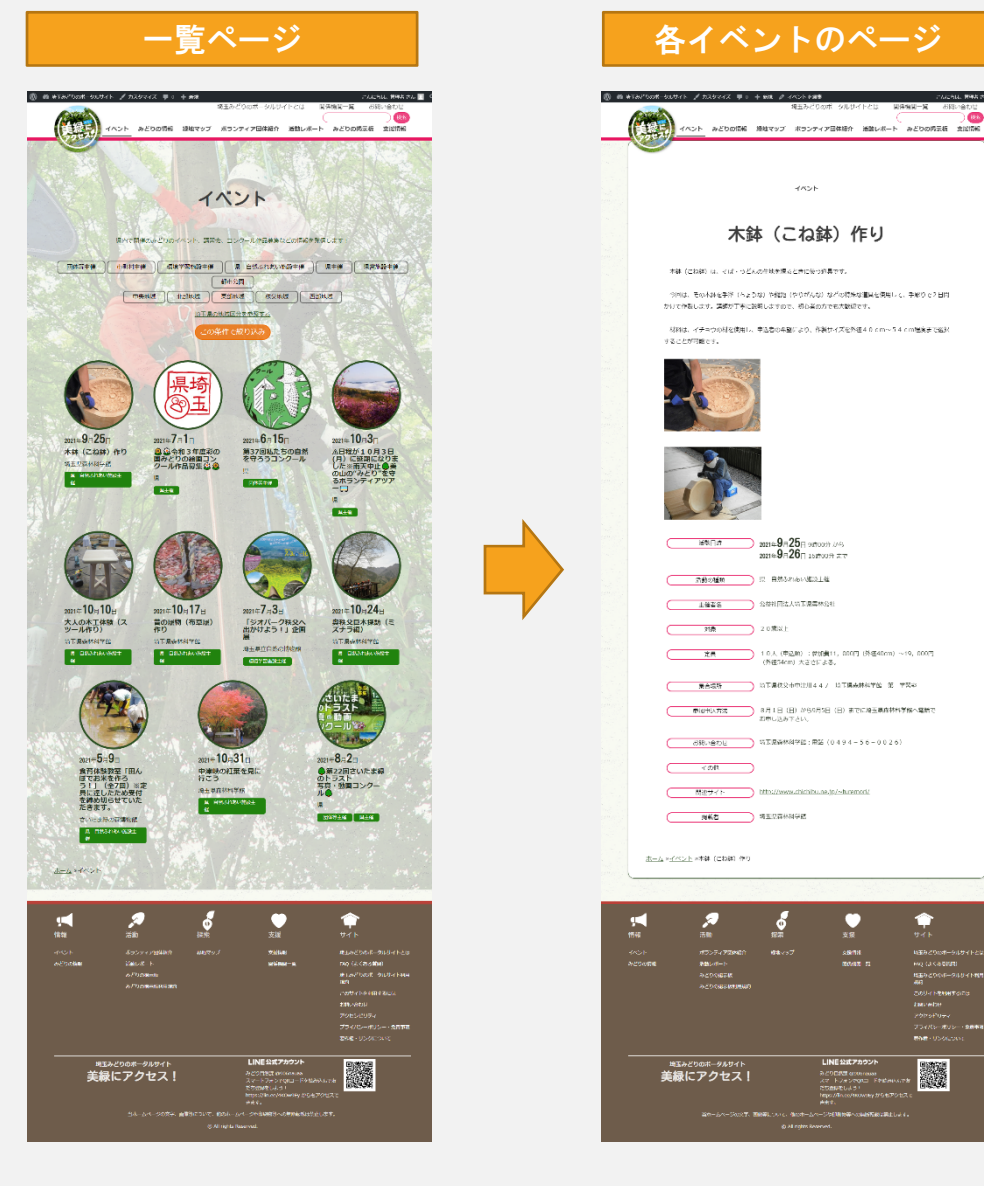

# イベント情報(編集方法)

赤枠内の項目について、①から④の入力・編集を行います。

| 🝈 偖 埼玉みどりのポー                                                                                                    | -タルザイト 🏴 0 🕂 新規                       | こんにちは、 県 さん・                                                     |                 |
|----------------------------------------------------------------------------------------------------|---------------------------------------|------------------------------------------------------------------|-----------------|
| 🙆 ダッシュボード                                                                                                    | ⊕ ↔ ↔ ⊕ ≡                             | プレビュー 公開する 🔅                                                     | ・①タイトル          |
| <ul> <li>★ 投稿</li> <li>計算</li> <li>計算</li></ul> | ()                                    | 文書         ブロック         ×                                        | タイトルを入力し        |
| 日 イベント情報   イベント情報 一覧                                                                                                    | タイトルを追加                               | 活動の種類                                                            | ます。             |
| 新規追加<br>活動の種類<br>地域                                                                                                    | → 文章を入力、または / でブロックを示訳                | <ul> <li>□ 団体等主催</li> <li>□ 市町村主催</li> <li>□ □ □ → 00</li> </ul> | • ②画像又はチラシ      |
| 🖹 みどりの情報                                                                                                    | ·i                                    | ・ 県工催 新規 活動の種類 を追加                                               |                 |
| אדֹז אדֹז 🕄                                                                                                    | イベント情報 ヘ                              |                                                                  | ・イベント開催地の       |
|                                                                                                    | 活動日時                                  | 地域へ                                                              | 面像わチラシたど        |
| 国 ホランティア団体                                                                                                    |                                       | □ 中央地域                                                           | 画家にノノンなし        |
| 国 事業実施報さ                                                                                                    | 活動日時(終了)                              | <ul> <li>東部地域</li> </ul>                                         | を添付します。         |
| <br>■ 固定ページ                                                                                                    |                                       | □ 秩父地域                                                           |                 |
| <b>國</b> 支援情報                                                                                                    |                                       | 新規 抑域 友追加                                                        | • ③必要項目人刀       |
| ■ 関係機関一覧                                                                                                    |                                       |                                                                  |                 |
|                                                                                                    |                                       | アイキャッチ画像 ヘ                                                       | ・枠の中の定型項目       |
| • ·                                                                                                    | 活動期間                                  | アイキャッチ画像を設定                                                      | を入力します。         |
| <i>⇒ フォーラム</i><br><i>≰</i> トピック                                                                                                    |                                       | Post Expirator                                                   |                 |
| ※ 返信                                                                                                    |                                       | ·                                                                | ・               |
| ▶ 外観                                                                                                    |                                       | 年月日                                                              |                 |
| ★ プラグイン                                                                                                    |                                       | 2020 ~ 3月 ~ 17 ,                                                 | ・ 活動の 新 新 ( 「 団 |
| <b>ಟ</b> ユ− <del>ザ</del> −                                                                                                    | ।<br>                                 | 時(JST) 分                                                         |                 |
| & ツール                                                                                                    |                                       |                                                                  | 体等王傕」)、及        |
|                                                                                                    | 活動由突                                  | 期限切れ時の処理:<br>下書き ~                                               | び地域を選択しま        |
| 間 カスタムフィール<br>ド                                                                                                    | 1 1 1 1 1 1 1 1 1 1 1 1 1 1 1 1 1 1 1 |                                                                  |                 |
|                                                                                                    |                                       |                                                                  | <b>9</b> °      |
| 🌗 SiteGuard                                                                                                    |                                       |                                                                  |                 |
| S BackWPup                                                                                                    |                                       |                                                                  |                 |
| ◀ メニューを閉じる                                                                                                    |                                       | •                                                                |                 |
|                                                                                                    | ×/                                    |                                                                  |                 |

• ★注意事項

活動日時と活動日時(終了)の入力内容により、トップページなど上の階層の一覧ページにおいて表示されます。
 トップページなどでは、最も直近で開催されるイベントが上位に表示されます。

### ボランティア団体紹介(目的、編集対象箇所)

- 目的
  - みどりの活動団体の情報を掲載します。
  - ボランティア活動
- 編集出来る箇所
  - ・ボランティア団体紹介 一覧ページ→各団体の紹介ページ
     ・ 病告後のサイトイン ジ

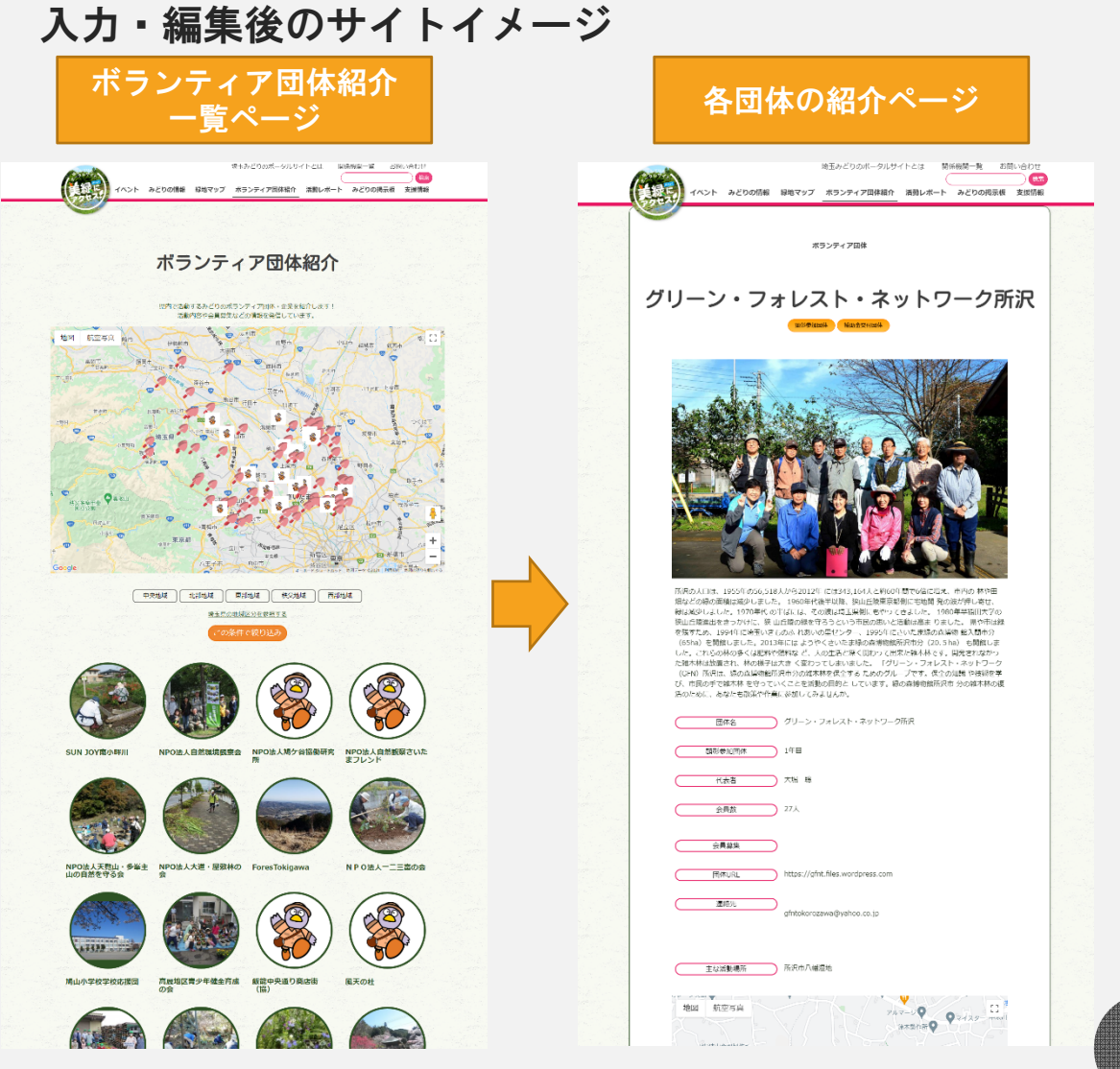

## ボランティア団体紹介 (編集方法) その1

| 見ボランティア団体 を追加                                   | 主称深州                                                                                                    |
|-------------------------------------------------|----------------------------------------------------------------------------------------------------|
| 「トルを追加                                          |                                                                                                    |
|                                                 |                                                                                                    |
| ランティア団体 4                                       |                                                                                                    |
| ンティア回体名                                         |                                                                                                    |
|                                                 | man and a second second s |
| 年日日 I                                           | 画練り違れされていません。画像を追加する                                                                                                    |
|                                                 | 西部2<br>正確が現得されていませく 正確を追加する                                                                                                    |
| <br>غ                                           | 開始の描述になったらい、開始に開始する                                                                                                    |
| H                                               | 画像3<br>画像が選択されていません。画像多追加する                                                                                                    |
| **                                              |                                                                                                    |
| 97 I                                            | 画像が選択されていません 画像を追加する                                                                                                    |
|                                                 |                                                                                                    |
| 活動場所                                            |                                                                                                    |
|                                                 |                                                                                                    |
| G活動場所(緑地紹介)                                     |                                                                                                    |
|                                                 |                                                                                                    |
| D                                               | BIGURL                                                                                                    |
| л Сорж                                          |                                                                                                    |
| 地図 航空写真 アンチャップ 羽生市 がほう                          | 連絡先(氏名)                                                                                                    |
|                                                 |                                                                                                    |
|                                                 | 速 <mark>鄉</mark> 先(Email)                                                                                                    |
| 埼玉県 東松山市 鴻巣市                                    |                                                                                                    |
| 株交市<br>構成 日 日 日 日 日 日 日 日 日 日 日 日 日 日 日 日 日 日 日 | 邊應先(電話)                                                                                                    |
|                                                 |                                                                                                    |
|                                                 | 連發先(FAX)                                                                                                    |
|                                                 |                                                                                                    |
| oode 青梅市 所沢市 和田田 和田田 1988年36                    | 頭等。他加団体(年数)                                                                                                    |

#### ★注意事項

- •顕彰参加団体(年数)は県担当者が入力します。
- 補助金交付団体と顕彰参加団体(年数)は詳細ページのタイトル 下の表示に反映されます。

## ボランティア団体紹介(編集方法)その2

①団体名から補助金交付団体の部分まですべての項目を入力し ます。入力・編集を行った状態は以下のようになります。

②「プレビュー」をクリックし、入力した内容を確認します。

| and the state of the state |                                                                                                    |                                 |                                         |
|----------------------------|----------------------------------------------------------------------------------------------------|---------------------------------|-----------------------------------------|
| (1) 営権主みとりのボー              | -9ルサイト 単一 十 紙成 オランティア活動機動時/1                                                                                                    | こんにちは、留望きさん                     |                                         |
| ぬ ダッシュボード                  | ボランティア団休紹介 を編集                                                                                                    | auto 2 2 2 2                    |                                         |
| <i>≱</i> 1986 4√           | グリーン・フォレスト・ネットワーク所沢                                                                                                    | 12M                             | Capito In Ca                            |
| E BREE                     | パーマリンク: https://midoinopotalgen/avitama/bja/ativ/クリーン・フォレスト・ネタトワーク所説/ 高田                                                                                                    | 下着きとして保守 プレビュー                  |                                         |
| 同 みどりの内保                   | ホランディア団体 ・                                                                                                    | 7.5-0000                        |                                         |
| -<br>91 メディア               | ポランティア屋体者                                                                                                    |                                 |                                         |
| 🗈 ទោមសារ                   | グリーン・フォレスト・ネットワーク所以                                                                                                    | 6 JE                            |                                         |
| □ ボランディア団体<br>800          |                                                                                                    | III 220CL: 20204-0071CL VICK ST | M@2                                     |
| ATT CARAGE                 | 2014701                                                                                                    | 21218(18FM) 218                 |                                         |
| -8                         | 2010-03-01 000000                                                                                                    | he .                            |                                         |
| 9005620                    | ংজন                                                                                                    |                                 |                                         |
| D SHL25-5                  | A8 8                                                                                                    | 56-R 3(8960)                    |                                         |
| オ みどりの活動支援                 | 0.00                                                                                                    | ● 由知時間                          |                                         |
| nezhaja de                 | 27                                                                                                    |                                 |                                         |
| ■ B定ページ                    |                                                                                                    | 0 80.85%                        | mas                                     |
|                            | 主な示意Nevi                                                                                                    | - 果我 地址 水洗服                     | <b>賞得が展開されていません 賞楽を協力する</b>             |
|                            | PLE AV VIOLEN                                                                                                    | 1                               |                                         |
| テーシンフト<br>創 スライド(トップ)      | 金な活動場所の影響時代                                                                                                    | ost Expirator +                 | 804                                     |
| -<br>* 7*-54               | Select                                                                                                    | □ 比除有效用限在設定する                   | 再発力御院されていません。再進を決力する                    |
| ま トビック                     | 06(20)                                                                                                    | на в                            | 2006                                    |
| 4 25                       | 形成市八梯景族                                                                                                    | 2221 - 1月 - 15                  |                                         |
| ф ни <b>л</b>              |                                                                                                    | 11                              |                                         |
| * 75945                    | 地図 所空写具 こ                                                                                                    |                                 |                                         |
| ≛⊐- <del>∀</del> -         | 第十批作用 〇 マイスター                                                                                                    | 和知识は彼の起来」下言さ                    |                                         |
| チッール                       | and the particular of the particular of the part | Pritruitem                      |                                         |
| 53 30t                     |                                                                                                    |                                 | FletURL                                 |
| ■ カスタムフィール<br>ド            |                                                                                                    | sta                             | @ https://gint.files.wordpress.com      |
| III ora                    | BROEQ ELES                                                                                                    | Conference + P. B. T            | <b>伊服先(11名)</b>                         |
| SteGuard                   | ******* <b>O</b>                                                                                                    |                                 |                                         |
| BackWPup                   | +                                                                                                    |                                 |                                         |
| ● x===<2180.6              |                                                                                                    | 第美または発展する標準をクリック                | again (Email)                           |
|                            | Google H>ROIN AND THE STATE OF A STATE AND A STATE AND A STATE OF A STATE AND A STATE OF A STATE AND A STATE AND A STATE OF A STATE AND A STATE OF A STATE AND A STATE OF A STATE AND A STATE OF A STATE AND A STATE OF A STATE AND A STATE OF A STATE AND A STATE OF A STATE AND A STATE OF A STATE AND A STATE OF A STATE AND A STATE AND A STATE  | アイキャンテ重像を光峰                     | automotocome yes motocity               |
|                            | ±0/200                                                                                                    |                                 | 撮影力(電動)                                 |
|                            | <br>所用の人口は、1955年の56.518人から2012年には343.164人と約60年間で6倍に増え、市内の林や田畑など                                                                                                    | ario *                          |                                         |
|                            | の緑の医療は減少しました。1950年代後半以降、彼山丘陵東京都制に宅地間 発の油が得しませ、緑は減少<br>しました。1970年代の半ばには、その液は埼玉県制にもやってきました。1960年早婚田人学の彼山丘勝島                                                                                                    | SECTION .                       | WIS 9. (FAX)                            |
|                            | 出まさっかけに、映山西澤の緑水寺ろうという市区の思いと活動は高ま りました。 属や市は緑水焼芽た<br>め、1994年に埼玉いたちのふ れおいの事センター、1995年にさいたま様の変換物 読入屋市分(65hg)を開                                                                                                    | 0                               |                                         |
|                            | 貸しました。2013年にはようやくさいたま様の森様的整理の市分(20.5ha) も開催しました。これらの株の多くは肥料や燃料など、人の生活と深く開わって出北た途木林です。開先されなかった途木林は放置さ                                                                                                    |                                 |                                         |
| I                          | れ、林の塚子は大きく変わってしまいました。「グリーン・フォレスト・ネットワーク(GFN) 敷汚は、                                                                                                    |                                 | 1 NV-97-08/094-04-200                   |
|                            | ×                                                                                                    |                                 |                                         |
|                            |                                                                                                    |                                 | 補助金过行的体                                 |
|                            |                                                                                                    |                                 | · · · · · · · · · · · · · · · · · · ·   |
|                            |                                                                                                    |                                 | ~~~~~~~~~~~~~~~~~~~~~~~~~~~~~~~~~~~~~~~ |

#### ・ ★注意事項

- 顕彰参加団体(年数)は県担当者が入力します。
- 補助金交付団体と顕彰参加団体(年数)は詳細ページのタイトル下の表示に反映 されます。

### ボランティア団体紹介(編集方法)その3

プレビューを表示させて、間違いがないか、書き忘れがないか などを確認します。 プレビューは、別のウィンドウで開くので確認後は閉じて構い ません。 確認後は、編集画面に戻ります。 イベント イベント みどりの活動 接地マップ ホランティア四体量介 高別レポート みどりの活動 接地マップ 最新5件を表示します 情報がおりません ポランティ アロ体 活動レポート 最新5件を表示します グリーン・フォレスト・ネットワーク所沢 情報がありません みどりの活動支援補助事業 情報がありません 掲示板 新しい投稿 ホーム・フォーラム・トピック 野島社を投修為みの記事に上書きしていたら追えました。 操作者: 「「NIND法人自然意力部署会 3/# 2ヶ月、1週前 「NPO法人自然環境観察会 24 ■正依頼 投稿者: □ NPO法人自然環境観察会 30月前 四県 緑のオアシス―3の活動報告送りました。 19得者: 「NPO法人自然環境教会会 3ヶ月、1週前 |円 県 2021年5月9日(新師の里山坊吉)開催しました 開稿書: <u>1190法人天頃山・孝愛主山の自然を守る会</u> 公園しボートが消えました。回復できま<u>すか。</u> 標時者: <u>1100法人自然見の顧問会</u> 2付 3ヶ月、3週前 ||1] 里 4件 <u>3ヶ月、3週前</u> 門里 な際は高少しました。1900年代後期では、約111日後期等時間で、空間分 とした。1970年代でしたには、その時代上述時間とかでくさらんか。 生ませっつかに、泉山道間の地を行うらいう市路の加くと増加が高か 開始してした。泉山道目の地を行うらいう市路の加くと増加が高か 開始してした。2013年には、ようかくない市路の合物地が行け、20 2000年代く起気が使く、人気な上がくないの市路の合物地が行け、20 2000年代く起気が使く、人気な上がく、2015年に、2015年に、2015年に 単語した。5001年時代では、人気なしたが、2015年に、2015年に、2015年に 学校的がままっていくことを通知がありた。しています。彼ら時期前に、 その年の日のディールを通りまた。ころないか、2015年、 その年の日のディールを通りていたまた。 121年4月11日「ヤマザクラマ早山のお花見」を開始 開着: 「NPO法人天駒山・多峯主山の自然を守る: <u>3ク月、4週前</u> ||| NPD法人天覧山・多楽主 42月前 四県 迅速台速整新<u>机。。</u> 投稿者: [] NPO法人自然探摸教祭会 リーダー養成語言会など、、ネットワークが広がる。 投稿者: ||「|| NFO法人自然環境数核会 6ヶ月前 |四 黒 2件 <u>6ヶ月、2週前</u> 四 歴 身近な事らしを登かた 投稿者: 11 <u>見違100年構造の会</u> 団体名 グリーン・フォレスト・ネットワーク所沢 ログインできないときは・・・ 投稿者: 「」 点 1件 2次月前 ( 調影参加関休 1年目 ) (1.表者) 大松 略 会員款 27人 <u>ホーム >ポランティア出体紹介</u> >グリーン・フォレスト・ネットワーク所用 会員線集 用体URL https://gfnt.files.wordpress.com 活動 ポランディア9(9420 2002ポート みごりの通知板 重能化 gfhtokorozawa@yahoo.co.jp 主な活動場所 所沢市八幅湿地 LINE公式アカウント みどり目的課 (PAGinasas スマトフォンと(PL) Felsi ドック設計したう) ドックのPart しよう) はまみどりのポータルサイト 美緑にアクセス! QBAR QBAR QBAR A

### ボランティア団体紹介(編集方法)その4

#### 編集画面に戻った後、下書きとして保存し、公開のたま の承認申請をします。

111771111 0 ①「下書きとし

編集が途中の場

合、下書きとし

て保存します。

②「プレビュー

入力が完了した

場合、公開のた

めの承認申請を

します。

待ちとして送

信」

て保存」

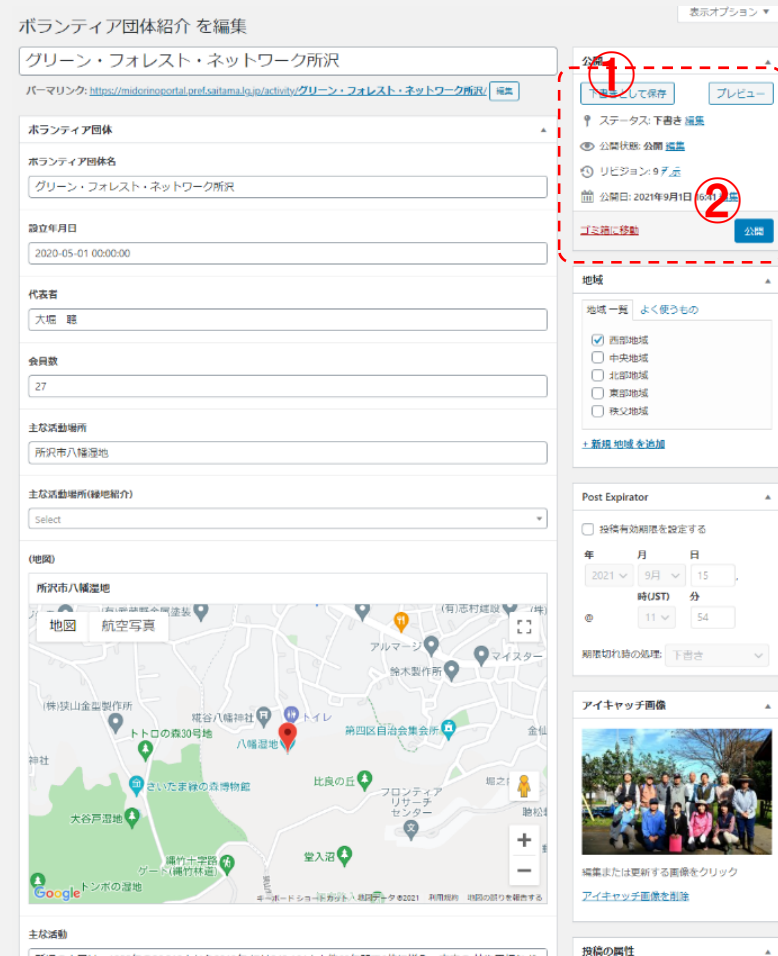

第200番 第200番 第200番目 第200番目式深少しました。1996年代後半以降、鉄山白袋東帯都倒に常吃噌 先の炭分押し寄せ、緑は流少 しました。1970年代の単化には、その設は本温泉倒にもやってきました。1900年早毎田大学の狭山氏健進 社をきっかけに、鉄山丘陵の装を守うという市氏の思いに活動は濃まうました。1度や市は液を長す め、1994年に埼玉いきちのふれあいの里センター、1995年にさいた津緑の貨物で観入晴寺分(65m)を着 含しました。2019年にはようやくさいた炭海の貨術電熱死庁ホ分(20 5m) も開放しました。これらの林 の多くほど料や燃料など、人の生活と深く第0つて出来た塩木林です。開発されなかった塩木林は没属さ れ、林の様子は大きく受わってしまいました。「グリーン・フォレスト・ネットワーク(GFN)所沢は、

### 活動レポート(目的、編集対象箇所)

- 目的
  - 各団体が活動したみどりの活動を掲載します。
- 編集出来る箇所
  - ・ボランティア団体紹介 一覧ページ→各団体の活動レポー
     ト
- 入力・編集後のサイトイメージ

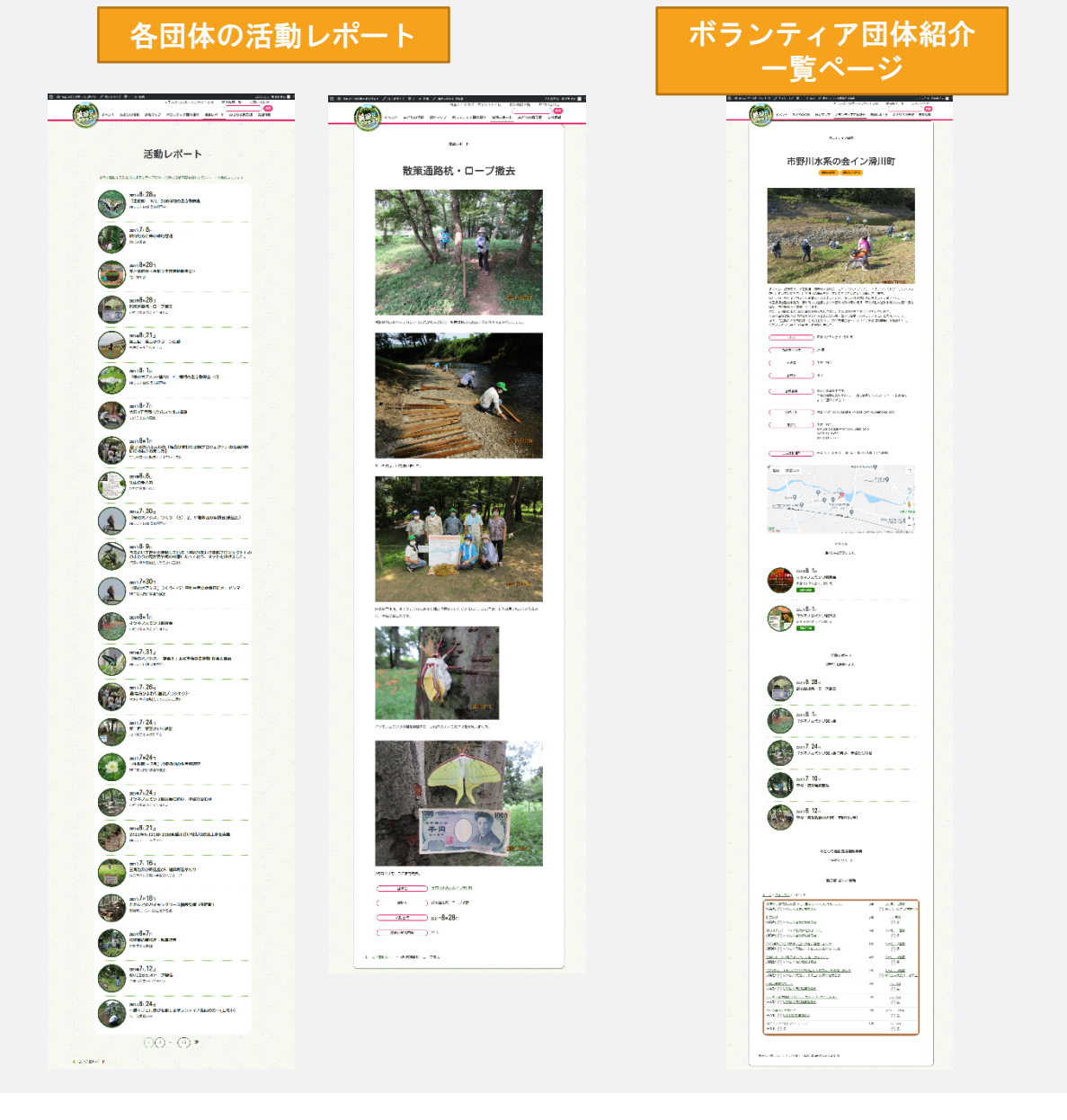

活動レポート(編集方法)

管理画面(P23参照)から、活動レポート>新規追加を選択し、入 力画面を表示させます。

赤枠内の項目について、入力・編集を行います。

| ≡ ① <sup>5</sup> C  ⊕ | プレビ:                 | 1- 予約             | J               | ] :              |
|-----------------------|----------------------|-------------------|-----------------|------------------|
|                       | 文書 ブ                 | 「ロック              |                 | ×                |
| タイトルを追加               | <b>ステータス</b><br>小問状態 | と公開状態             |                 | <b>^</b>         |
|                       | 公開                   |                   | 3               | <u>全面</u><br>今すぐ |
| 文章を入力、または / でブロックを選択  |                      | .一待ち<br>Duplicate | This            |                  |
|                       |                      | 管理者               |                 | ~                |
|                       | <b>アイキ</b> ャッ        | チ画像               | 過を恐守            | 1                |
|                       | Post Expira          | tor               | INC. C. EX.AL   | ,                |
|                       | 日 投稿有                | 前効期限を設定           | Eする             |                  |
|                       | <b>年</b><br>2021 ~   | 月<br>9月 ~         | <b>日</b><br>15, |                  |
| ホランティア活動 ヘ            | @                    | 13 🗸              | 43              |                  |
| <sup>送</sup> 勤日時      | 期限切れ時                | の処理:<br>〜         |                 |                  |
| 1<br>茶動の参加者数          |                      |                   |                 |                  |
|                       |                      |                   |                 |                  |

★アイキャッチ画像を設定すると、一覧画面でのサムネール画像として表示されます。

# みどりの活動支援補助事業

(目的、編集対象箇所)

#### 目的

- 各団体のみどりの活動支援補助事業で実施した内容を掲載します。
- 入力・編集出来る箇所
  - みどりの活動支援補助事業
- 入力・編集後のサイトイメージ

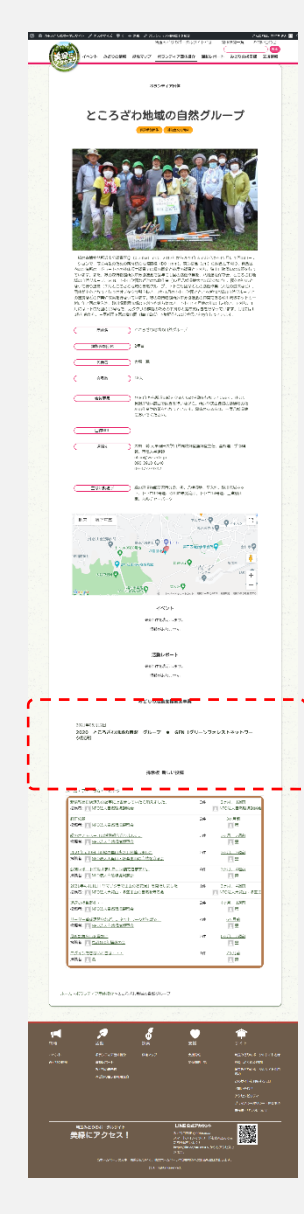

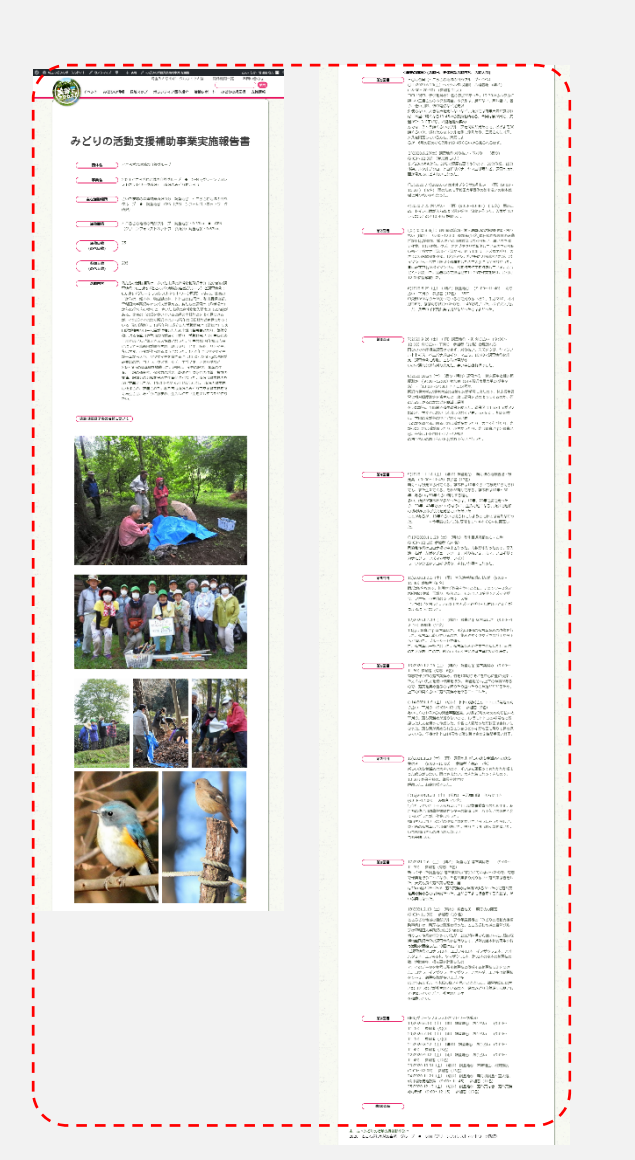

# みどりの活動支援補助事業

管理画面から、みどりの活動支援補助事業>新規追加を選択し、 入力画面を表示させます。 赤枠内の項目について、入力・編集を行います。 ⊕ 5 ⊂ 0 = プレビュー 予約… 🏠 文書 ブロック × ステータスと公開状態 ~ タイトルを追加 公開状態 公開 公開 <u>今すぐ</u> (→ ) 文章を入力、または / でブロックを選択 □ レビュー待ち Duplicate This みどりの活動支援補助事業 ^ 作成者 管理者  $\sim$ 事業名 Post Expirator ~ 1 投稿有効期限を設定する 年 日 月 主な活動場所 2021 ~ 9月 ~ 16 1 時(JST) 分 14 🗸 52 0 活動面積 期限切れ時の処理: 1 下書き 🗸 🗸 活動日数(のべ日数) 1 参加人数(のべ人数) 活動内容 

#### ※入力項目数が多いため部分を表示

# 市町村向け 利用マニュアル

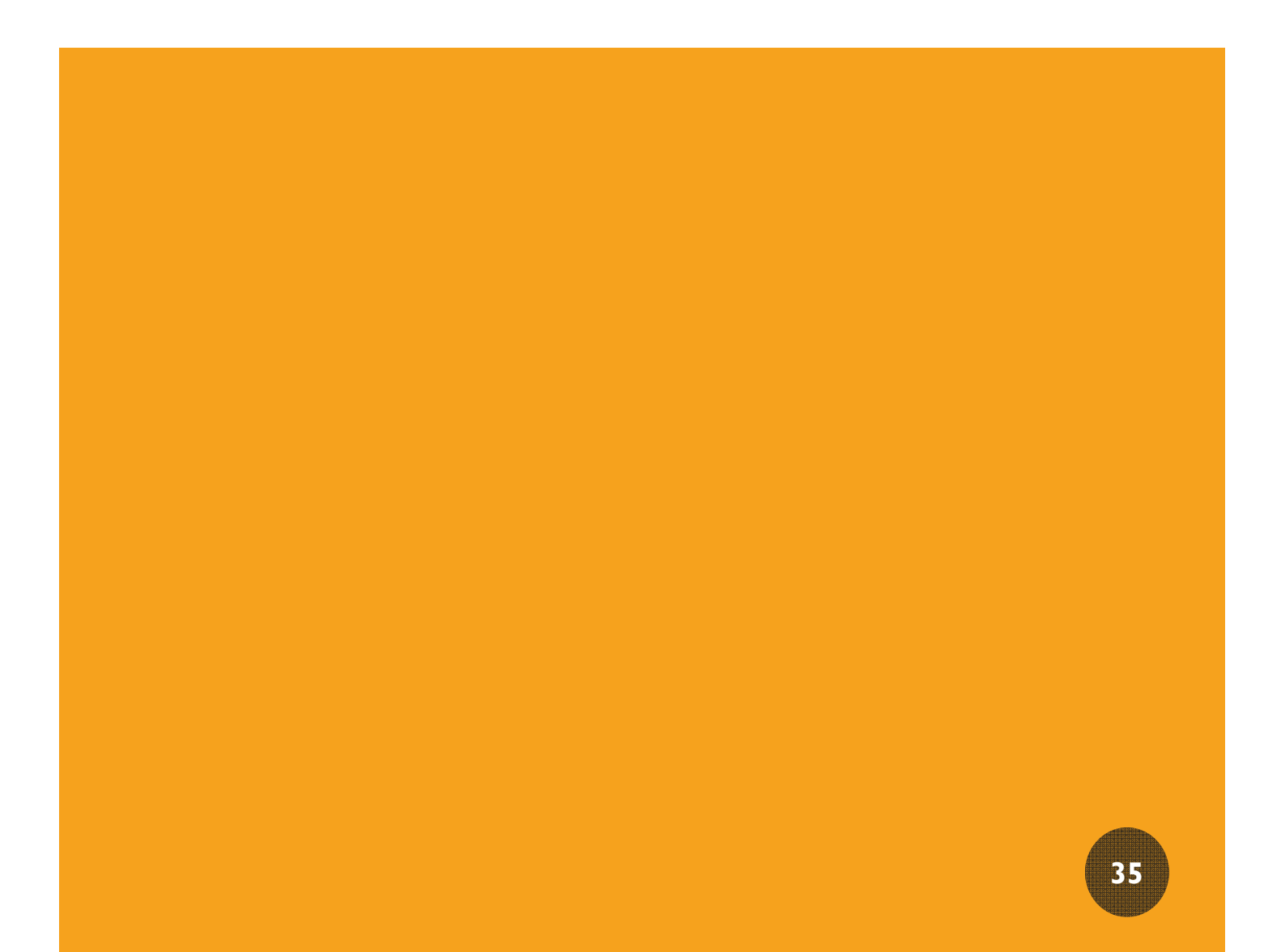
# 入力・編集できる項目

市町村が管理して入力・編集ができる項目は以下のとおりです。

- お知らせ
- ・イベント
- ・緑ナビ
- ・団体が管理できる項目(団体向けマニュアル(P22)を参照。)
- 支援情報
- みどりの掲示板

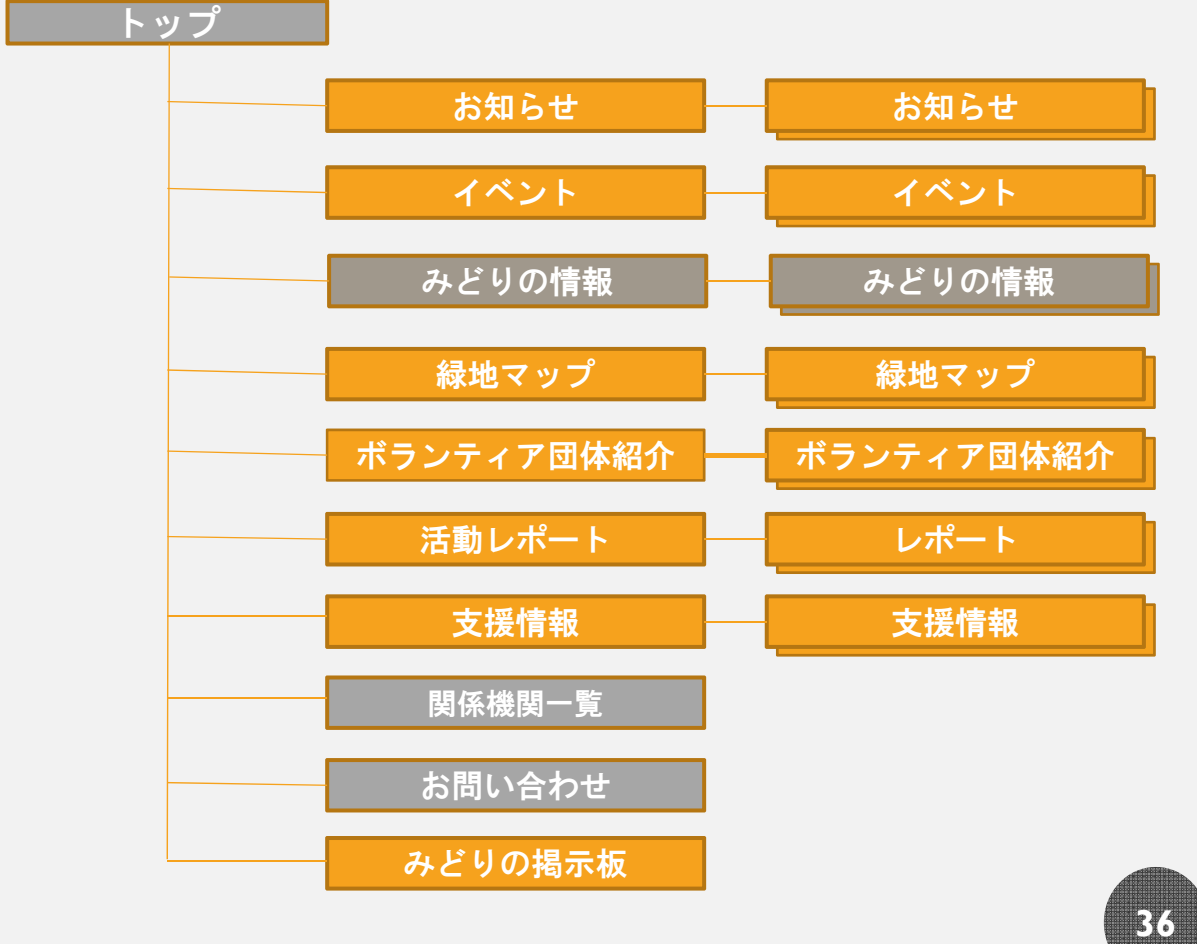

市町村が入力・編集できるのは、オレンジ色のサイトです。

### 管理画面(ダッシュボード)

ログイン後、管理画面に入る(p7,p8参照)とまずこの画面が表示 されます。 ★次に赤枠内から入力、編集するページ内容を選択します。

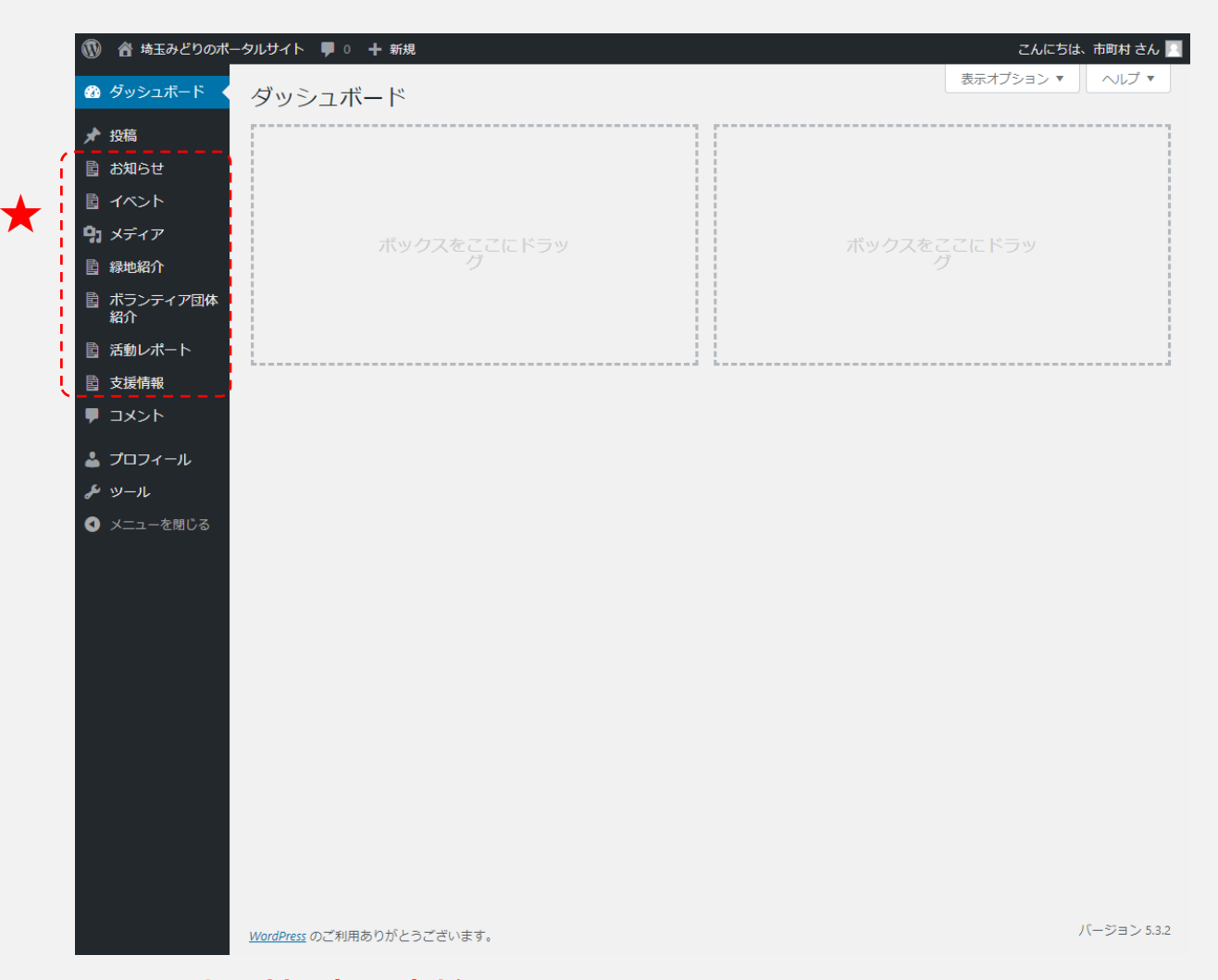

#### ※市町村の担当者様

市町村内の企業・団体の情報を代理で入力されるケースもある と思いますが、その場合は必ずその企業・団体のユーザー 名とパスワード情報でログインしてください。 ※ユーザー名、パスワードを忘れたとき 県のみどり自然課担当者までご連絡ください。 連絡先 電話 048-830-3190

## お知らせ(目的、編集対象箇所)

- 目的
  - 他の記事カテゴリーに属さない新着情報を掲載します。
- •編集出来る箇所
  - トップ 新着情報

(新着情報の入力・編集方法は次ページ参照)

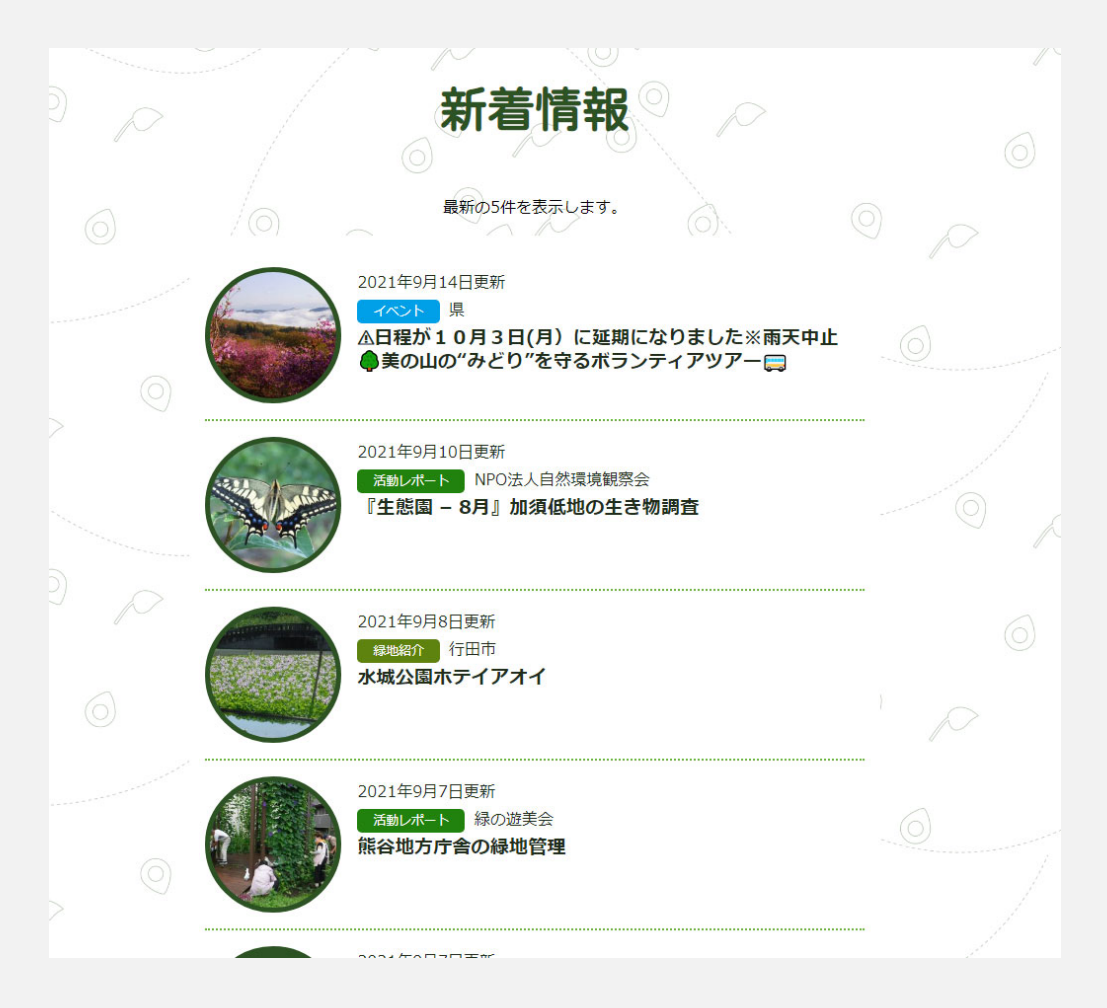

# お知らせ(編集方法)

| 赤枠内の項目について、入力・編集                                                                   | を行います。                                                       |
|------------------------------------------------------------------------------------|--------------------------------------------------------------|
| $\equiv$ () $\stackrel{<}{\hookrightarrow}$ $\mathbf{C}$ $\textcircled{lackslash}$ | プレビュー 22間する 🌣 :                                              |
|                                                                                    | <b>文書</b> プロック ×                                             |
|                                                                                    | ステータスと公開状態 ヘ                                                 |
| ダイトルを追加                                                                            | 公開状態 公開                                                      |
|                                                                                    | 公開 <u>今すぐ</u><br>一                                           |
| ● 文章を入力、または / でブロックを選択     ●                                                       |                                                              |
|                                                                                    | 表示深度                                                         |
|                                                                                    | アイキャッチ画像 ヘ                                                   |
|                                                                                    | アイキャッチ画像を設定                                                  |
|                                                                                    | Post Expirator                                               |
|                                                                                    | 2 投稿有効期限を設定する                                                |
|                                                                                    | 年月日<br>2020 ~ 3月 ~ 06 ,                                      |
|                                                                                    | 時(JST) 分                                                     |
|                                                                                    |                                                              |
|                                                                                    | Antry Undowney Ludowey · · · · · · · · · · · · · · · · · · · |
|                                                                                    |                                                              |
|                                                                                    |                                                              |
|                                                                                    |                                                              |
|                                                                                    |                                                              |
|                                                                                    |                                                              |
|                                                                                    |                                                              |
|                                                                                    |                                                              |
|                                                                                    |                                                              |
| • ★注意事項                                                                            |                                                              |
| • 🕀 (コンテンツブロック)をクリック                                                               | りすると、画像の添                                                    |
| 付やURLの貼り付け等ができます。                                                                  | (PII参照)                                                      |
| マノキャッエ両角け蛇羊桂和の                                                                     |                                                              |
| * ノイヤッナ回豚は利有()和の一)<br>画像として掲載されます                                                  | 1回回のリムホイル(39)                                                |
|                                                                                    |                                                              |

# イベント情報(目的、編集対象箇所)

#### 目的

注目される話題やみどりのイベント、研修情報、団体への支援情報などを掲載します。

編集できる箇所

・イベント 一覧ページ→各市町村のイベント情報ページ
 入力・編集後のサイトイメージ

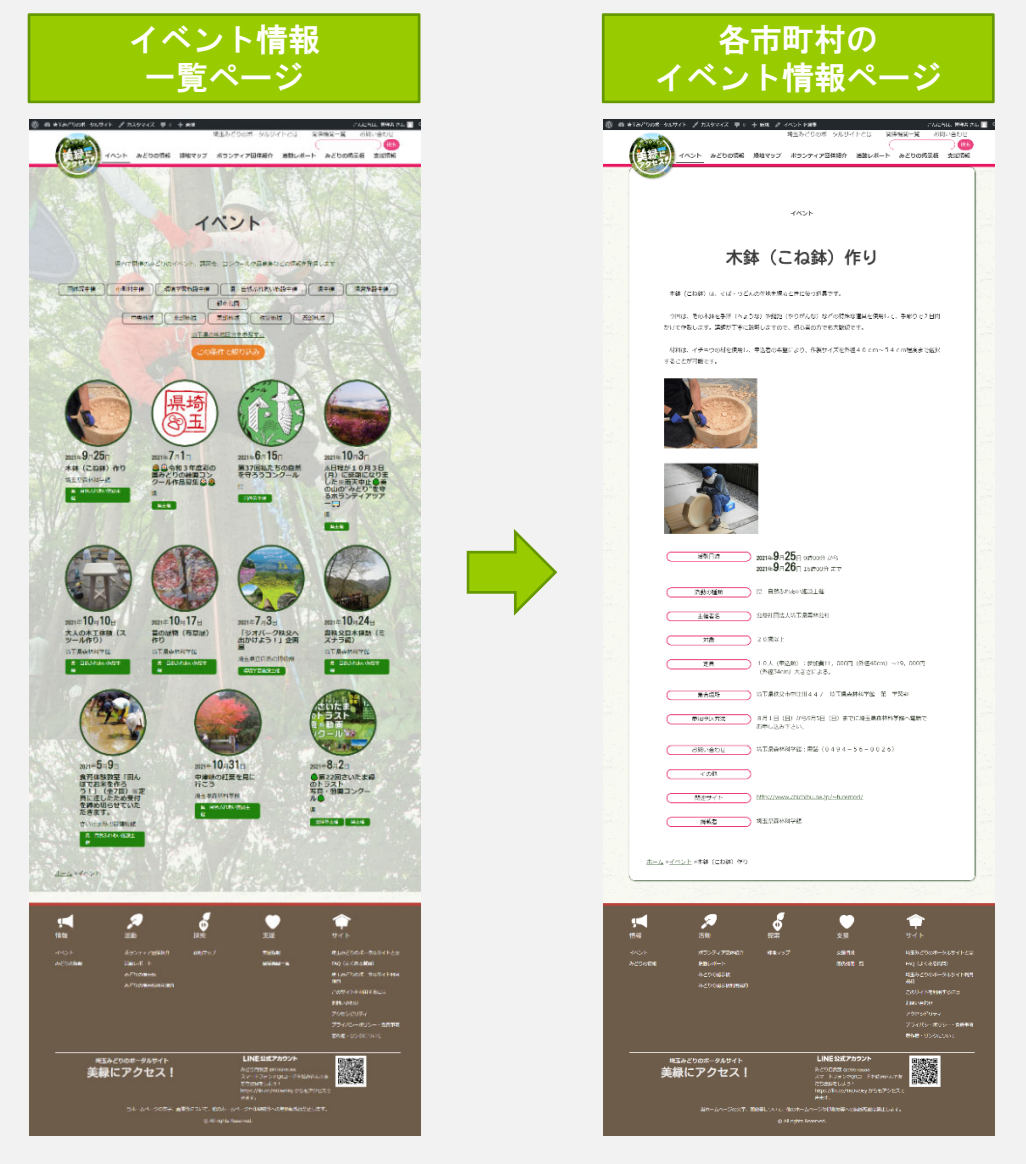

イベント情報(編集方法)

赤枠内の項目について、①から④の入力・編集を行います。

| 🔞 含 埼玉みどりのボータルサイト 🏓 0 🕇 新規                                                                                     | こんにちは、市町村 さん 🎦                                             |                   |
|----------------------------------------------------------------------------------------------------|------------------------------------------------------------|-------------------|
| <ul> <li>2 2 3 3 3 4 3 4 3 4 3 4 3 4 3 4 3 4 4 3 4 4 3 4 4 3 4 4 4 4 4 4 4 4 4 4 4 4 4 4 4 4 4 4 4 4</li></ul> | ブレビュー 公開… 🔅 :                                              | ・①タイトル            |
| ★ 接稿<br>B お知らせ                                                                                                 |                                                            | ・タイトルを入力し         |
| ■ イント タイトルを追加                                                                                                  | タスと公開状態                                                    | メイトルをハルし          |
|                                                                                                    | 表示状態 公開<br>Duplicate This                                  |                   |
| <ul> <li>9. メディア</li> <li>④ 文章を入力、または/マブロックを選ぶ</li> </ul>                                                      |                                                            | • ②画像マはチラシ        |
| 自 線地紹介                                                                                                    | 活動の種類                                                      |                   |
| 国 ホランティア団体 紹介 イベント情報 ヘ                                                                                         | <ul> <li>□ イベント</li> <li>□ 団体等主催</li> </ul>                | ・イベント閉催地の         |
|                                                                                                    | □ 市町村主催                                                    |                   |
| ★ みどりの活動支援                                                                                                    | □ 研修・講習・講座                                                 | 画像やチラシなど          |
| 副 縁化支援施策                                                                                                    | I I                                                        | た活けします            |
| ■ コメント                                                                                                    | 地域へ                                                        | で添わしまり。           |
| 後 トビック                                                                                                    |                                                            |                   |
| 學 返信         主催者名                                                                                              | <ul> <li>□ 1000000000000000000000000000000000000</li></ul> | • ③必要項目人刀         |
|                                                                                                    | □ 秩父地域                                                     | 1                 |
| を ツール 活動期間                                                                                                    | 西部地域                                                       | ・ 松の 山の 定 型 項 日   |
| ● メニューを限じる Ⅰ                                                                                                   | アイキャッチ画像 ^                                                 | たるもします            |
|                                                                                                    | アイキャッチ画像を設定                                                | を入りてよる。           |
|                                                                                                    | Post Expirator                                             | • ④ 給 索 項 日 の 遅 択 |
|                                                                                                    | 投稿の有効期限を設定する                                               |                   |
| 刘亲                                                                                                    | 年 月 日                                                      | 、活動の活物(「士         |
|                                                                                                    | 2021 ~ 9月 ~ 15                                             | 「山町」の作用は「日本」      |
| 定員                                                                                                    | 時(JST) 分<br>@ 14 ~ 17                                      | 町村主催」)、及          |
|                                                                                                    | 期限切れ時の処理:                                                  | バ地域を選択して          |
| 提所(GeogleMane)                                                                                                 | ~ ち書イ                                                      | い地域で送加しま          |
| herrituuougiemaps)                                                                                             | -                                                          | す。                |
| ××                                                                                                    |                                                            | * 0               |

- ★注意事項
  - 活動日時と活動日時(終了)の入力内容により、トップページなど上の階層の一覧ページにおいて表示されます。
     トップページなどでは、最も直近で開催されるイベントが上位に表示されます。

緑地マップ(目的、編集対象箇所)

- 目的
  - 都市公園や市民緑地、保存樹林等、県・市町村・県民等が 保全している緑地情報を掲載します。
- 編集出来る箇所
  - ・緑地マップ 一覧ページ→各緑地の情報ページ

#### 入力・編集後のサイトイメージ

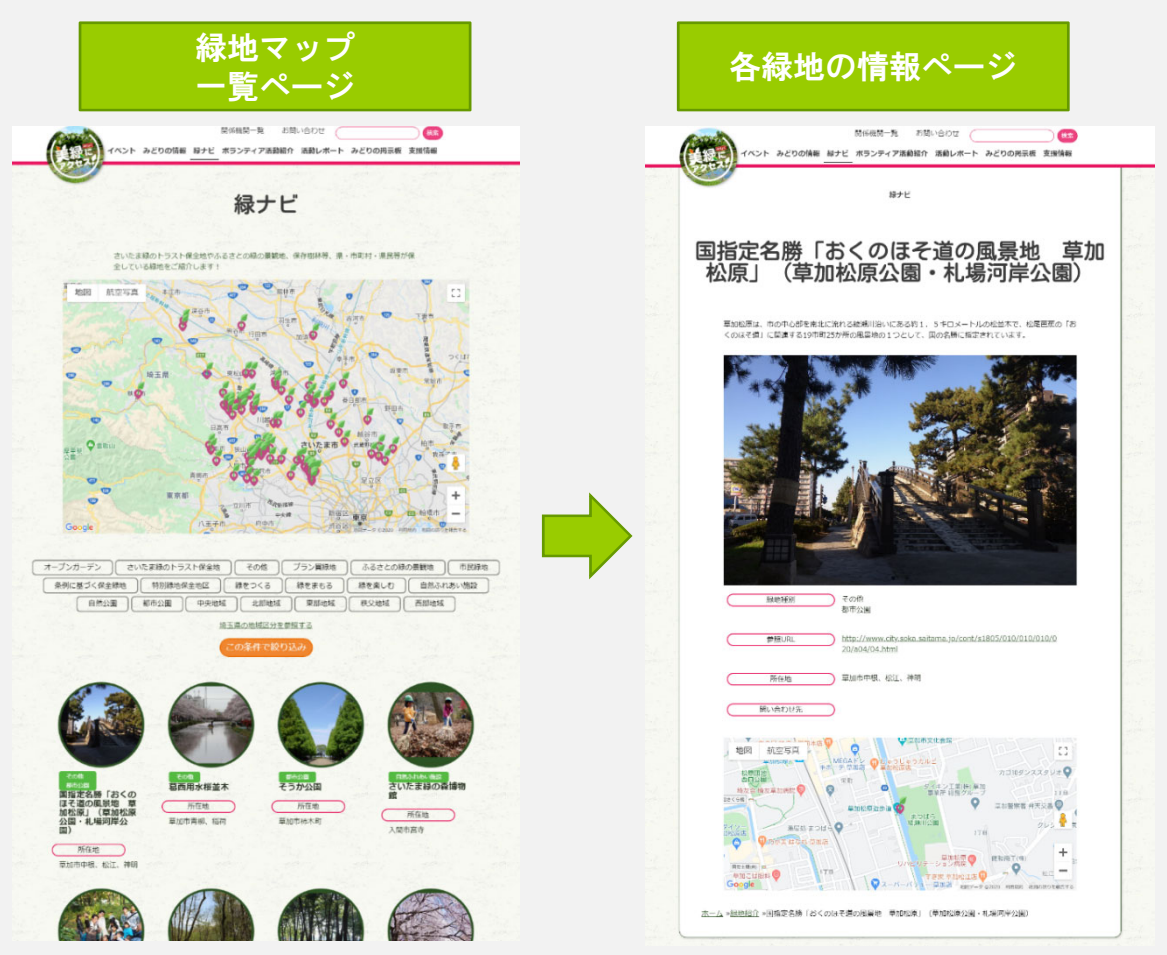

緑地マップ(編集方法) 赤枠内の項目について、入力・編集を行います。 新規 緑地紹介 を追加 ()タイトルを追加 公開 (1)タイトル プレビュー 下書きとして保存 ♀ ステータス: 下書き 編集 緑堆 タイトルを入力し ① 公開状態:公開 緑地名称 前 すぐに公開する 編集 ます。 2 概要説明 緑地種別 緑地種別 一覧 よく使うもの 存, "検索. □ 緑をつくる 緑地の説明文を入 \_\_\_\_ □ その他 □ プラン賞緑地 前橋上毛電 地図 航空写真 53 カします。 □ 緑をまもる 信服长期 佐野 筑西 さいたま緑のトラスト保全地 太田 ○ トラスト保全地 上信雷和 □ ふるさとの緑の暴観地 ③代表画像 保全樹及び保全樹林 + 新規 緑地種別 を追加 **埼玉県** 秩父 緑地画像を登録し 地域 \* 秩父多摩甲斐 国立公園 地域一覧 よく使うもの ます。 🗌 中央地域  $\pm$ () 北部地域 東部地域 緑地種別、地域 □ 秩父地域 ○ 西部地域 <u>+ 新規 地域 を追加</u> 
 ・
 絞り込み条件を
 2 定します。 Post Expirator 投稿有効期限を設定する 月 Ħ アイキャッチ画像 2020 ~ 3月 ~ 04 時(JST) 分 代表画像 18 🗸 一覧で表示される 画像が選択されていません 画像を追加する **(3**) 期限切れ時の処理: 下書き 代表画像2 画像です。 画像が選択されていません 画像を追加する アイキャッチ画像を設定 参照UR 問い合わせ先

- ★注意事項
  - 「場所」と表示されていますが、Google マップの 制約上、近隣の住所等の地番を持つ「所在地」が 表示されます。

### 支援情報 (編集対象箇所)

#### • 目的

・団体等がみどりの活動を行うにあたり、それらの活動を支援するための情報を掲載します。

・編集出来る箇所

・支援情報 一覧ページ→各市町村の支援情報ページ
 入力・編集後のサイトイメージ

| 支援情報<br>一覧ページ                                                                                                    | 各市町村の<br>支援情報ページ                                                                                                    |
|----------------------------------------------------------------------------------------------------|----------------------------------------------------------------------------------------------------|
| ASA CON 5007 5 / 230707 号 ・ 4 88<br>①ユンドクロボークのリイトハロ 1005001 12 480:001<br>イムント みとDOOLE 188797 85297726880 880-6-ト みどDORES 8856                                                                                                    | ● ◎ 私たたつは 910ウイ / 2029イズ 単 : + +# / 3.5.84.388 04/00/-920イトンロ 100 04/00 10<br>単子などののか-920ケトンロ 100 04/00 10 04/00 10 04/00 04/00/-020-020-020-020-020-020-020-020-020                                                                                                    |
| 支援情報                                                                                                    | 天150年                                                                                                    |
| みどりの通知・保護・説明に同する実績関係を紹介します!                                                                                                    | 2021年度地球環境基金助成金募集のご案内                                                                                                    |
|                                                                                                    | 編集等単点作品を行う 3回回道後生成に示す!<br>相対等構造者がは、間回道線(NGO・N-PO)が行う環境構成実際に対して将手指はを行っています。 約<br>点の描述に、国でうた面接には国家集件一番のクロアンの部件を(整要を以下)、その場所に立つうの解決者                                                                                                    |
| あのので、 単体 2021年間で単体現金会務集めご協力                                                                                                    | 気料なてなり立っています。第二、時間構成なが、時間にしょう時間にしょう時間のに、4000000000000000000000000000000000000                                                                                                    |
| 【1113日27】<br>春市の周囲時ゴくり間前制度活動団体審集中音                                                                                                    | 8035年間 2018年4月-302013月1日(約6人23-52)5日(前時の時間)5日<br>約6条6回(4,4)時間1下部(3月-302013月1日(前時)6日、23-52)5日(前時)6日前(5月前)5日<br>年前の時間 7日(11)5日、11日(11)5日(11)5日(11)5日)5日(11)5日(11)5日(11)5日)5日(11)5日(11)5日(11)5日)5日(11)5日(11)5日(11)5日(11)5日(11)5日(11)5日(11)5日(11)5日(11)5日(11)5日(11)5日(11)5日(11)5日(11)5日(11)5日(11)5日(11)5日(11)5日(11)5日(11)5日(11)5日(11)5日(11)5日(11)5日(11)5日(11)5日(11)5日(11)5日(11)5日(11)5日(11)5日(11)5日(11)5日(11)5日(11)5日(11)5日(11)5日(11)5日(11)5日(11)5日(11)5日(11)51(11)51(11)51(1                                                                                                    |
| (41) 第2300回 (852)<br>公益伝統美術等時代のと2の基金                                                                                                    |                                                                                                    |
| ● 「● 1998日日 ● 646 ●<br>公開村団の人サイサン電電機会基金<br>                                                                                                    |                                                                                                    |
| ● 1000日<br>● 他的な世界が再図に進したため受付は終了しました。みどりの活動<br>を運動を受きたついて                                                                                                    | 15-5 International active distribution active distribution active                                                                                                    |
| ■1990天空 ■1888<br>NPO 医金色成素学品編中 1                                                                                                    |                                                                                                    |
|                                                                                                    | ・                                                                                                    |
|                                                                                                    | 入たりの時間 発気・ボート 数64% - 第 14% (よくとみ取用)<br>みたりの時間                                                                                                    |
| i≠ <i>≉</i> 5 ♦ +                                                                                                    | 2015-100-1<br>347 (10-0-100-10-0)<br>848                                                                                                    |
| 構成 高級 BSS 支援 サイト<br>べつト ポウライ・7398年後1 689-07ダ 北京時間 相子と2004年<br>かつから ポウライ・7398年後1 689-07ダ 北京時間 1 142 とうなませい<br>かつかないま かったのは、日本 142 とうなませい<br>かつかないまのです。<br>かったのは、日本 143 とり、<br>かったのは、日本 143 とり、<br>かったのは、日本 143 とり、<br>かったのは、日本 143 とり、<br>かたいないまのです。<br>メキャントのです。<br>フラックとリアィー<br>フラック・第50~ 第50~ 145 年1 | NELACODAT-94941h<br>美緑にアクセス!<br>Address<br>Address |
|                                                                                                    |                                                                                                    |

# 支援情報 (編集方法)

| ≡ 10 *> ⊄ ⊕                              | ブレビュー 子約 🗱 😫                               |                            |
|------------------------------------------|--------------------------------------------|----------------------------|
| ·                                        | 文書     ブロック     ×                          |                            |
| タイトルを追加                                  | ステータスと公開状態                                 |                            |
|                                          | 公開状態 公開                                    | <ul> <li>タイトルを入</li> </ul> |
|                                          | Duplicate This                             | します。                       |
| <ul> <li>・ 又早を入力、または/でフロックを選択</li> </ul> | 地域                                         | $\wedge$ + +               |
|                                          | 中央地域<br>□ 北部地域                             |                            |
| 支援情報                                     |                                            | ・太文を入力し                    |
| 施策事業名                                    | 秩父地域           西部地域                        | す。画像も登                     |
|                                          |                                            | , 「「あます」<br>できます。          |
| 問い合わせ先                                   |                                            |                            |
|                                          | <ul> <li>INFOMA</li> <li>こ その他</li> </ul>  | ③施策爭業名                     |
|                                          | <ul> <li>↓ 企業・団体等</li> <li>↓ 個人</li> </ul> | ・ 重業々た啓領                   |
|                                          |                                            |                            |
|                                          |                                            | <b>67</b> 0                |
| 担当行政                                     | 施策区分 个                                     | (4)問い合わせ                   |
|                                          | ◆ 施策区分を検索                                  | 問いみわせせ                     |
| 担当課名                                     | <ul><li>こ その他 ^</li></ul>                  | ● 向い合わせ元<br>中业調友 電         |
|                                          | 助成金<br>□ 技術支援                              |                            |
| 電話                                       | □ 研修                                       | レイキニナム                     |
|                                          |                                            |                            |
| 参照URL                                    | □ 補助会 ▼                                    | 90                         |
|                                          | アイキャッチ画像 ヘ                                 | 5 担当行政                     |
|                                          | アイキャッチ画像を設定                                | 影士ニット                      |
|                                          | Post Expirator                             | 一見衣不じめ                     |
|                                          | □ 投稿有効期限を設定する                              | していたのにあるというとう              |
|                                          | 年 月 日                                      | させるにめり.                    |
|                                          | □U21 ~ 10月 ~ 13<br>時(JST) 分                | ¥IX じ 9 。                  |
|                                          |                                            |                            |

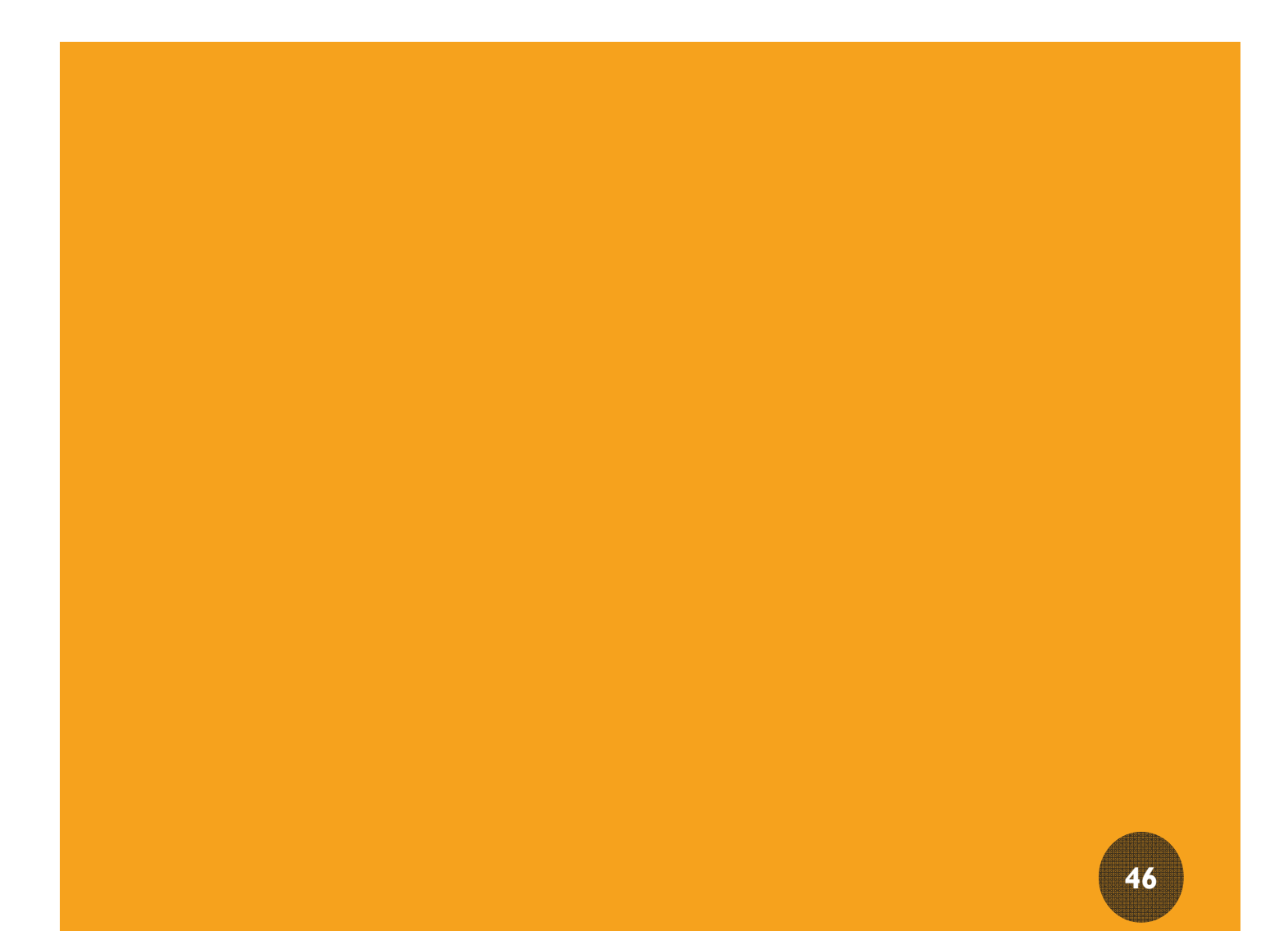

## 管理できる項目

県が管理して編集等ができる項目は以下のとおりです。

- スライド(トップ)
- みどりの情報
- 市町村、団体が管理できる項目(ボランティア活動・活動レポートについては、団体向けマニュアルを参照のこと。)
- 支援情報
- ・関係機関一覧 など全てのページ
- ・ユーザー管理
- 掲載承認

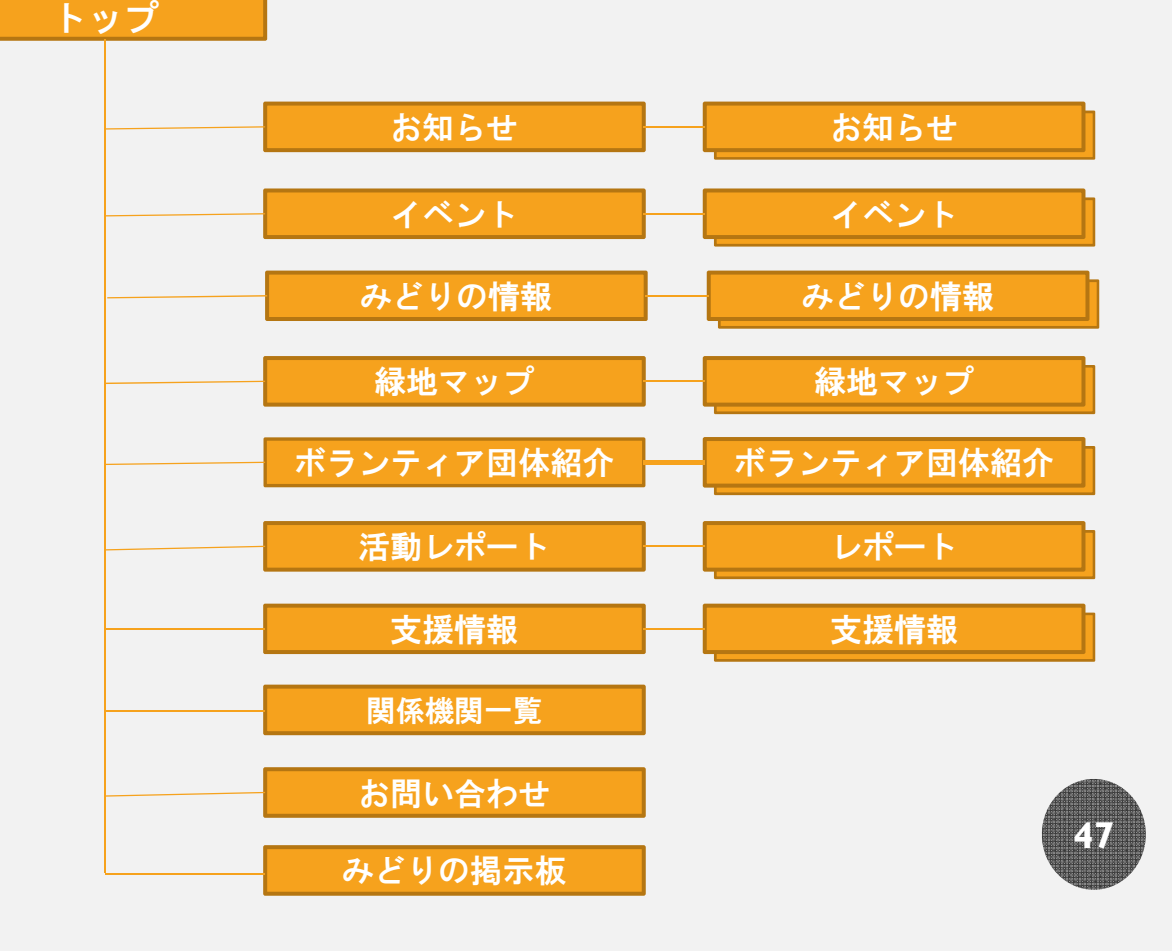

### 管理画面(ダッシュボード)

#### ログイン後、管理画面に入ると(p7,p8参照)まずこの画面が表示 されます。

#### ★次に入力、編集するページ内容を選択します。

| 🛞 尙 埼玉みどりのポ         | ータルサイト 🏓 0 🕂 新規                          |          | こんこ       | ちは、 県 さん 📃 |
|---------------------|------------------------------------------|----------|-----------|------------|
| 🐼 ダッシュボード 🕚         | ダッシュボード                                  |          | 表示オプション ▼ | へルプ マ      |
| <b>木一ム</b><br>更新    | 概要                                       |          |           |            |
| ★ 投稿                | ד די די די די די די די די די די די די די |          |           |            |
| 🗟 お知らせ              |                                          | ボックスをこ   | こにドラッ     |            |
| 園 イベント              |                                          | <u>්</u> |           |            |
| 自 みどりの情報            |                                          |          |           |            |
| <b>9</b> 3 メディア     |                                          |          |           |            |
| 目 緑地紹介              |                                          |          |           | i          |
| ■ ボランティア団体<br>紹介    |                                          |          |           |            |
| ■ 活動レポート            |                                          |          |           |            |
| ★ みどりの活動支援<br>補助事業  |                                          |          |           |            |
| ■ 固定ページ             |                                          |          |           |            |
| <b>自</b> 支援情報       |                                          |          |           |            |
| 目 関係機関一覧            |                                          |          |           |            |
| ■ コメント              |                                          |          |           |            |
| 📔 スライド(トップ)         |                                          |          |           |            |
| <b>≑</b> フォーラム      |                                          |          |           |            |
| 🛝 トピック              |                                          |          |           |            |
| ₩ 返信                |                                          |          |           |            |
| ▶ 外観                |                                          |          |           |            |
| 🖌 プラグイン             |                                          |          |           |            |
| 👗 ユーザー              |                                          |          |           |            |
| <i>≱</i> ツ−ル        |                                          |          |           |            |
| □ 設定                |                                          |          |           |            |
| <br>〒 カスタムフィール<br>ド |                                          |          |           |            |

# お知らせ(目的、編集対象箇所)

- 目的
  - 他の記事カテゴリーに属さない新着情報を掲載します。
- •編集出来る場所
  - ・トップ 新着情報(入力・編集方法は次ページ参照)

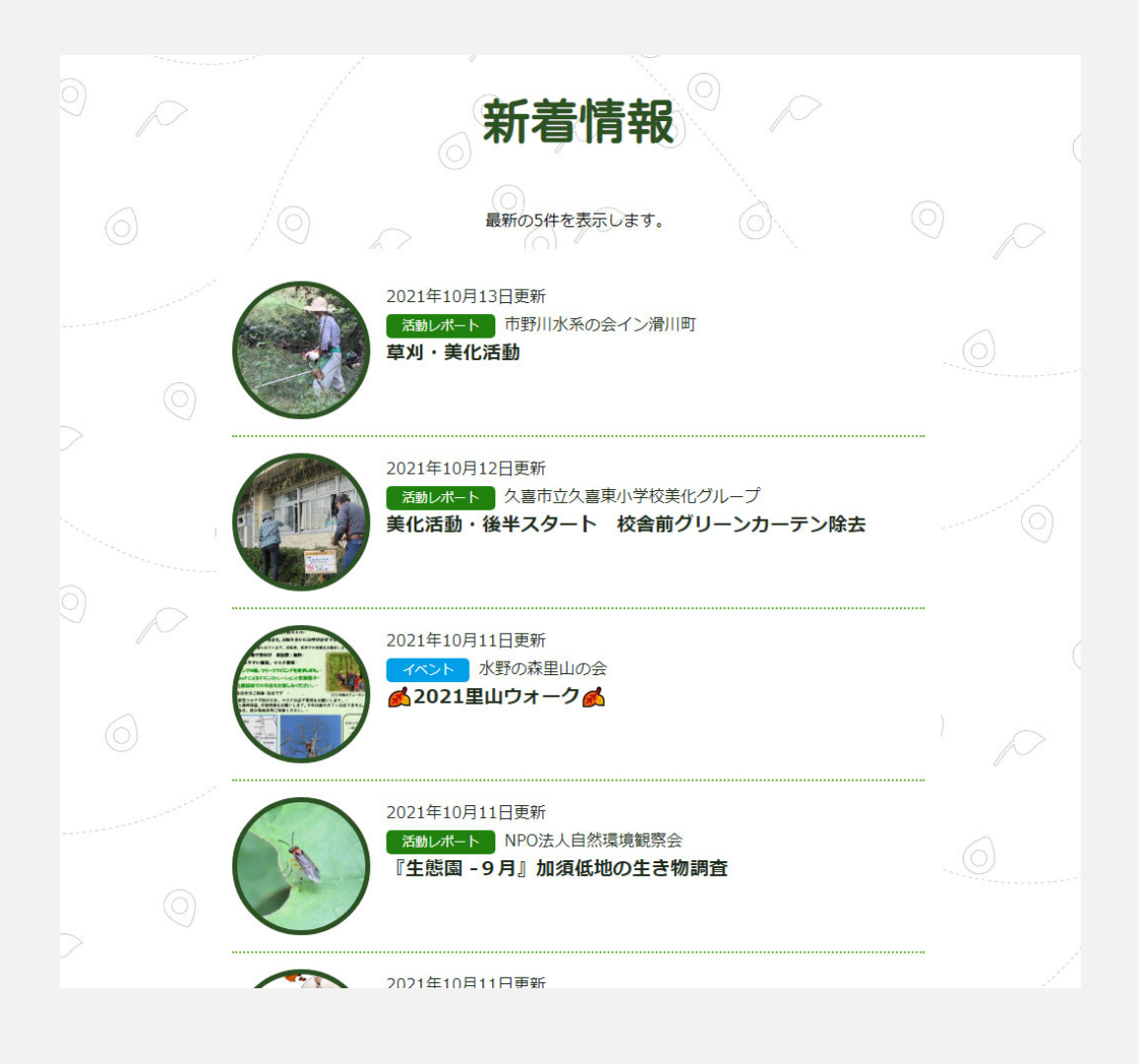

# お知らせ(編集方法)

| 赤枠内の項目について、入力・編集を行います。                                                 |                                                                |  |  |  |  |
|------------------------------------------------------------------------|----------------------------------------------------------------|--|--|--|--|
| <ul> <li>のちこの三</li> <li>ククトルを追加</li> <li>マホセハカ、またはノマブロックを選択</li> </ul> | <complex-block><complex-block></complex-block></complex-block> |  |  |  |  |

#### • ★注意事項

- ・エディターのみの入力欄です。
- アイキャッチ画像は新着情報の一覧画面のサムネイル画像として掲載されます。

イベント(目的、編集対象箇所)

目的

注目される話題やみどりのイベント、研修情報、団体への支援情報などを掲載します。

編集できる箇所

・イベント 一覧ページ→イベント詳細ページ
 入力・編集後のサイトイメージ

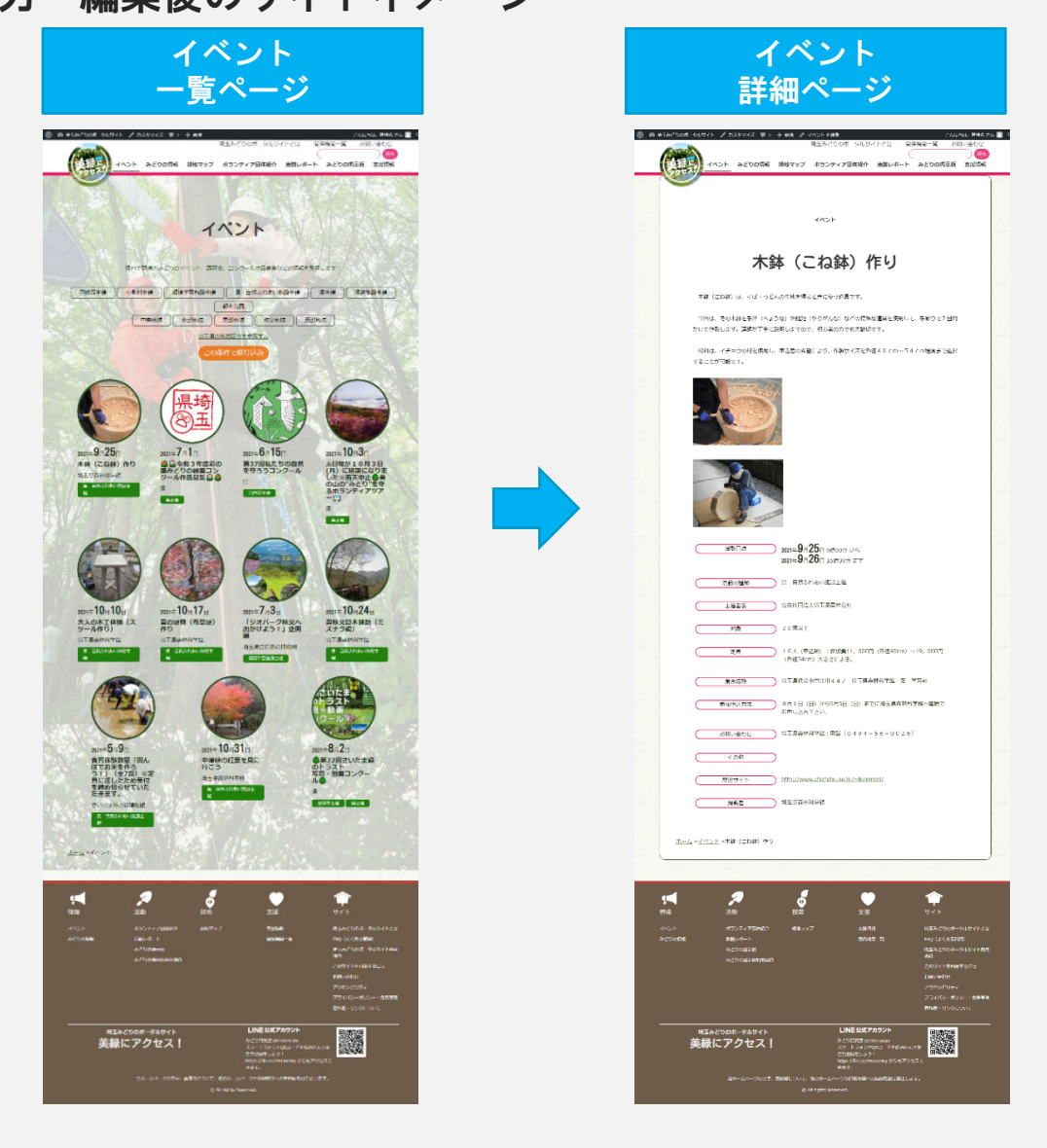

イベント(編集方法)

赤枠内の項目について、①から④の入力・編集を行います。

| 🝈 👚 埼玉みどりのボ                                                                                                    | ↓ータルサイト 📮 0 🕂 新規         | こんにちは、市町村 さん                                      |          |            |
|----------------------------------------------------------------------------------------------------|--------------------------|---------------------------------------------------|----------|------------|
| 🚳 ダッシュボード                                                                                                    | E () <sup>+</sup> ⊃ C () | ブレビュー 公開… 🌣                                       | •        | しタイトル      |
| ★ 投稿                                                                                                    | ,                        |                                                   |          | タイトルを入力し   |
|                                                                                                    | タイトルを追加                  | タスと公開状態                                           | `,       | **         |
| イベント 一覧<br>新規追加                                                                                                    |                          | 表示状態 公開<br>Duplicate This                         |          | まり。        |
| 91 ×ディン                                                                                                    | 文章を入力、または/でブロックを選ぶ。      | 「活動の種類」                                           |          | ②画像又はチラシ   |
| <ul> <li></li></ul>                                                                                                    |                          |                                                   |          |            |
| 紹介 日 活動しず                                                                                                    | イベント情報                   | <ul> <li>□ 団体等主催</li> <li>□ 市町村主催</li> </ul>      | •        | イベント開催地の   |
| ■ かどりの活動支援<br>補助車業                                                                                                    | / 活動時                    | □ 県主催<br>□ 研修・講習・講座                               |          | 画像やチラシなど   |
| 副 緑化支援施策                                                                                                    | (前日時(條7))                |                                                   | - 1      | た沃付します     |
| <b>↓</b> - <b>↓</b> - <b></b> |                          |                                                   |          |            |
| 🔌 トビック<br>🏶 返信                                                                                                    | 主催者名                     | □ 北部地域 □ 東部地域                                     | •        | ③必要項目入力    |
| 👗 プロフィール                                                                                                    |                          |                                                   |          |            |
|                                                                                                    | 活動期間                     |                                                   |          | 枠の中の定型項目   |
| <b>↓</b> <i>&gt;</i> _1 <sup>-</sup> 2 <sup>B</sup> 0 <sup>S</sup>                                                                                                    |                          | アイキャッチ画像                                          |          | を入力します。    |
|                                                                                                    |                          | アイキャッチ画像を設定                                       | <u> </u> |            |
|                                                                                                    |                          | Post Expirator                                    |          | (4)検索項目の選択 |
|                                                                                                    | 対象                       | <ul> <li>」 投稿の有効期限を設定する</li> <li>年 月 日</li> </ul> |          | 江動の毎新(「十   |
|                                                                                                    |                          | 2021 ~ 9月 ~ 15<br>時(JST) 分                        |          | 活動の裡類(「巾   |
|                                                                                                    | 定員                       | @ 14 V 17                                         |          | 町村主催」)、及   |
|                                                                                                    |                          | 期限切れ時の処理: 下書き                                     |          | び地域を選択しま   |
|                                                                                                    | 場所(GoogleMaps)           | •                                                 |          | す。         |
|                                                                                                    | ×/                       |                                                   |          | 2 0        |

- ★注意事項
  - 活動日時と活動日時(終了)の入力内容により、トップページなど上の階層の一覧ページにおいて表示されます。
     トップページなどでは、最も直近で開催されるイベントが上位に表示されます。

# みどりの情報(目的、編集対象箇所)

#### 目的

- みどりに関する全般的な情報を掲載します。
- 編集出来る場所
  - ・みどりの情報 一覧ページ→詳細情報
- 入力・編集後のサイトイメージ

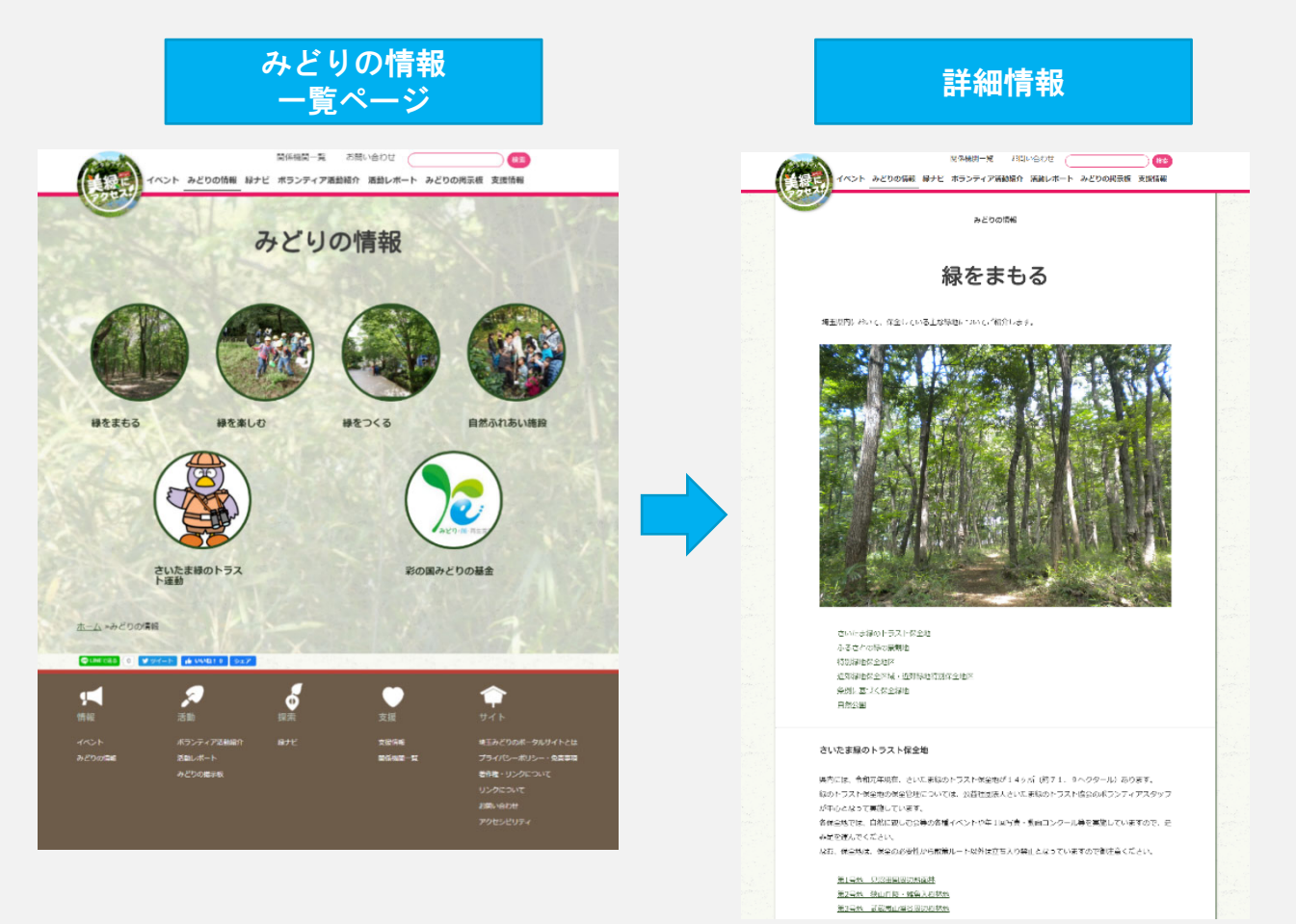

## みどりの情報 (編集方法)

赤枠内の項目について、入力・編集を行います。

- ★注意事項
  - 項目毎に入力するのではなく、エディタを使って自由に記入出来ます。

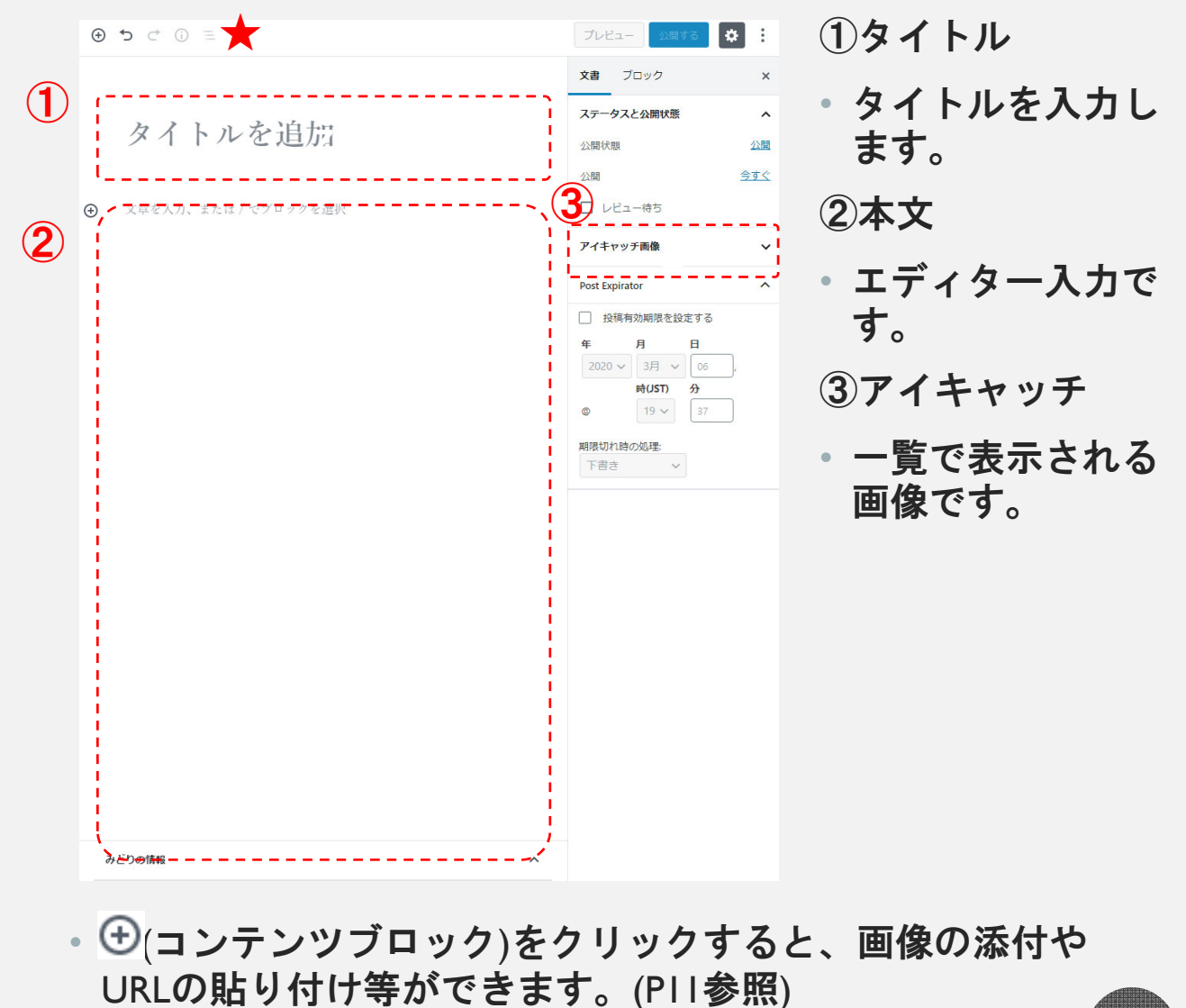

## 緑地マップ(目的、編集対象箇所)

- 目的
  - さいたま緑のトラスト保全地やふるさとの緑の景観地、保存樹林等、県・市町村・県民等が保全している緑地情報を 掲載します。
- 編集出来る場所
  - ・緑地マップ 一覧ページ→緑地の詳細情報
- 入力・編集後のサイトイメージ

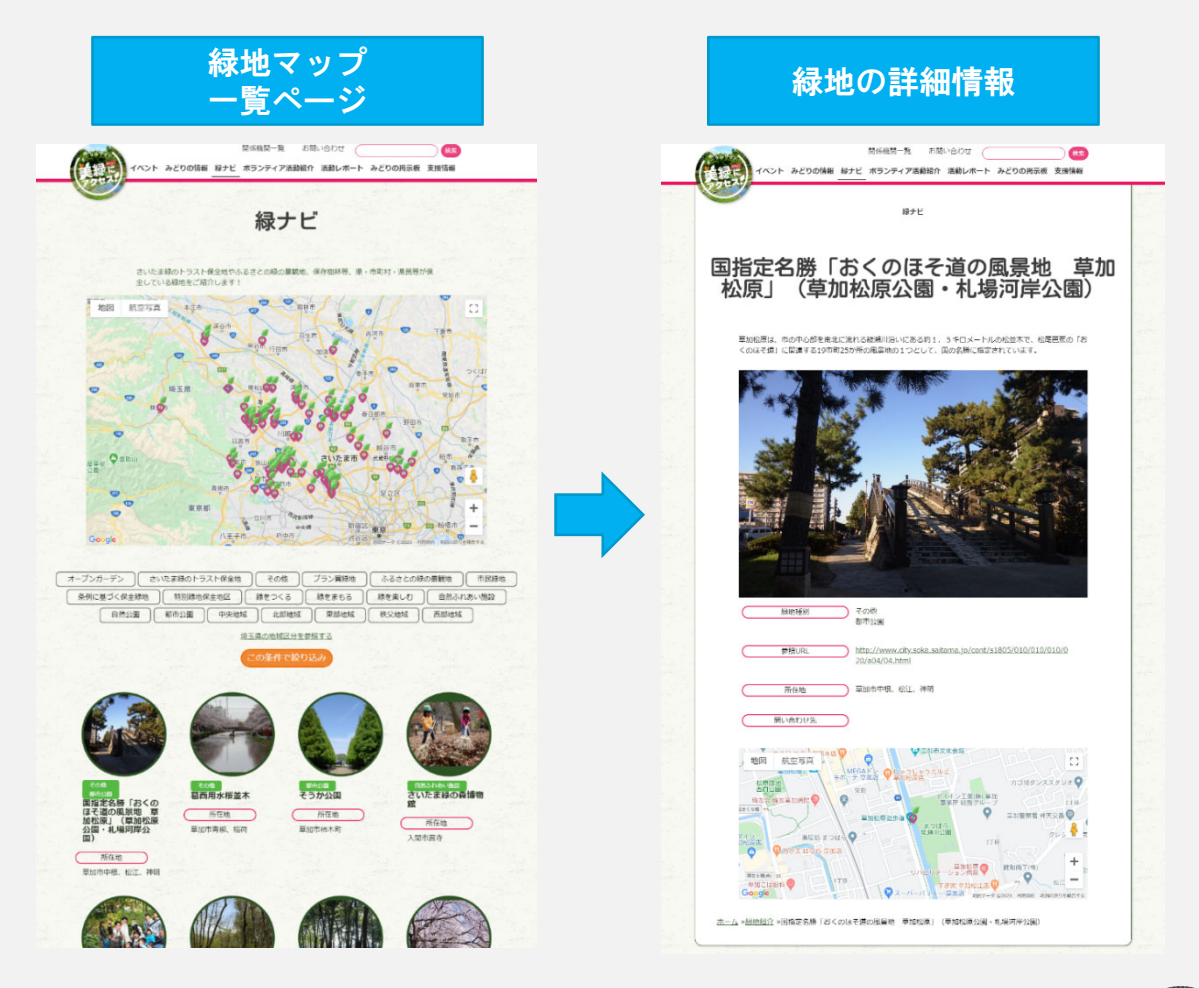

緑地マップ(編集方法) 赤枠内の項目について、入力・編集を行います。 表示オプション ▼ 新規 緑地紹介 を追加 ()タイトルを追加 公開 (1)タイトル 下書きとして保存 プレビュー ♀ ステータス: 下書き 編集 緑地紹 タイトルを入力し ① 公開状態:公開 緑地名称 前 すぐに公開する 編集 ます。 2 概要説明 緑地種別 緑地種別 一覧 よく使うもの 存,空検索.. ─ 緑をつくる 緑地の説明文を入 その他
 プラン賞緑地 前橋上毛電鏡 地図 航空写真 :: カします。 □ 緑をまもる 信服长期 佐野 伊勢崎 太田 筑西 □ さいたま緑のトラスト保全地 ○ トラスト保全地 上信雷器 □ ふるさとの緑の暴観地 ③代表画像 保全樹及び保全樹林 + 新規 緑地種別 を追加 埼玉県秩父 緑地画像を登録し 地域 t 秩父多摩甲斐 国立公園 地域 一覧 よく使うもの ます。 🗌 中央地域 ÷ 甲州 中央線 IT in () 北部地域 東部地域 Ť. 緑地種別、地域 □ 秩父地域 ○ 西部地域 概要説明 <u>+ 新規 地域 を追加</u> 
 ・
 絞り込み条件を
 2 定します。 Post Expirator 投稿有効期限を設定する 月 H 
 年
 月
 日

 2020 ×
 3月 ×
 04
 アイキャッチ画像 時(JST) 分 代表画像 18 🗸 一覧で表示される 画像が選択されていません 画像を追加する **(3**) 期限切れ時の処理: 下書き 代表画像2 画像です。 画像が選択されていません 画像を追加する 子面像 アイキャッチ画像を設定 参照URI 問い合わせ先 ×\_\_\_\_\_

- ★注意事項
  - 「場所」と表示されていますが、 Google マップの制約上、近 隣の住所等の地番を持つ「所在地」が表示されます。

### 支援情報 (編集対象箇所)

#### • 目的

- 団体等がみどりの活動を行うにあたり、それらの活動を支援するための情報を掲載します。
- •編集出来る箇所
  - ・支援情報 一覧ページ→各支援情報

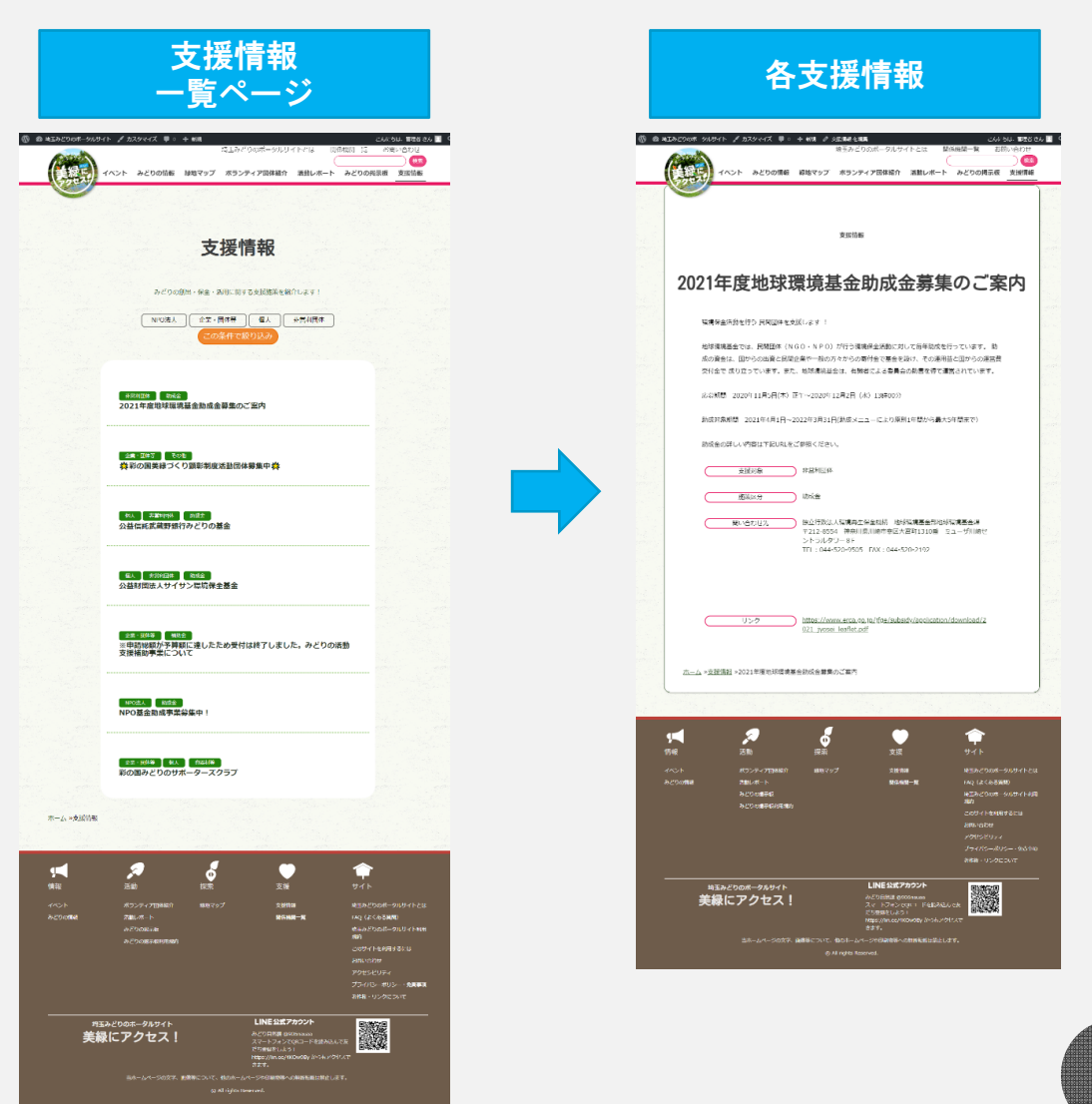

## 支援情報 (編集方法)

赤枠内の項目について、入力・編集を行います。

|                                          | 文書 ブロック ×                                 | ・タ <u>イト</u> ルを入           |
|------------------------------------------|-------------------------------------------|----------------------------|
| タイトルを追加                                  | ステータスと公開状態 へ<br>公開状態 公開                   | します。                       |
|                                          | Duplicate This                            | <b>企</b> 本义                |
| <ul> <li>文章を入力、または / でブロックを選択</li> </ul> | 地域へ                                       | <ul> <li>本文を入力し</li> </ul> |
|                                          |                                           | す。画像も登                     |
| 支援情報                                     | □ 北部地域 ▲ 東部地域                             | できます。                      |
|                                          |                                           |                            |
| /應用爭未為                                   | 西部地域                                      | ③施策爭業名                     |
|                                          | 6支援先 个                                    | ・車業々た登録                    |
| 問い合わせ先                                   |                                           | ず未行で望然                     |
|                                          | □ その他                                     | <b>5</b> 9 0               |
|                                          | □ 企業・団体等<br>□ 個人                          | ④問い合わせ                     |
|                                          | □ 市町村                                     |                            |
|                                          |                                           | <ul> <li>問い合わせ先</li> </ul> |
| 担当行政                                     | 施策区分 个                                    | 担当課名、電                     |
|                                          | 施策区分 を検索                                  | は一つの項目                     |
|                                          |                                           | して表示され                     |
| 担当課有                                     | その他 ▲ ▲ ▲ ▲ ▲ ▲ ▲ ▲ ▲ ▲ ▲ ▲ ▲ ▲ ▲ ▲ ▲ ▲ ▲ | す。                         |
|                                          |                                           |                            |
| 電話                                       |                                           | ⑤担当行政                      |
|                                          |                                           | 一覧事元であ                     |
| 参照URL                                    | ▲ 補助金 ▲                                   | 見な小しの                      |
| ٩                                        | アイキャッチ画像 ヘ                                | ノんの順に衣                     |
|                                          | アイキャッチ画像を設定                               | していていのの                    |
|                                          | Post Expirator                            |                            |
|                                          | 投稿有効期限を設定する                               | ⑥支援先                       |
|                                          | 年月日                                       | 該当せる項目                     |
|                                          | 2021 × 10月 × 13 ,<br>at/(ST) A            |                            |
|                                          | (a) 10 v 43                               | テェックを入                     |
|                                          | 期限切れ時の処理:                                 | ፚ፝፝፝፝፝                     |
|                                          | く ち書す                                     |                            |

URLの貼り付け等ができます。(PII参照)

## **関係機関一覧**(編集対象箇所)

#### 目的

- サイトの記事に関連する市町村の担当名などのお問い合わ せ先一覧の表示します。
- •編集出来る箇所
  - ・関係機関一覧 一覧ページ
    - (入力・編集方法は次ページ参照)

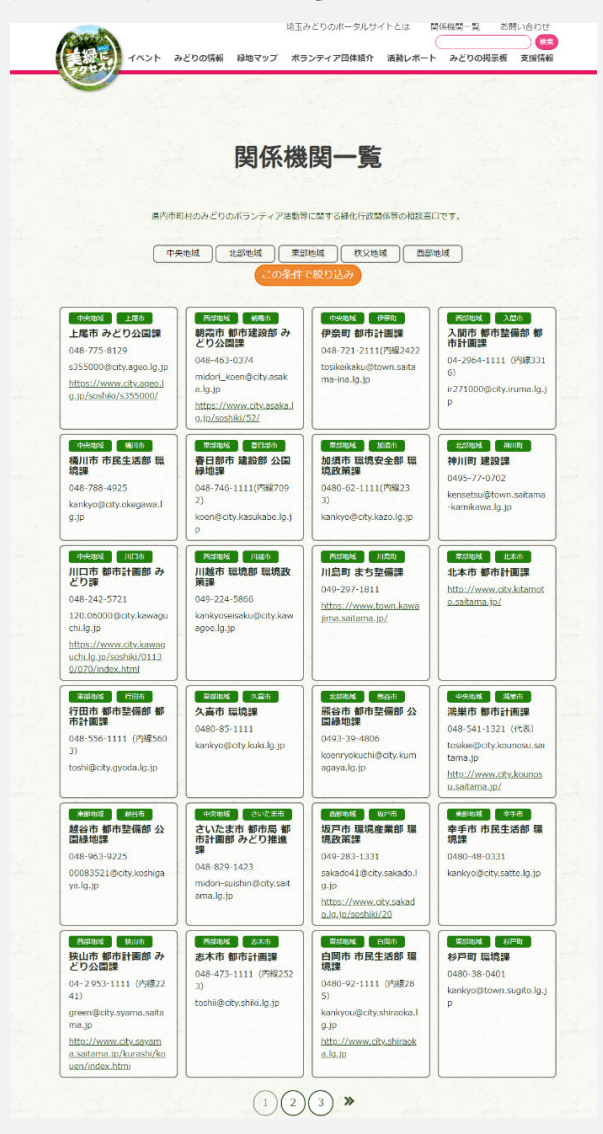

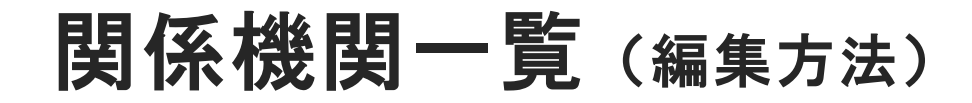

#### 赤枠内の項目について、入力・編集を行います。

| 所規関係機関一覧を追加<br>タイトルを追加                                                                                         |                                                                                                    | ①タイトル                                         |
|----------------------------------------------------------------------------------------------------|----------------------------------------------------------------------------------------------------|-----------------------------------------------|
| <b>副係機関一覧</b><br>市 <b>町村名</b><br>声日部市<br>素務分野<br>1<br>1<br>1<br>1<br>1<br>1<br>1<br>1<br>1<br>1<br>1<br>1<br>1 | 下書きとして保存       ブレビュー         ↑       ステータス:下書き 編集         ●       公開状態:公開 編集         ●       公開状態:公開 編集         ●       公開         ●       ()         ●       ()         ●       ()         ●       ()         ●       ()         ●       ()         ●       ()         ●       ()         ●       ()         ●       ()         ●       ()         ●       ()         ●       ()         ●       ()         ●       ()         ●       ()         ●       ()         ●       ()         ●       ()         ●       ()         ●       ()         ●       ()         ●       ()         ●       ()         ●       ()         ●       ()         ●       ()         ●       ()         ●       ()         ●       ()         ●       ()         ●       () <td>・タイトルを入<br/>力します。<br/>②担当行政<br/>一覧のソート<br/>条件になりま</td> | ・タイトルを入<br>力します。<br>②担当行政<br>一覧のソート<br>条件になりま |
| さいたまけん<br>担当課名称<br>「<br>単約先<br>」                                                                               | <ul> <li>              ← 快想域             ・ 単形地域             ・ 東部地域             ・ 東部地域             ・ 東部地域             ・ 東部地域             ・ 一 東部地域             ・ 一 東部地域             ・ 一 東部地域             ・ 一 東部地域      </li> <li>             Post Expirator             ▲      </li> </ul>                                                                                                    | す。<br>③連絡先など<br>・入力された項                       |
| 中在地                                                                                                    | は環有効期限を設定する            年月日            2020 × 3月 × 30           時(JST)分           ②           16 × 05           期限切れ時の処理:下書さ ×                                                                                                    | 日は一覧に表<br>示されます。<br>・連絡先、Eメー<br>ル、参照URL       |
| <br>                                                                                                    | アイキャッチ画像           アイキャッチ画像を設定                                                                                                    | が主に使用さ<br>れます。                                |

・CMS>相談窓口・関係機関一覧

• ★注意事項

選択した地域で検索分類されます。

# スライド(トップ画面) (編集対象箇所)

- 目的
  - トップのスライド画像を更新する機能です。
- 編集出来る場所
  - ・トップ タイトル背景
  - 入力・編集後のサイトイメージ

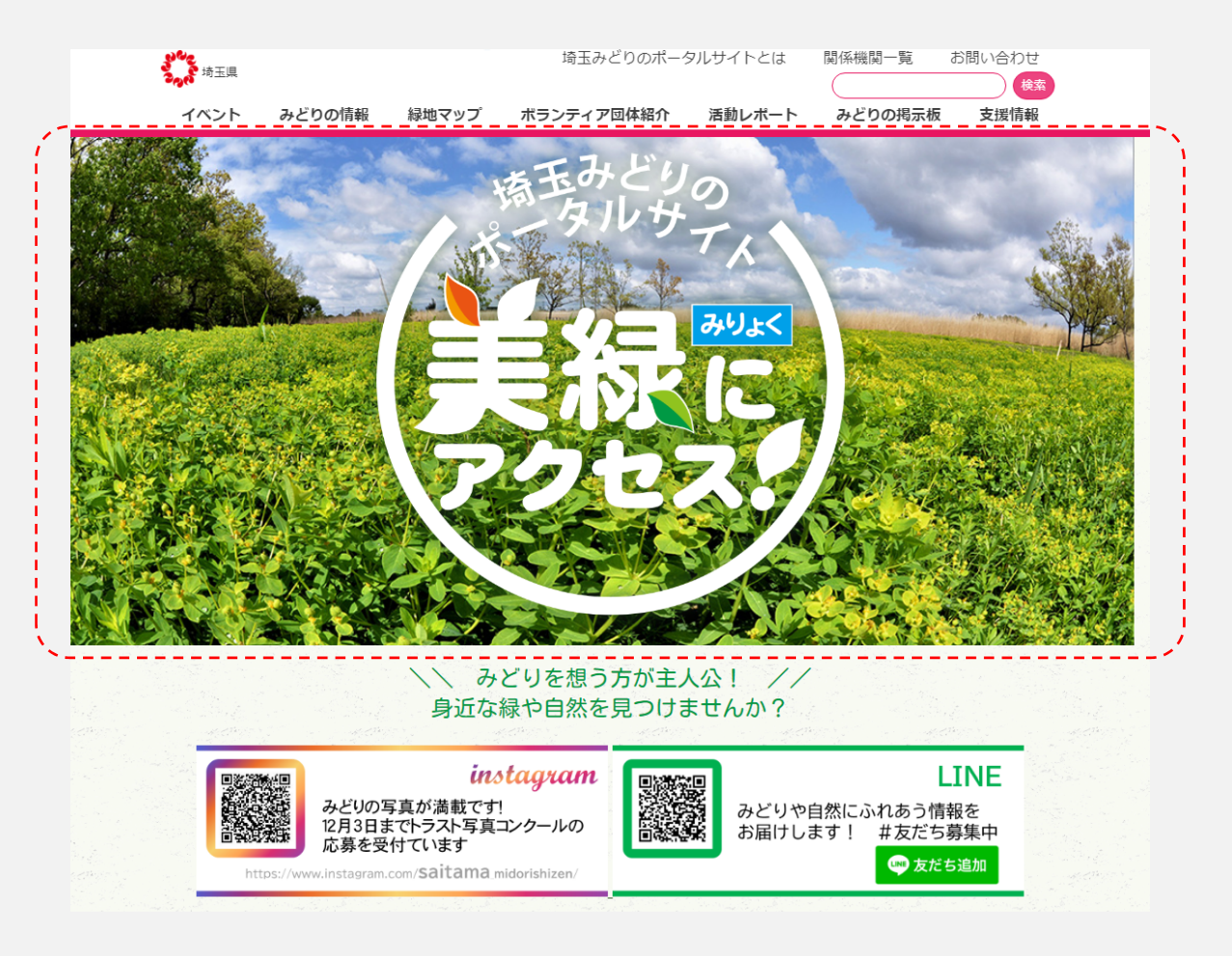

# スライド(トップ画面) (編集方法)

| 1                                        | ステータスと公開状態 へ                                                                                                    |
|------------------------------------------|----------------------------------------------------------------------------------------------------|
| -                                        | 公開75限 公園                                                                                                    |
| <ul> <li>文章を入力、または / でブロックを選択</li> </ul> | 「<br>「<br>で<br>宅館<br>に<br>読事h                                                                                                    |
|                                          |                                                                                                    |
|                                          | パーマリンク                                                                                                    |
|                                          | アイキャッチ画像                                                                                                    |
|                                          | 『<br>『<br>『<br>『<br>『<br>『<br>『<br>『<br>『<br>』<br>『<br>』<br>『<br>』<br>『<br>』<br>『<br>』<br>『<br>』<br>』<br>『<br>』<br>』<br>』<br>『<br>』<br>』<br>』<br>』<br>『<br>』<br>』<br>』<br>』<br>』<br>』<br>『<br>』<br>』 |
|                                          | Post Expirator                                                                                                    |
|                                          | □ 投稿有効期限を設定する                                                                                                    |
|                                          | 年月日       2020 >     3月 >     06,       時(JST)分     分       ②     19 >     52       期限切れ時の処理:                                                                                                    |
|                                          | → 5書子                                                                                                    |
| CMS>スライド(トップ)                            |                                                                                                    |
|                                          |                                                                                                    |
| 江京争坦                                     |                                                                                                    |
| エディタ側でなくアイキャ                             | マッチに画像を登録します。                                                                                                    |

# 固定ページ

#### 目的

- 更新系以外のページを更新する機能です。
- 編集出来る箇所
  - 各固定ページ(埼玉みどりのポータルサイトとは など)

#### • 編集方法

- CMS>固定ページ
- 注意事項
  - メニューを固定しているので自由にページを追加すること は出来ません。

# ユーザ管理

- 目的
  - ユーザーの新規登録や既存ユーザーを管理します。
- ・編集出来る箇所
  - ・※システムに関する編集項目です。

| 🝈 👚 埼玉みどりのポー           | -タルサイト 📀 1 📮 0 🕂 新規         | l.                           |                                  |               | こんにちは、          | 管理者 さん 📃 |
|------------------------|-----------------------------|------------------------------|----------------------------------|---------------|-----------------|----------|
| 🚳 ダッシュボード              | ユーザー 新規追加                   |                              |                                  |               | 表示オプション ▼       | ヘルプ マ    |
| ★ 投稿                   | すべて: (12)   管理者 (2 名)   市町村 | (1 名)   団体 (9 名)   Keymaster | r (2 名)   Moderator (1 名)   Part | icipant (9 名) |                 | ザーを検索    |
| 🖹 お知らせ                 | ──括操作 ✔                     |                              |                                  |               |                 |          |
| ■ イベント情報               | 権限グループを変更                   | 変更 フォーラム権限グル-                | ープを 🗸 _ 変更 _ Grant Ro            | Add role      | ✓ Add           |          |
| 🖹 みどりの情報               | Revoke role V               | Revoke                       |                                  |               |                 | 12個小百日   |
| <b>9</b> 7 メディア        |                             |                              |                                  |               |                 | 121回の項目  |
| 🗟 緑地紹介                 | □ ユーザー名                     | 名前                           | メールアドレス                          | サイト権限グループ     | フォーラム権限グル<br>ープ | 投稿       |
| 🖹 ボランティア団体             | builder                     | 管理者                          | g.urasawa@gmail.com              | 管理者           | キーマスター          | 0        |
| 冒 ボランティア活動             |                             |                              | 5 - 5                            |               |                 |          |
| 書 事業実施報告               | D mbuilder                  | 市町村                          |                                  | 市町村           | モデレーター          | 0        |
| ■ 固定ページ                |                             |                              |                                  |               |                 |          |
| 冒 绿化支援施策               | D pbuilder                  | 県                            |                                  | 管理者           | キーマスター          | 0        |
| ■ 相談窓口・関係機<br>関        |                             |                              |                                  |               |                 |          |
| ■ コメント                 | vbuilder                    | 団体                           |                                  | 団体            | 参加者             | 0        |
| 🔊 スライド(トップ)            |                             |                              |                                  |               |                 |          |
| <i></i> <b>⇒</b> フォーラム | 🗆 💽 vhcjta                  | 日本太鼓協会                       |                                  | 団体            | 参加者             | 0        |
| 🙊 トピック                 |                             |                              |                                  |               |                 |          |
| 🖏 返信                   | Vhdkmyhd                    | 高麗地区青少年健全育成の<br>会            |                                  | 団体            | 参加者             | 0        |
| 🔊 外観                   |                             |                              |                                  |               |                 |          |
| 🏂 プラグイン 🚺              | vimapp                      | アポポ商店街振興組合                   |                                  | 団体            | 参加者             | 0        |
| ש-ש-ב 🖌                |                             |                              |                                  |               |                 |          |
| ユーザーー覧                 | Vkkaym                      | あやめ保育園                       |                                  | 団体            | 参加者             | 0        |

# ユーザ管理(編集方法)

#### 赤枠内の項目について、入力・編集を行います。

| 新規ユーザーを追加                                               | ①ユーザー名                                                         |
|---------------------------------------------------------|----------------------------------------------------------------|
| このサイトに追加する新規ユーザーを作成します。                                 | ログインユー                                                         |
| ユーザー名 (必須)                                              | サー名になりま<br>す。                                                  |
| x-1lpfla 3                                              | ②名、姓                                                           |
| а (2)<br>#                                              | サイト上で表示<br>されるユーザー<br>名です。                                     |
| ታ <b>ተ</b> Ւ                                            | ③メールアドレス                                                       |
| パスワード 4 パスワードを表示<br>ユーザーに通知を送信 ♀ 新規ユーザーにアカウントに関するメールを送信 | <ul> <li>本来は入力必須<br/>項目ですが、機<br/>能をキャンセル<br/>しています。</li> </ul> |
| <b>権限グループ</b> ★<br>環読者 ~                                | ④パスワード                                                         |
|                                                         | ・ [パスワードを表<br>示]でCMSがラン<br>ダムにパスワー                             |
| 他の権限クループ                                                | トを生成しまり。                                                       |
| 新規ユーザーを追加                                               | <ul> <li>任意の文字列も<br/>パスワードにす</li> </ul>                        |
| <b>运传</b> 七社                                            | ることかできま<br>す。                                                  |

- 編集方法
  - ・CMS>ユーザー

#### ★注意事項

- ユーザーを追加する際、必ず適切な「権限グループ」を設定してください。
- 通常の操作では「団体」か「市町村」を設定します。

### ユーザ管理(権限)

発行するユーザに対して適切な権限を付与してください。

権限割り当て(サイト運用開始時)

|                      | <b>県</b> | 市町村    | 団体     | 参加者 |
|----------------------|----------|--------|--------|-----|
| 権限グループ               | 県        | 市町村    | 団体     | 参加者 |
| フォーラム権限<br>グループ(掲示板) | キーマスター   | モデレーター | モデレーター | 参加者 |

フォーラム権限グループ(掲示板)の権限

・キーマスター

- 他のユーザーが作成したものを含む フォーラム/
   トピック/リプライ の 作成/編集/削除
- ・モデレーター
  - フォーラムの作成/編集、他のユーザーが作成した
     ものを含む トピック/リプライ の 作成/編集/削
     除 が可能。

•参加者

トピック/リプライの作成/編集/削除が可能
 (他のユーザーが作成したものは不可)。

### 揭載承認

- 目的
  - ・企業・団体、市町村で登録した案件の掲載可否を行います。
- 編集出来る箇所
  - 各記事に関する編集項目です。

| 🝈 省 埼玉みどりのポー               |                                             | こんにちは、管理者 さん 📃 |                           |      |            |
|----------------------------|---------------------------------------------|----------------|---------------------------|------|------------|
| 🚳 ダッシュボード                  | イベント情報 新規追加                                 |                | 表示オプション 🔻                 |      |            |
| ★ 投稿                       | 投稿 すべて (16)   所有 (15)   公開済み (15)   保留中 (1) |                |                           |      | イベント情報 を検索 |
| 🖹 お知らせ                     | ─括操作 ∨ 適用 すべての日付 ∨ 8                        | なり込み検索         |                           |      | 16個の項目     |
| ■ イベント情報 ◆                 | O 97 FU                                     | 作成者            | 日付                        | 期限   |            |
| <b>イベント情報 −覧</b><br>新規追加   | □ イベント情報(回体が記入) — レビュー待ち                    | 団体             | 最終編集日<br>10分前             | 期限なし |            |
| 活動の種類<br>地域                | ○ さいたま緑の森博物館                                | 管理者            | 公開済み<br>2020年1月28日        | 期限なし |            |
| 園 みどりの情報<br>9∃ メディア        | □ 山崎山で自然観察会とトラスト保全活動                        | 管理者            | 公開済み<br><u>2020年1月28日</u> | 期限なし |            |
| ■ 緑地紹介                     | ○ 狭山丘陵自然観察会《早春の生き物探し》                       | 管理者            | 公開済み<br>2020年1月23日        | 期限なし |            |
| 国 ホフンデイア団体<br>■ ポニヽ= / マ活動 | ○ 狭山丘陵自然観察会《春望狭山湖 雑木林》                      | 管理者            | 公開済み                      | 期限なし |            |

- 他のユーザが記入したレビュー待ち案件一覧で区別できます。
- 編集が必要な場合には、他の案件入力と同様に編集作業後、 画面左上に表示されるコマンド、「公開する」⇒「公開」を クリックし、公開します。

# みどりの掲示板

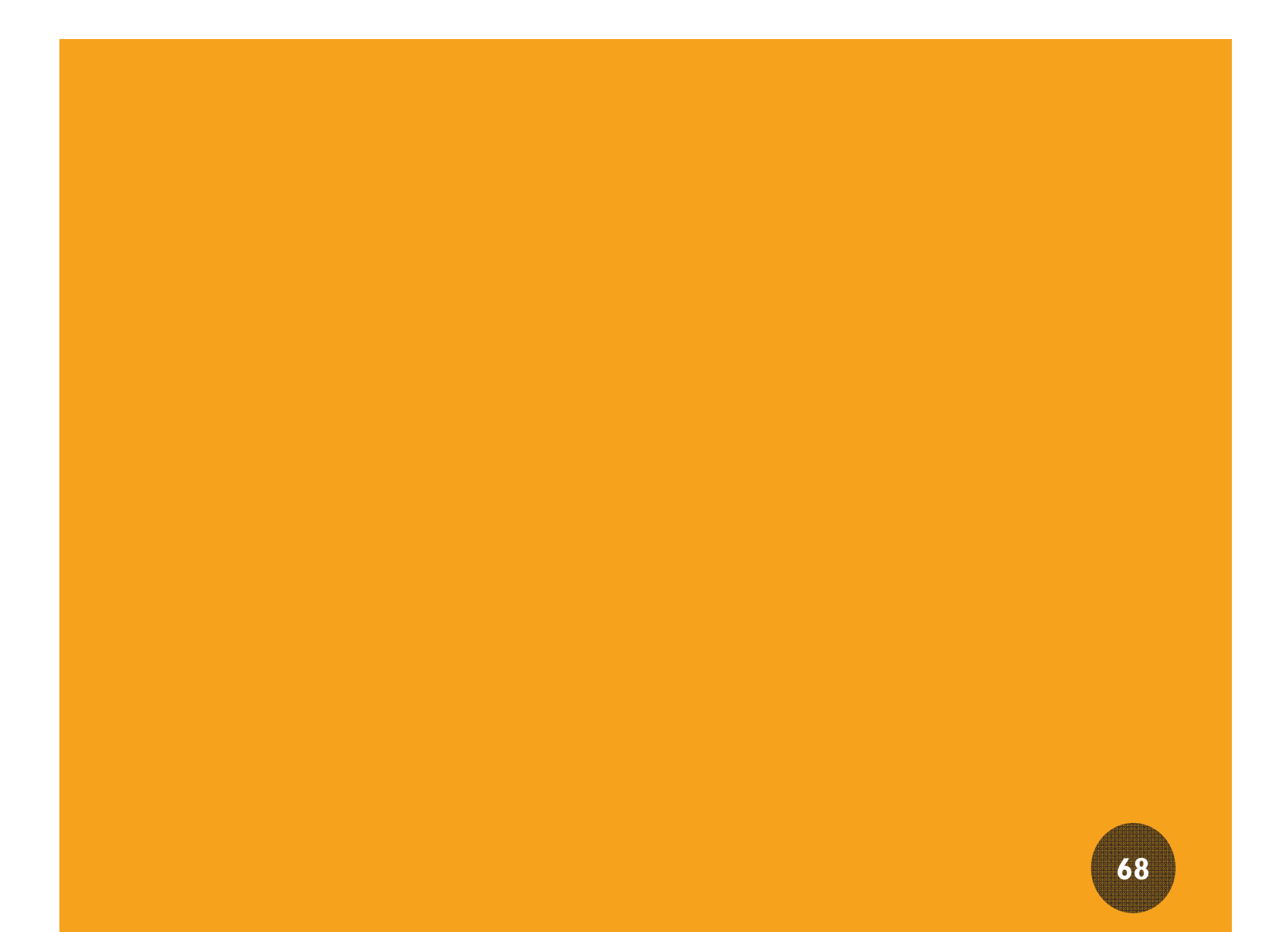

#### 団体、市町村、県向け利用マニュアル

### みどりの掲示板の目的と仕組み

- みどりの活動に関する質問・情報交換、団体間の交流、
   助け合い等を促進するために設置した掲示板です。
- みどり自然課の発行するポータルサイトログインID・パスワードをお持ちの方はどなたでも投稿できます。(使う前に、利用規約を御確認ください)
- 新しい投稿をすることもできますし、これまでされている投稿に対して返信することもできます。
- 団体間の情報交換や交流等を促進するため、令和3年度にみどりの掲示板サイトを使いやすく改修しました。ぜひ、ご活用ください。

【投稿(例)】

<活動に関する質問・情報交換>

- ・草刈り機等活動に使用する道具のアドバイスが欲しい…
- みどりの活動をしてこんな良いことがあったからお知ら せしたい…
- <団体間の交流>
- 他の団体と交流したり、一緒に活動したい
- <団体間の助け合い>
- イベントを企画しているけど道具やスタッフが足りない。
   協力やアドバイスが欲しい…

等々

団体、市町村、県向け利用マニュアル

## みどりの掲示板の階層

投稿に返信の関係です。

一つの掲示板「みどりの掲示板」に複数の投稿をして、そ れぞれの投稿に返信ができるようになっています。

※従来の掲示板からの変更点

複数のフォーラムから選択するのではなく、代表の掲示板 のみを利用するようにしました。

従来の階層

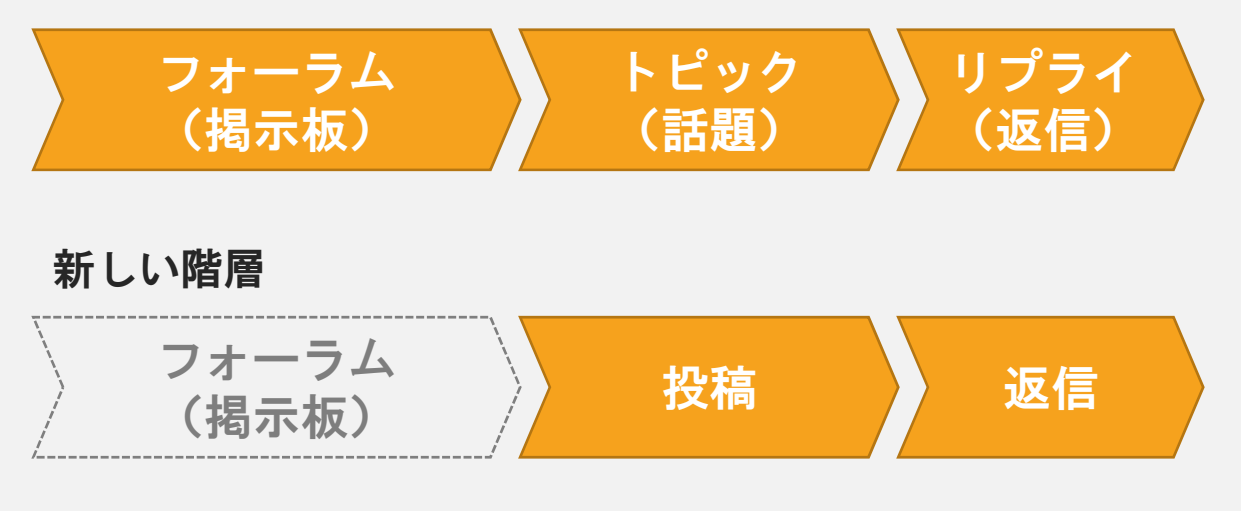

団体、市町村、県向け利用マニュアル

# みどりの掲示板

- ・新しい順に15件分投稿が表示されます。
- [新しい投稿をする]から新規投稿フォームにリンクします。

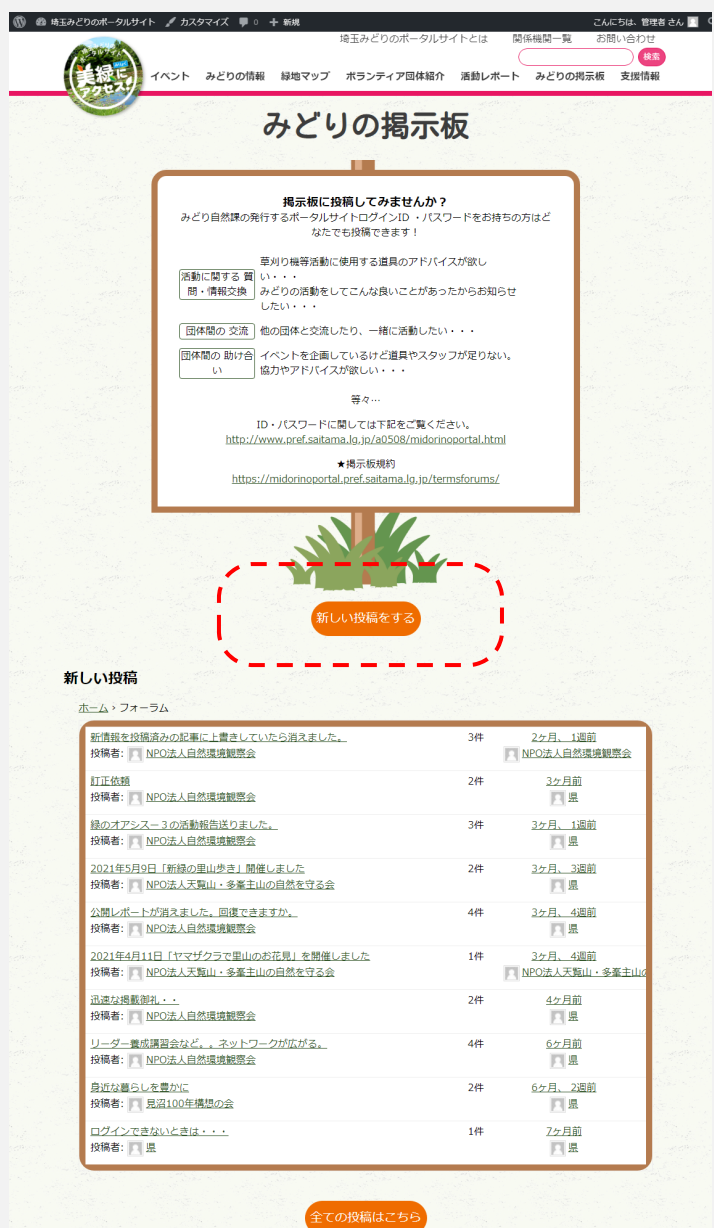
団体、市町村、県向け利用マニュアル

## みどりの掲示板(新規投稿)

 投稿タイトルと本文を入力して[送信]すると新しい投稿 が作成できます。

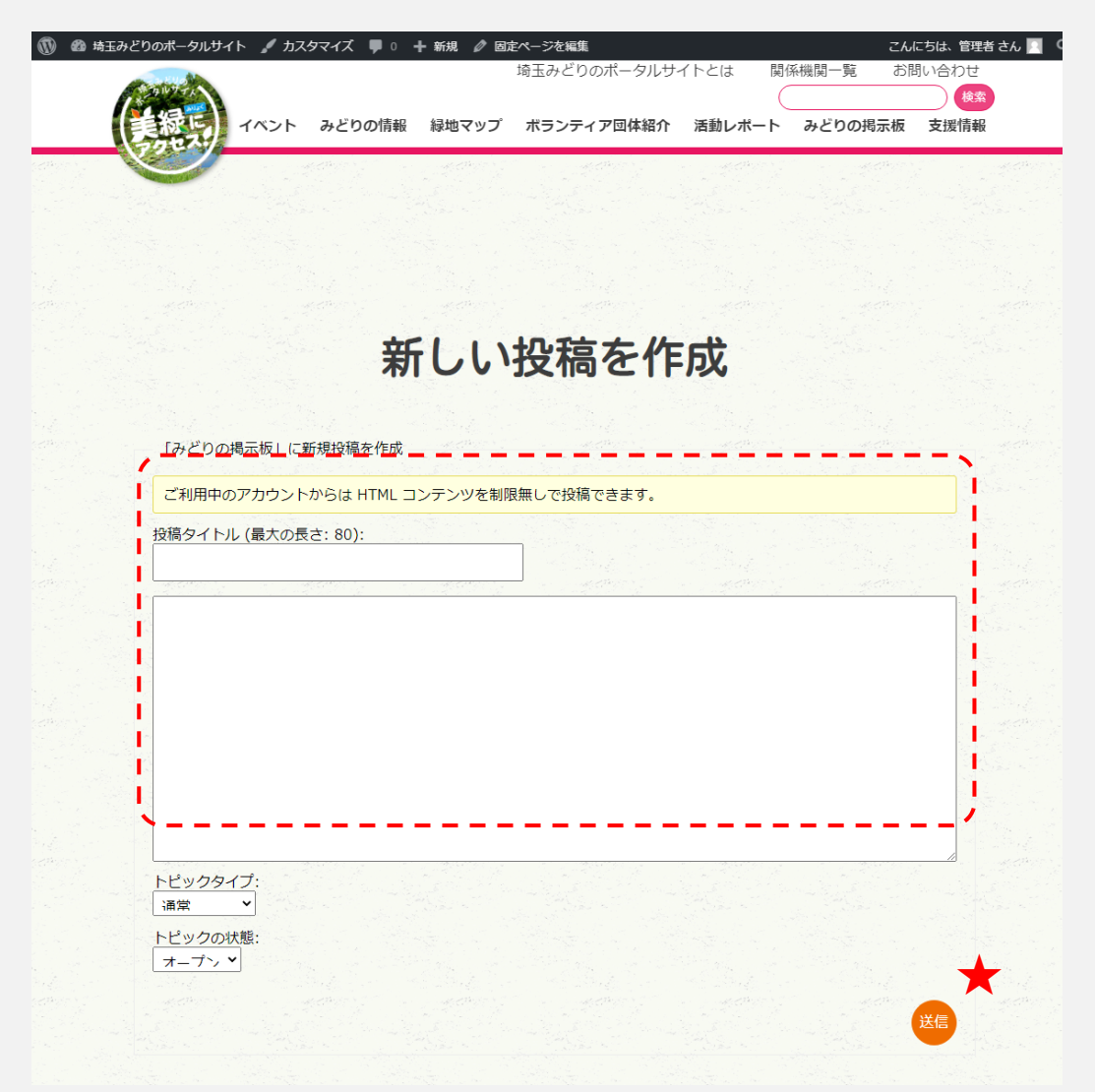

団体、市町村、県向け利用マニュアル

## みどりの掲示板(投稿)

• 投稿はタイトルと本文で構成されています。

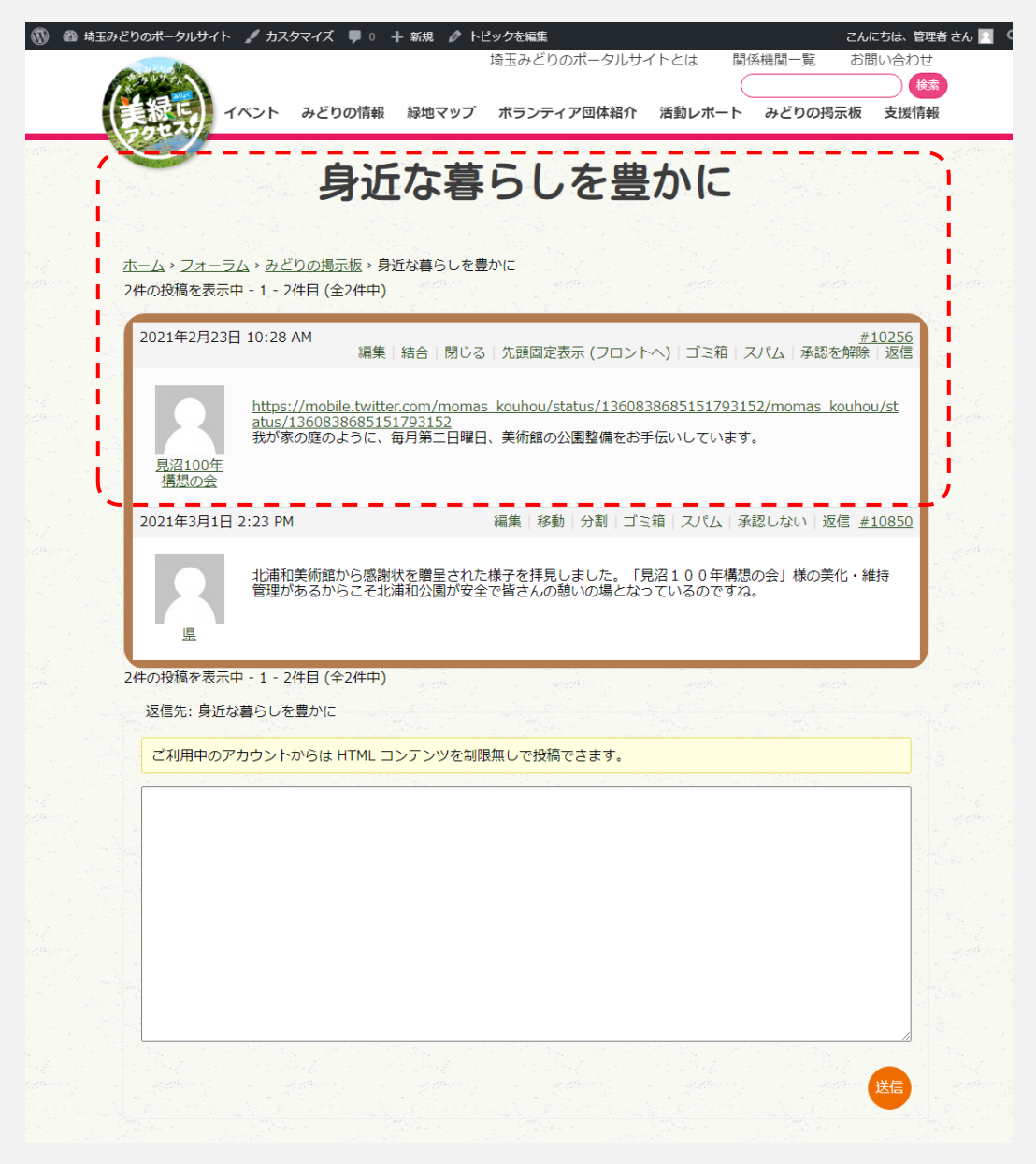

※キャプチャは投稿に返信が1つついた状態です。

団体、市町村、県向け利用マニュアル

## みどりの掲示板(返信)

それぞれの投稿に返信できます。

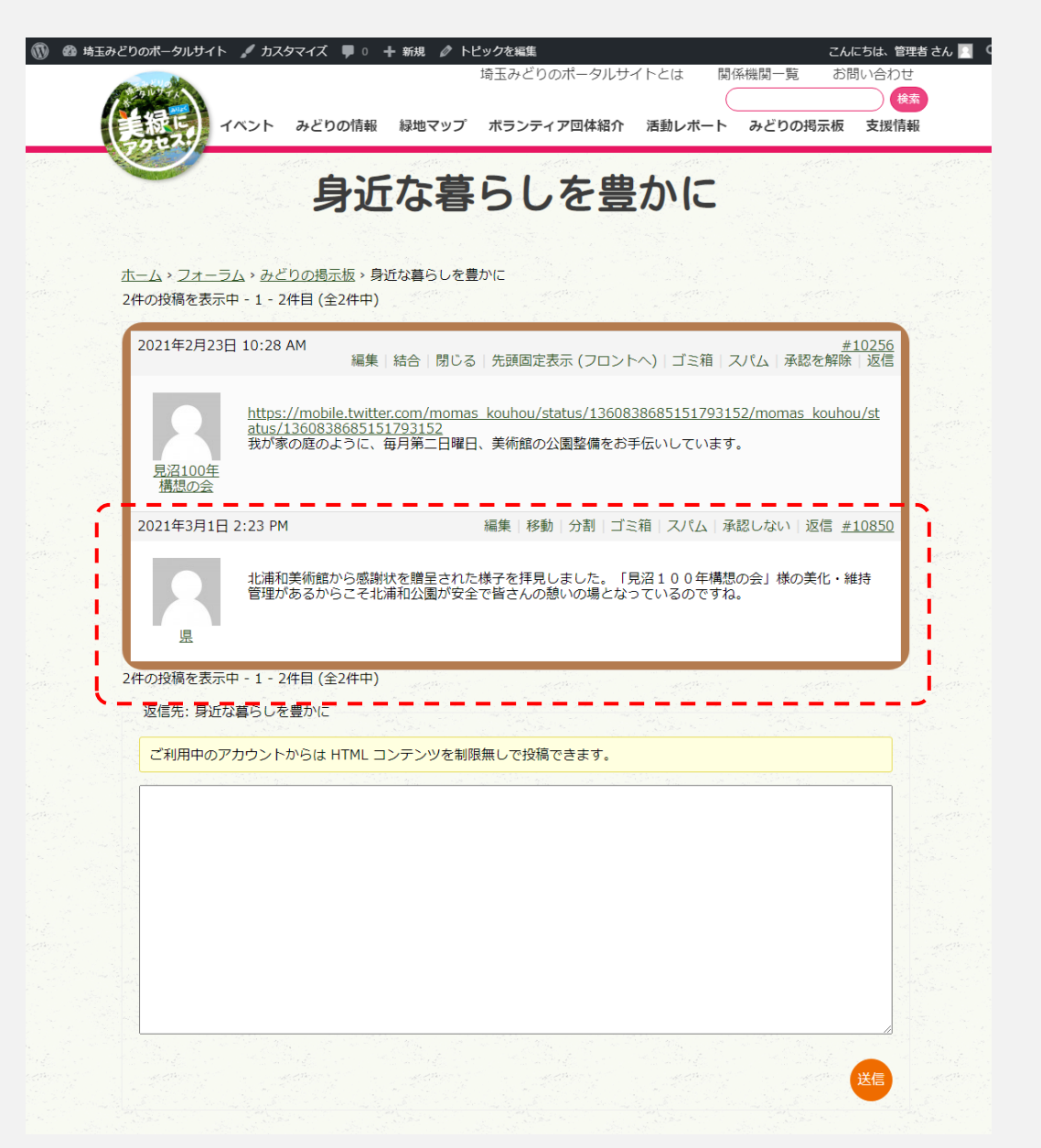